#### SOLAR ELECTRIC

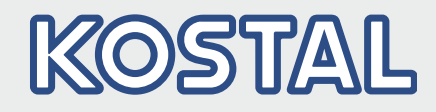

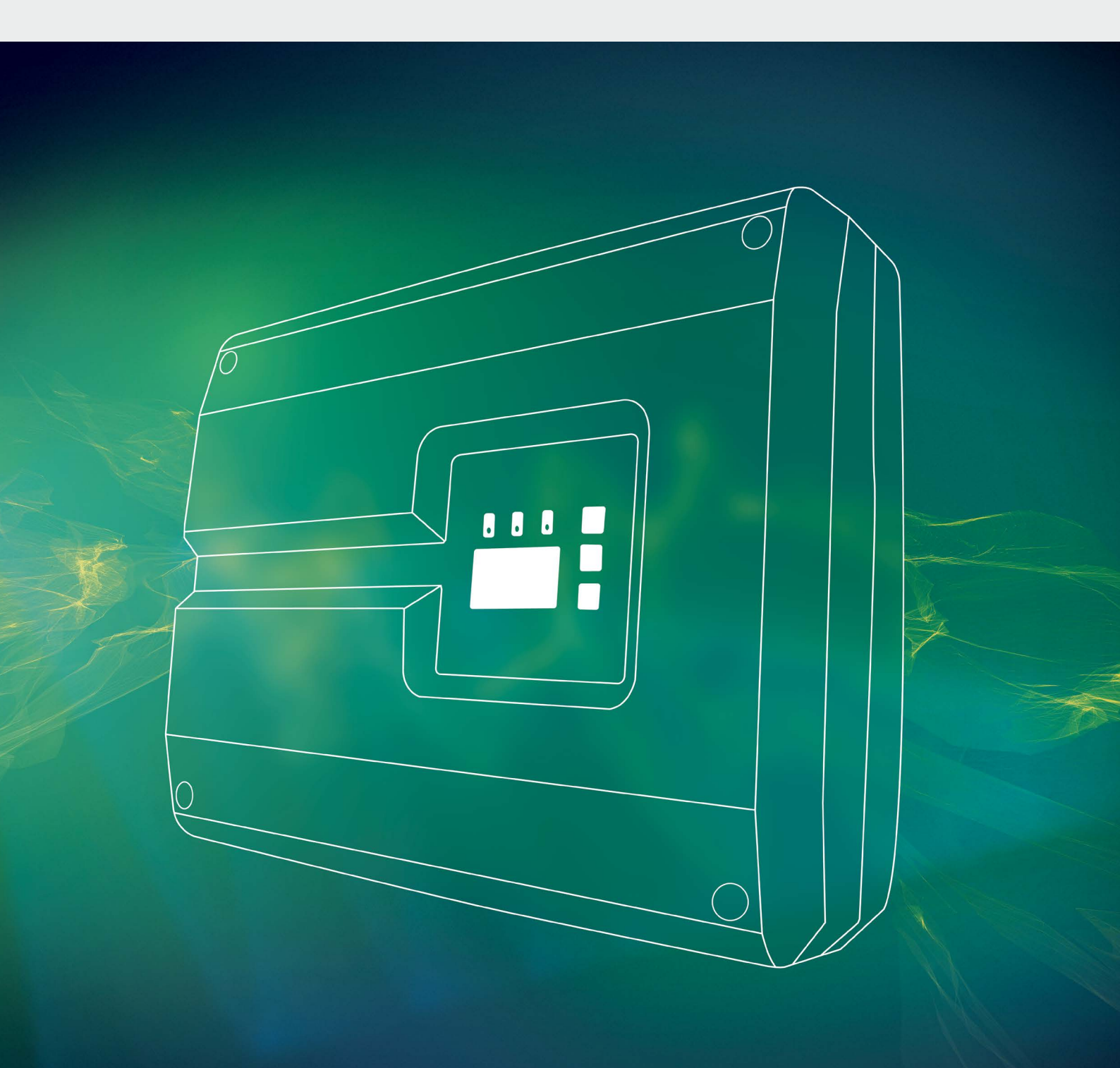

# Smart connections.

# Kasutusjuhend

PIKO vaheldi 10-20

#### Impressum

KOSTAL Solar Electric GmbH Hanferstraße 6 79108 Freiburg i. Br. Saksamaa Tel +49 (0)761 477 44 - 100 Faks +49 (0)761 477 44 - 111 www.kostal-solar-electric.com

#### Vastutuse välistamine

Esitatud üldnimetused, kaubanimed, tootenimetused ja muud nimetused võivad olla seadusega kaitstud ka ilma erimärgistuseta (nt markidena). KOSTAL Solar Electric GmbH ei võta endale vastutust nende vaba kasutamise eest. Joonised ja tekstid on koostatud suurima hoolikusega. Sellele vaatamata ei saa välistada vigu. Me ei anna koostatud materjalile garantiid.

#### Üldteave võrdse kohtlemise kohta

KOSTAL Solar Electric GmbH on teadlik keele tähtsusest seoses naiste ja meeste võrdõiguslikkusega ning püüab alati järgida vastavat keelekasutust. Siiski tuli parema loetavuse huvides loobuda nii mees- kui ka naissoo kasutamisest kogu kasutusjuhendi ulatuses.

#### © 2019 KOSTAL Solar Electric GmbH

Ettevõtte KOSTAL Solar Electric GmbH kõik õigused on kaitstud, kaasa arvatud fotomehaanilise paljundamise ja elektroonilises meedias säilitamise õigus. Selles kasutusjuhendis leiduvate tekstide, esitatud mudelite, jooniste ja fotode kaubanduslik kasutamine või levitamine ei ole lubatud. Juhendit ei tohi ilma eelneva kirjaliku loata ei osaliselt ega tervikuna paljundada, salvestada ega mingil kujul ega mingi vahendiga edastada, esitada ega tõlkida.

> Kehtib alates püsivara (FW) versioonist 06.01 kasutajaliidese (UI) versioonist 06.51

# Sisukord

| 1.   | Üldteave                       | 6   |
|------|--------------------------------|-----|
| 1.1  | Otstarbekohane kasutamine      | . 8 |
| 1.2  | ELi vastavusdeklaratsioonid    | 10  |
| 1.3  | Selle juhendi kohta            | 11  |
| 1.4  | Juhised selles juhendis        | 13  |
| 1.5  | Kasutatud sümbolid             | 17  |
| 1.6  | Tähised vaheldil               | 18  |
| 2.   | Seadme ja süsteemi kirjeldus   | 19  |
| 2.1  | Päikeseelektrisüsteem          | 20  |
| 2.2  | Vaheldi komponendid            | 21  |
| 2.3  | Vaheldi funktsioonid           | 29  |
| 3.   | Paigaldamine                   | 32  |
| 3.1  | Transport ja hoiustamine       | 33  |
| 3.2  | Tarnekomplekt                  | 34  |
| 3.3  | Paigaldamine                   | 35  |
| 3.4  | Elektriline ühendamine         | 38  |
| 3.5  | Süsteemi keskne kaitse         | 41  |
| 3.6  | Päikesepaneeli ühendamine      | 43  |
| 3.7  | Sidekomponentide ühendamine    | 48  |
| 3.8  | Esmakasutuselevõtt             | 52  |
| 4.   | Käitamine ja kasutamine        | 55  |
| 4.1  | Vaheldi sisselülitamine        | 56  |
| 4.2  | Vaheldi väljalülitamine        | 57  |
| 4.3  | Vaheldi lülitamine pingevabaks | 58  |
| 4.4  | Juhtpaneel                     | 59  |
| 4.5  | Tööolek (ekraan)               | 62  |
| 4.6  | Tööolek (LEDid)                | 63  |
| 4.7  | Vaheldi menüüstruktuur         | 64  |
| 4.8  | Teenindusmenüü                 | 68  |
| 4.9  | Energiahaldussüsteem vaheldis  | 70  |
| 4.10 | Sündmuste koodid               | 71  |

| 5.  | Webserver                                                     | 79   |
|-----|---------------------------------------------------------------|------|
| 5.1 | Webserver                                                     | . 80 |
| 5.2 | Webserveri kasutamine                                         | . 81 |
| 5.3 | Vaheldi ja arvuti ühendamine                                  | . 82 |
| 5.4 | Webserveri avamine                                            | . 83 |
| 5.5 | Vaheldi ja arvuti vahelise ühenduse lahutamine                | . 84 |
| 5.6 | Webserveri menüü ülesehitus                                   | . 85 |
| 5.7 | Webserveri peamenüü                                           | . 87 |
| 5.8 | Webserveri alammenüüd                                         | . 88 |
| 6.  | Süsteemimonitooring                                           | 98   |
| 6.1 | Ühenduse loomine arvuti ja vaheldi vahel                      | . 99 |
| 6.2 | Logiandmed                                                    | 102  |
| 6.3 | Logiandmete vaatamine, salvestamine ja graafiliselt esitamine | 105  |
| 7.  | Aktiivvõimsuse juhtimine                                      | 108  |
| 7.1 | Miks aktiivvõimsuse juhtimine?                                | 109  |
| 7.2 | Võrku saadetava päikeseelektrienergia hulga piiramine         | 110  |
| 7.3 | Aktiivvõimsuse juhtimine kõrgsagedusjuhtimise vastuvõtjaga    | 111  |
| 7.4 | Kõrgsagedusjuhtimise vastuvõtja paigaldamine                  | 112  |
| 8.  | Omatarbimine                                                  | 115  |
| 8.1 | Omatarbimise ülevaade                                         | 116  |
| 8.2 | Elektriline ühendamine omatarbimise jaoks                     | 117  |
| 8.3 | Omatarbimise juhtimise häälestamine Webserveris               | 118  |
| 9.  | Hooldus                                                       | 125  |
| 9.1 | Hooldus ja töökorras hoidmine                                 | 126  |
| 9.2 | Korpuse puhastamine                                           | 127  |
| 9.3 | Ventilaatori puhastamine                                      | 128  |
| 9.4 | Tarkvara värskendamine (side-trükkplaat)                      | 132  |
| 9.5 | Tarkvara värskendamine (vaheldi püsivara)                     | 134  |
| 9.6 | Tarkvara värskendamine (riigiseaded)                          | 136  |

#### Üldteave

#### 

| <b>10.</b> | Tehnilised andmed                       | <b>137</b> |
|------------|-----------------------------------------|------------|
| 10.1       | Tehnilised andmed                       | 138        |
| 10.2       | Plokkskeem                              | 143        |
| <b>11.</b> | Tarvikud                                | <b>144</b> |
| 11.1       | KOSTAL Smart Energy Meteri paigaldamine | 145        |
| 11.2       | Muud tarvikud                           | 148        |
| <b>12.</b> | Lisa                                    | <b>150</b> |
| 12.1       | Tüübisilt                               | 151        |
| 12.2       | Garantii ja teenindus                   | 152        |
| 12.3       | Käitajale üleandmine                    | 153        |
| 12.4       | Demonteerimine ja jäätmekäitlus         | 154        |
| Inde       | ks                                      | 155        |

# 1. Üldteave

| 1.1 | Otstarbekohane kasutamine   | . 8 |
|-----|-----------------------------|-----|
| 1.2 | ELi vastavusdeklaratsioonid | 10  |
| 1.3 | Selle juhendi kohta         | 11  |
| 1.4 | Juhised selles juhendis     | 13  |
| 1.5 | Kasutatud sümbolid          | 17  |
| 1.6 | Tähised vaheldil            | 18  |

### Üldteave

1

Täname, et olete otsustanud vaheldi PIKO kasuks firmalt KOSTAL Solar Electric GmbH! Soovime teile alati head energiatoodangut vaheldi PIKO ja teie päikeseelektrisüsteemi abil!

Tehniliste küsimuste tekkimisel helistage meie teeninduse numbrile:

- Saksamaa ja teised riigid<sup>1</sup>
  +49 (0)761 4774 4222
- Šveits
  +41 32 5800 225
- Prantsusmaa, Belgia, Luksemburg
  +33 16138 4117
- Kreeka
  +30 2310 477 555
- Itaalia
  +39 011 97 82 420
- Hispaania, Portugal<sup>2</sup>
  +34 961 824 927
- Türgi <sup>3</sup>
  +90 212 803 06 26

- <sup>1</sup> Keel: saksa, inglise
- <sup>2</sup> Keel: hispaania, inglise
- <sup>3</sup> Keel: inglise, türgi

# 1.1 Otstarbekohane kasutamine

Vaheldi PIKO muundab alalisvoolu vahelduvvooluks. Seda saab kasutada järgmiselt:

- omakasutuseks,
- avalikku võrku saatmiseks.

Seadet tohib kasutada ainult võrguga ühendatud päikeseelektrisüsteemides ettenähtud võimsusvahemikus ja lubatud keskkonnatingimustes. Seade ei ole mõeldud mobiilseks kasutuseks.

Seadme vale kasutamine võib ohustada kasutaja ja teiste inimeste elu ja tervist. Peale selle võib see kahjustada seadet ja teisi esemeid. Vaheldit tohib kasutada ainult ettenähtud kasutuseesmärgil.

Kõik vaheldile ja päikeseelektrisüsteemile paigaldatavad komponendid peavad vastama paigaldusriigis kehtivate standardite ja direktiivide nõuetele.

### Vastutuse välistamine

Teistsugust kui **Ptk 1.1** kirjeldatud või kirjeldatu piiridest väljuvat kasutamist ei loeta otstarbekohaseks. Sellisest kasutamisest tulenevate kahjude eest tootja ei vastuta. Vaheldi juures muudatuste tegemine on keelatud. Vaheldit tohib kasutada ainult siis, kui see on tehniliselt veatus ja töökindlas seisundis. Igasuguse väärkasutuse korral kaotavad garantii ja tootja üldvastutus kehtivuse.

Seadet tohib avada ainult pädev elektrik. Vaheldit tohib paigaldada ainult koolitatud elektrik (vastavalt DIN VDE 1000-10 või õnnetuste vältimise eeskirjale BGV A3), kes vastutab kehtivate normide ja eeskirjade järgimise eest.

Töid, mis võivad mõjutada energiaettevõtte vooluvõrku päikeseenergiaga toitmise kohas, tohivad teha ainult energiaettevõtte volitusega elektrikud. Sama kehtib ka tehases seatud parameetrite muutmise kohta. Paigaldaja peab järgima energiaettevõtte eeskirju.

Tehaseseadeid tohivad muuta ainult professionaalsed elektrikud ning nendega võrdse või suurema pädevusega isikud, nt meistrid, tehnikud ja insenerid. Seejuures tuleb järgida kõiki ettekirjutusi.

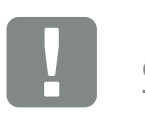

OLULINE TEAVE

Vaheldit tohivad paigaldada, hooldada ja töökorras hoida vaid selleks koolitatud ja kvalifitseeritud elektrikud.

Elektrik vastutab kehtivate standardite ja eeskirjade järgimise ja rakendamise eest. Töid, mis võivad mõjutada energiaettevõtte vooluvõrku päikeseenergiaga toitmise kohas, tohivad teha ainult energiaettevõtte volitusega elektrikud.

Sama kehtib ka tehases seatud parameetrite muutmise kohta.

# 1.2 ELi vastavusdeklaratsioonid

Sellega kinnitab firma **KOSTAL Solar Electric GmbH**, et selles dokumendis kirjeldatud vaheldid vastavad allpool nimetatud direktiivide olulistele nõuetele ja teistele asjakohastele sätetele.

- Direktiiv 2014/30/EL (elektromagnetiline ühilduvus, EMC)
- Direktiiv 2014/35/EL (teatud pingevahemikus kasutatavate elektriseadmete turul pakkumine – lühidalt: madalpingedirektiiv)
- Direktiiv 2011/65/EL (RoHS) teatud ohtlike ainete kasutamise piiramiseks elektri- ja elektroonikaseadmetes

ELi üksikasjaliku vastavusdeklaratsiooni leiate veebilehelt:

www.kostal-solar-electric.com > Download (Allalaadimine)> Product (Toode) > Model (Mudel) > Country (Riik) > Certificates (Sertifikaat)

# 1.3 Selle juhendi kohta

Lugege see juhend tähelepanelikult läbi.

See sisaldab olulist teavet vaheldi paigaldamise ja käitamise kohta. Pöörake erilist tähelepanu ohutu kasutamise juhistele. Selle juhendi mittejärgimisest tingitud kahjude eest ettevõte KOSTAL Solar Electric GmbH ei vastuta.

See juhend on toote osa. See juhend kehtib üksnes ettevõtte KOSTAL Solar Electric GmbH PIKO vaheldite kohta. Hoidke see juhend alles ja andke see edasi seadme järgmisele käitajale.

Paigaldajal ja käitajal peab olema alati ligipääs sellele juhendile. Paigaldaja peab olema selle juhendiga tutvunud ja selle juhiseid järgima.

Oma toote kasutusjuhendi uusima versiooni leiate veebilehelt www.kostal-solar-electric.com allalaadimisalast.

### Sihtrühm

See juhend on mõeldud väljaõppinud ja kvalifitseeritud elektrikule, kes vaheldi paigaldab, seda hooldab ja töö-korras hoiab.

Selles juhendis kirjeldatud vaheldid erinevad üksteisest teatud tehniliste detailide poolest. Teave ja tööjuhised, mis kehtivad ainult teatud seadmetüüpide kohta, on vastavalt tähistatud.

Teie või seadme ohutust puudutav teave on selgelt esile tõstetud.

## **Dokumendis navigeerimine**

Selles dokumendis navigeerimise võimaldamiseks on see varustatud linkidega.

Esiteks on iga lehekülje päises navigeerimisriba. Sellel klõpsates liigute vastava peatüki ülevaatelehele.

Linkidega on varustatud ka sisukorrad: sisukorrast vastava peatüki alguses liigute ühe klõpsuga vastavasse alapeatükki.

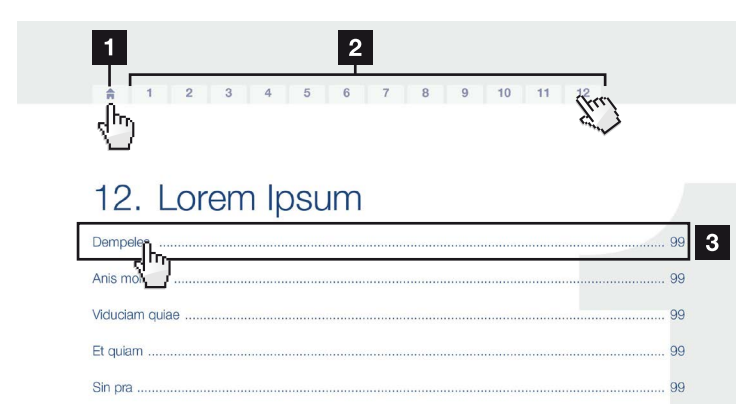

Jn 1: Dokumendis navigeerimine

1 Peasisukorra avamine

- 2 Navigeerimisriba
- 3 Sisukorrad

Viitavas tekstis saate viidete kaudu navigeerida viidatavate kohtadeni dokumendis.

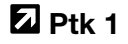

## 🖬 Jn 1, pos 2

Jn 2: Viidete näited

# 1.4 Juhised selles juhendis

#### Installation

Installing the wall mount and hanging the inver/er

Mark the positions of the drill holes at the installation site by using the wall mount as a drilling template.

1

- Drill holes and insert wall anchors/if neces/sary.
- Screw the wall mount to the intended sufface.
- Use the supplied screws.

#### Connecting AC-side

We recommend a mains cable with the cross-section  $3 \times 2.5 \text{ mm}^2$ . The outer diameter of the cable can be 9...17 mm, the cross-section of the ir dividual conductors can be a max. of 4 mm<sup>2</sup> for flexible cables and a max. of 6 mm<sup>2</sup> for rigid cables. For flexible cables, we recommend using core end sleeve/s.

Remove the sheath and the insulation of the mains cable as much as needed.

First thread the unscrewed uni/on nut and then the sealing ring over the cable.

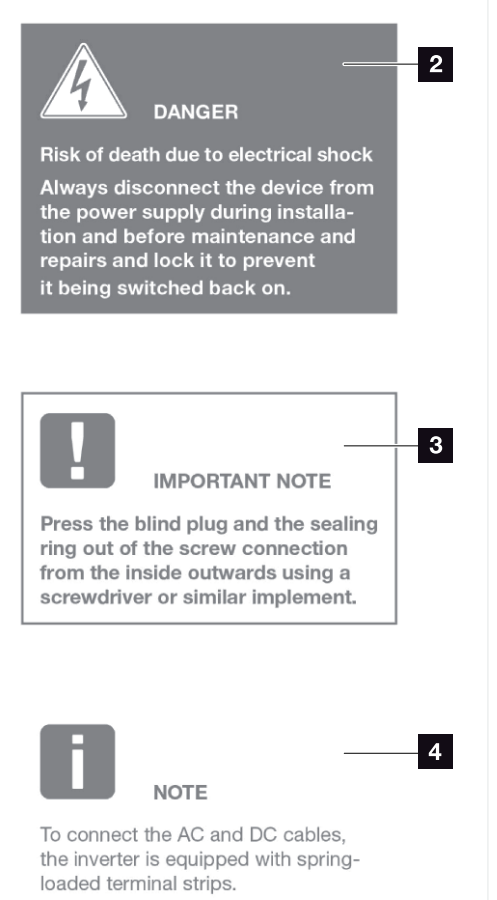

Jn 3: Ohutusjuhised selles juhendis

- Juhise ikoon viitavas tekstis
- 2 Hoiatus
- 3 Märkus
- 4 Muud juhised

Viitav tekst sisaldab juhiseid. Selles juhendis on eristatud hoiatused ja märkused. Kõik juhised on tekstireal märgistatud ikooniga.

#### Üldteave

1

## Hoiatused

Hoiatused osutavad vigastuste- ja eluohule. Esineda võivad rasked kehavigastused, mis võivad lõppeda surmaga.

Iga hoiatus koosneb järgmistest elementidest.

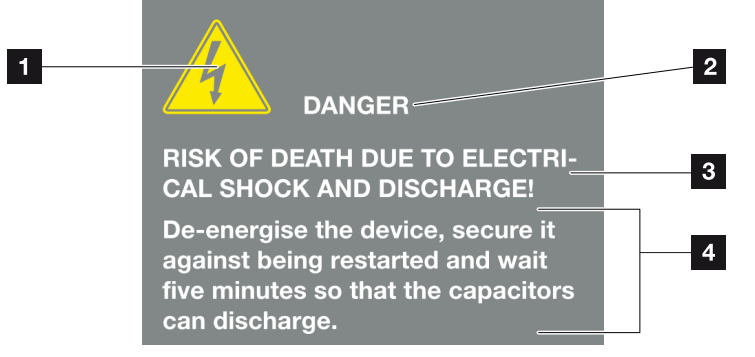

- Jn 4: Hoiatuste ülesehitus
- 1 Hoiatussümbol
- 2 Signaalsõna
- 3 Ohu liik
- 4 Vältimismeede

#### Hoiatussümbolid

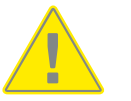

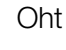

Elektrilöögist ja elektrilahendusest tingitud oht

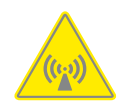

Elektromagnetilistest väljadest tingitud oht

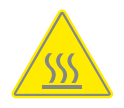

Põletuste oht

#### Üldteave

1

#### Signaalsõnad

Signaalsõnad tähistavad ohu raskusastet.

#### OHT

Tähistab otsest ohtu suure riskiastmega, mille mittevältimise tagajärjeks on surm või rasked vigastused.

#### HOIATUS

Tähistab ohtu keskmise riskiastmega, mille mittevältimise tagajärjeks on surm või rasked vigastused.

#### **ETTEVAATUST**

Tähistab ohtu väikese riskiastmega, mille mittevältimise tagajärjeks on kerged või mõõdukad vigastused või aineline kahju.

#### Märkused

Märkused sisaldavad olulisi suuniseid vaheldi paigaldamise ja probleemideta käitamise kohta. Neid tuleb kindlasti järgida. Märkused osutavad ka sellele, et nende eiramisel võib tekkida aineline või rahaline kahju.

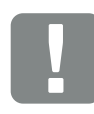

OLULINE TEAVE

Vaheldit tohivad paigaldada, kasutada, hooldada ja töökorras hoida vaid selleks koolitatud ja kvalifitseeritud spetsialistid.

Jn 5: Märkuse näide

#### Märkustes esinevad sümbolid

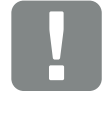

Oluline teave

Võimalik aineline kahju

## Muud juhised

Sisaldavad lisateavet või nõuandeid.

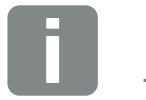

TEAVE

See on lisateave.

Jn 6: Märkuse näide

### Muudes juhistes esinevad sümbolid

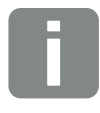

Teave või nõuanne

Suurem kujutis

# 1.5 Kasutatud sümbolid

| Sümbol    | Tähendus                                                       |
|-----------|----------------------------------------------------------------|
| 1., 2., 3 | Üksteisele järgnevad töösammud tööjuhises                      |
| <b>→</b>  | Tööjuhise tulem                                                |
| 1         | Tööjuhise lõpptulemus                                          |
|           | Viide teistele kohtadele dokumendis või teistele dokumentidele |
| •         | Loend                                                          |

Tab. 1: Kasutatud sümbolid ja ikoonid

# Kasutatud lühendid

| Lühend | Seletus    |
|--------|------------|
| Tab.   | Tabel      |
| Jn     | Joonis     |
| Pos    | Positsioon |
| Ptk    | Peatükk    |

# 1.6 Tähised vaheldil

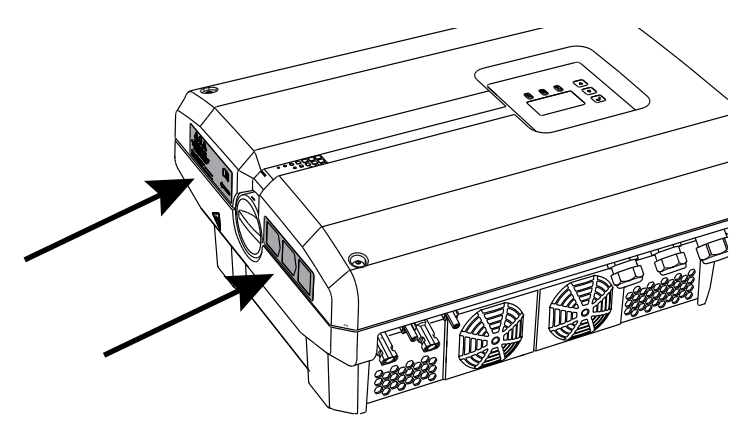

Jn 7: Tähised vaheldil – näide

Vaheldi korpusele on kinnitatud sildid ja tähised. Neid silte ja tähiseid ei tohi muuta ega eemaldada.

| Sümbol     | Seletus                                                                                                    |
|------------|----------------------------------------------------------------------------------------------------|
| 4          | Elektrilöögist ja elektrilahendusest tingitud oht                                                                                            |
| 5 min      | Elektrilöögist ja elektrilahendusest tingitud oht.<br>Oodake pärast väljalülitamist viis minutit (konden-<br>saatorite tühjakslaadimise aeg) |
| <u>sss</u> | Põletuste oht                                                                                                    |
|            | Ohuteade                                                                                                    |
| <u> </u>   | Täiendav maandus                                                                                                    |
| Ĺ          | Lugege ja järgige kasutusjuhendit                                                                                                    |
|            | Seade ei kuulu olmeprügi hulka.<br>Järgige oma riigis kehtivaid jäätmekäitluseeskirju                                                        |

# 2. Seadme ja süsteemi kirjeldus

2

| 2.1 | Päikeseelektrisüsteem | 20  |
|-----|-----------------------|-----|
|     |                       |     |
| 0.0 |                       | 0.1 |
| 2.2 | Vaheldi komponendid   | 21  |
|     |                       |     |
| 2.3 | Vaheldi funktsioonid  | 29  |

# 2.1 Päikeseelektrisüsteem

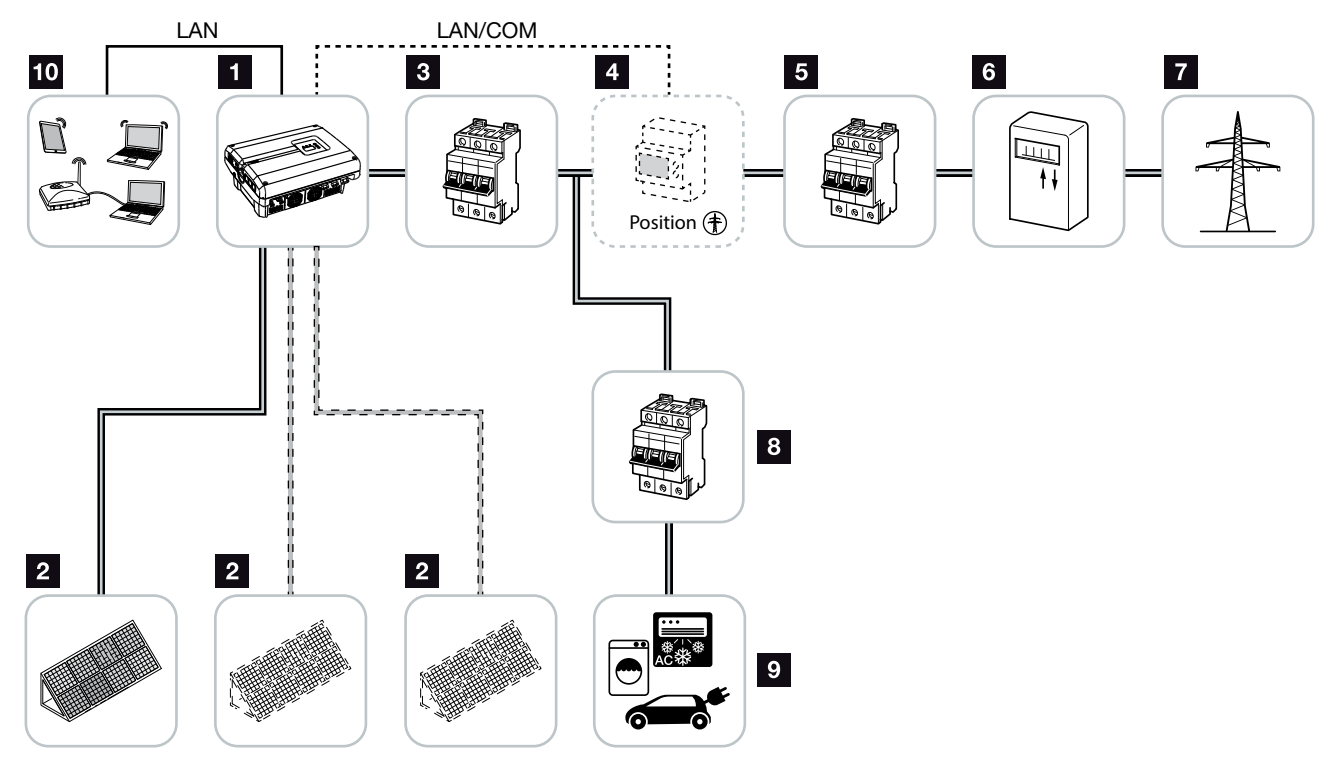

Jn 8: Kolmefaasiline päikeseelektrisüsteem

- 1 Vaheldi
- 2 Päikeseelektrigeneraatorid (arv oleneb tüübist)
- 3 Vaheldi kaitselüliti
- Valikuna saadaolevad tarvikud KOSTAL Smart Energy Meter võrguühenduspunktis
- 5 Maja peakaitse
- 6 Võrkusaatmisarvesti või Smart Meter
- 7 Avalik võrk
- 8 Voolutarbijate kaitselüliti
- 9 Voolutarbijad
- 10 Vaheldi sideühendus

# 2.2 Vaheldi komponendid

# Vaheldi väljastpoolt

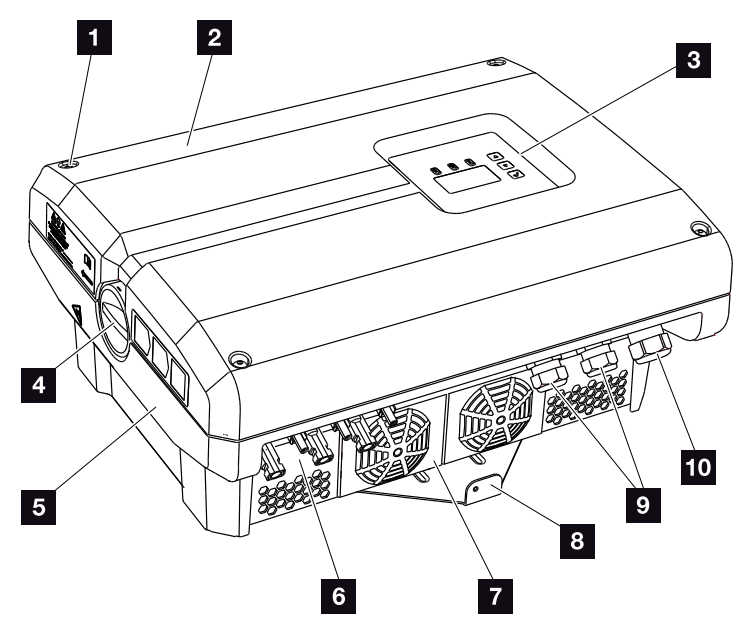

Jn 9: Vaheldi PIKO

- 1 Kaane kruvid
- 2 Kaas
- 3 Ekraan
- 4 Alalisvoolulüliti
- 5 Korpus
- 6 Päikesemooduli pistikühendus
- 7 Ventilaator
- <sup>8</sup> Seinaklamber
- 9 Kaablipesad side (valikuline) loomiseks
- 10 Toitekaabli pesa

## Alalisvoolulüliti vaheldil

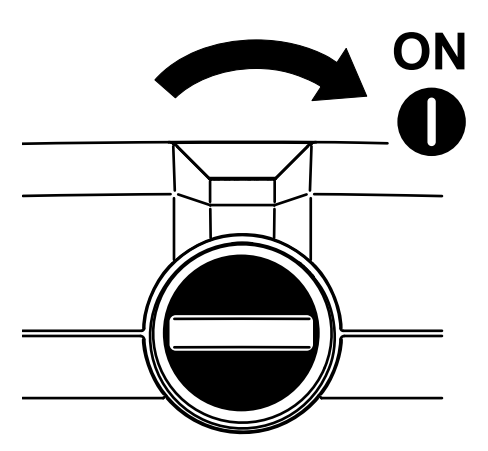

Jn 10: Alalisvoolulüliti SEES (ON)

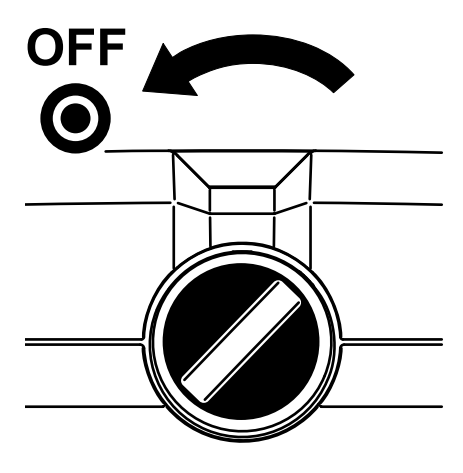

Jn 11: Alalisvoolulüliti VÄLJAS (OFF)

### Vaheldi seestpoolt

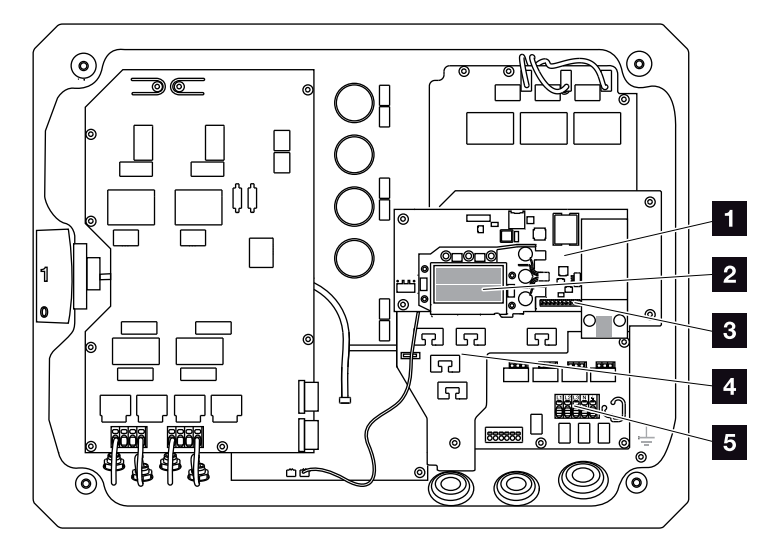

Jn 12: Vaheldid PIKO 10-12 (sisevaade)

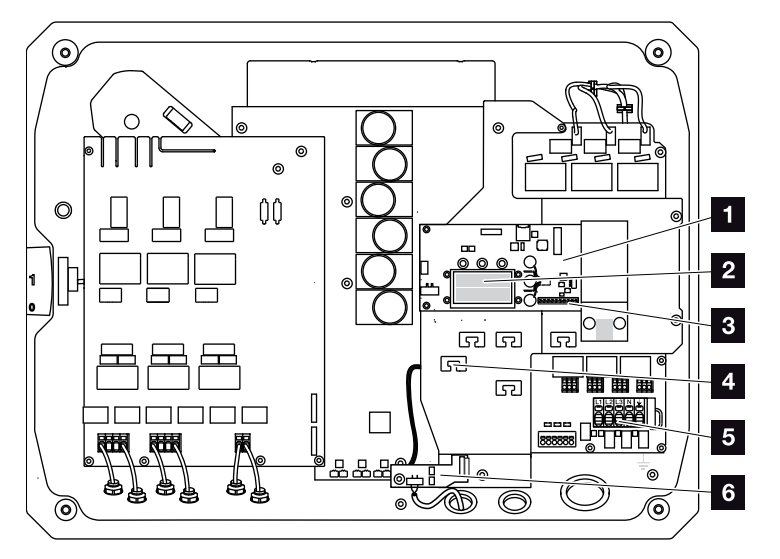

Jn 13: Vaheldid PIKO 15-20 (sisevaade)

- Side-trükkplaat
- 2 Ethernet-ühendused LAN (RJ45)
- Analoogliidese/RS485 ühendusklemmid
- 4 Kaablialus kinnitusavadega
- 5 Vahelduvvoolu ühendusklemm
- Võrgu- ja süsteemikaitse KOSTAL Smart AC Switchi kaardiga (ainult PIKO 15–20)

## Side-trükkplaat

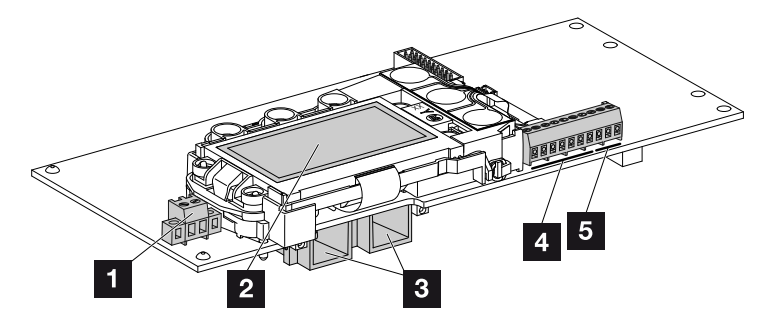

Jn 14: Side-trükkplaadi komponendid

- Ühendusklemm S0/AL-Out (2 poolusega)
- 2 Ekraan
- 3 2 Ethernet-ühendust LAN (RJ45)
- 4 Analoogliidese ühendusklemm
- 5 RS485 ühendusklemm

Side-trükkplaat on vaheldi sidekeskuseks. Side-trükkplaadil asuvad side, ekraani ja juhtnuppude ühendused.

# Juhtpaneel

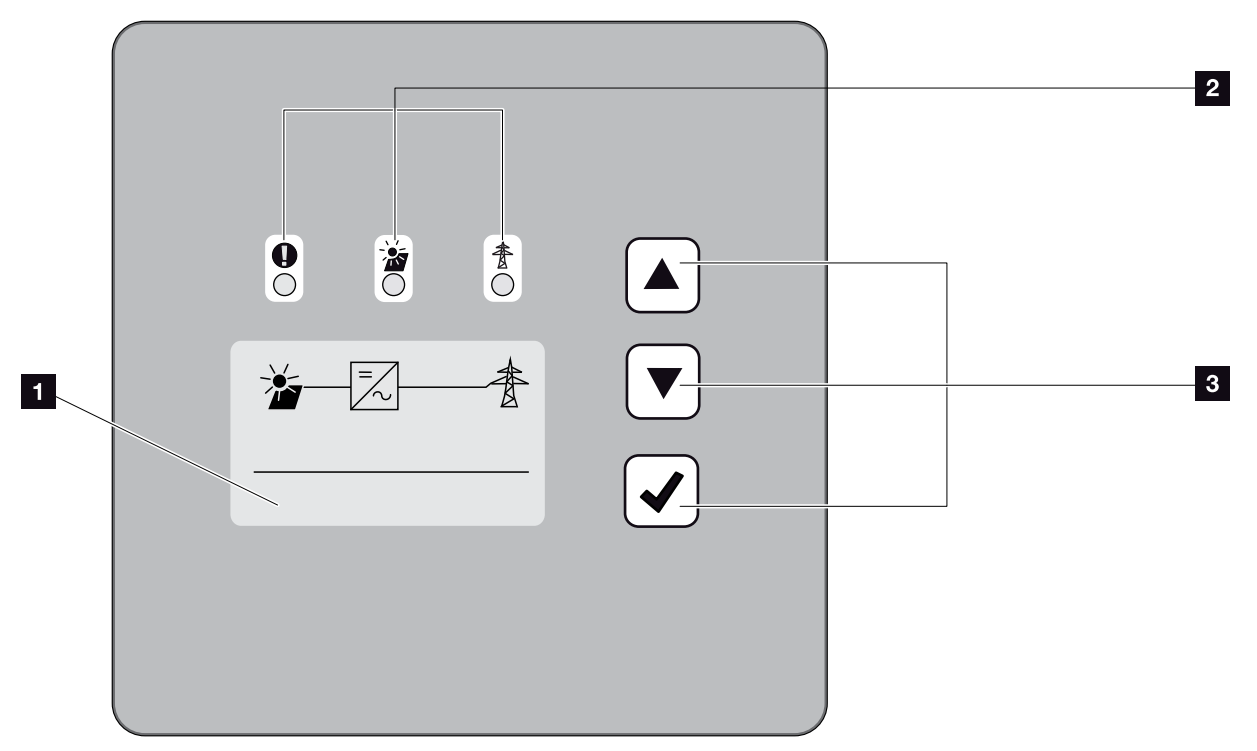

Jn 15: Juhtpaneel

- Ekraan (Näit olenevalt vaheldi tüübist. Siin on 3-faasilise vaheldi menüü)
- 2 LEDid, mis näitavad tööolekuid
- 3 Juhtnupud

Juhtpaneeli abil saab teha seadeid ja vaadata andmeid. Ekraanil kuvatakse teateid sündmuste kohta.

## Peamenüü

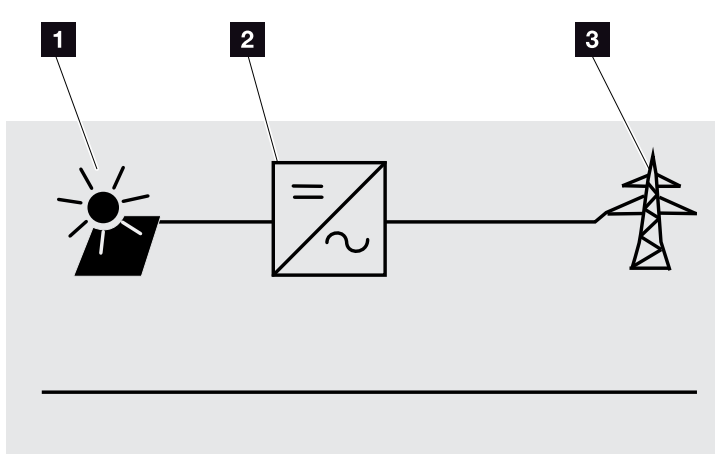

Jn 16: Kolmefaasilise vaheldi peamenüü

- 1 Menüü "DC" (Alalisvool)
- 2 Menüü "Settings" (Seaded)
- Menüü "AC" (Vahelduvvool)

### Webserver

Webserver on graafiline liides (kuva brauseris) vaheldi kohta päringute tegemiseks ja vaheldi konfigureerimiseks. Selle sisu on järgmine. **Ptk 5.1** 

| Webserveri<br>leheküljed                          | Function (Funktsioon)                                                                                                    |
|---------------------------------------------------|----------------------------------------------------------------------------------------------------|
| Home (Avaleht)                                    | Vaheldi oleku ja hetke toodanguväärtuste<br>näit                                                                                                    |
| Current values<br>(Hetkeväärtused)                | Päikeseelektrigeneraatorite, võrguühenduse,<br>analoogliideste ja side-trükkplaadil oleva<br>ühendusklemmi S0/AL-Out kasutamise<br>hetkeväärtuste näit. |
| Statistics (Statistika)                           | Toodangu (päevase või kogu-) ning logiand-<br>mete näit.                                                                                                |
| Seaded                                            | Vaheldi konfigureerimine                                                                                                    |
| Info (Teave)                                      | Vaheldi kõigi sündmuste ja versioonide (nt<br>kasutajaliides, püsivara, riistvara) näit.                                                                |
|                                                   | Neid versioone saab vaadata ka ilma<br>Webserverisse sisse logimata.                                                                                    |
| Login/Logout<br>(Sisselogimine/<br>Väljalogimine) | Login: lehekülg Webserverisse sisselogimi-<br>seks. Sisse saab logida kas "Plant owner"<br>(süsteemi käitajana) või "Installer"<br>(paigaldajana).      |
|                                                   | Logout: menüüpunkt Webserverist<br>väljalogimiseks.                                                                                                    |

Tab. 2: Webserveri lehekülgede ülevaade

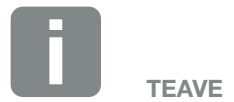

Paigaldajana sisselogimiseks vajate teeninduskoodi. Selle saate teeninduselt. 2 Ptk 12.2

### Andmeloger

Vaheldisse PIKO on integreeritud andmeloger. Andmeloger on andmekandja vaheldi ja salvesti toodangu- ning võimsusandmete jaoks. Toodanguandmeid on võimalik salvestada iga 5, 15 või 60 minuti tagant (salvestusintervall). Andmelogeri salvestusintervalliks on tehases seatud 15 minutit. Salvestusintervalli saab Webserveri leheküljel "Settings" (Seaded) muuta.

| Salvestusintervall | Salvestusaeg   |
|--------------------|----------------|
| 5 minutit          | max 130 päeva  |
| 15 minutit         | max 400 päeva  |
| 60 minutit         | max 1500 päeva |

Tab. 3: Andmelogeri salvestusintervallid

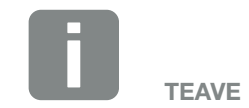

Salvestusintervalli valimisel arvestage mälu säilitamisajaga!

Kui sisemälu on täis, kirjutatakse kõige vanemad andmed üle. Pikemaaegseks säilitamiseks tuleb andmed salvestada arvutisse või saata solaarportaali.

# 2.3 Vaheldi funktsioonid

### Varjuhaldus

Kui ühendatud päikesepaneelirida jääb osaliselt varju (nt hooneosade, puude või elektriliinide tõttu), siis ei saavuta terve päikesepaneelirida enam oma optimaalset võimsust. Varjus olevad päikesepaneelid toimivad seejuures pudelikaelana ja takistavad nii suurema võimsuse saavutamist.

Tänu vaheldisse PIKO integreeritud nutikale varjuhaldusele kohandatakse valitud päikesepaneelirea MPP-päikesejälgija nii, et päikesepaneelirida saavutaks ka osalise varjusolemise ajal alati oma optimaalse võimsuse.

Lisateave Z Ptk 5.6

### Väline päikesepaneelijuhtimine

Vaheldi PIKO võimaldab ühendada päikesepaneele, millel on oma MPP-päikesejälgija juhtimine. Selliste päikesepaneelide korral optimeeritakse iga päikesepaneeli võimsust, et iga üksik päikesepaneel saavutaks optimaalse võimsuse. Vaheldi PIKO võimaldab selliseid päikesepaneele ühendada ja kohandab oma juhtimise sellega.

Lisateave **Ptk 5.6** 

# Kodutarbimise registreerimine

Valikuna saadaoleva KOSTAL Smart Energy Meteri ühendamisel saab kodutarbimise või avalikku võrku saatmise ööpäev läbi toimuva mõõtmise andmeid näidata KOSTAL Smart Energy Meteri veebikeskkonnas või KOSTAL Solari portaalis. Vaheldis seda teavet ei näidata.

Lisateavet KOSTAL Smart Energy Meteri kasutamise kohta leiate **2 Ptk 11.1.** 

### Süsteemi keskne kaitse

Olenevalt vaheldi ühendamisest ja sidumisest energiaettevõtte võrgusüsteemiga nõutakse mõnes riigis keskset võrgu- ja süsteemikaitset, mis jälgib pinget ja sagedust võrgus ning lülitab vea korral ülekandelülitiga välja päikeselektrisüsteemi.

Vaheldisse PIKO 15–20 on standardselt integreeritud KOSTAL Smart AC Switch, mis saab siin välist ülekandelülitit asendada ja hoiab kokku kulusid.

Täpsemat teavet kasutamise ja ühendamise kohta leiate **Z Ptk 3.5.** 

# 3. Paigaldamine

| 3.1 | Transport ja hoiustamine    | 33 |
|-----|-----------------------------|----|
| 3.2 | Tarnekomplekt               | 34 |
| 3.3 | Paigaldamine                | 35 |
| 3.4 | Elektriline ühendamine      | 38 |
| 3.5 | Süsteemi keskne kaitse      | 41 |
| 3.6 | Päikesepaneeli ühendamine   | 43 |
| 3.7 | Sidekomponentide ühendamine | 48 |
| 3.8 | Esmakasutuselevõtt          | 52 |

# 3.1 Transport ja hoiustamine

Vaheldi toimimist on enne tarnimist kontrollitud ja vaheldi on hoolikalt pakitud. Kontrollige tarnekomplekti pärast selle kättesaamist terviklikkuse ja võimalike transpordikahjustuste suhtes.

Reklamatsioonid ja kahjutasunõuded tuleb esitada otse vastavale veofirmale.

Vaheldi pikemal laoshoidmisel enne paigaldamist tuleb vaheldi kõiki komponente hoida originaalpakendis kuiva ja tolmuvabana.

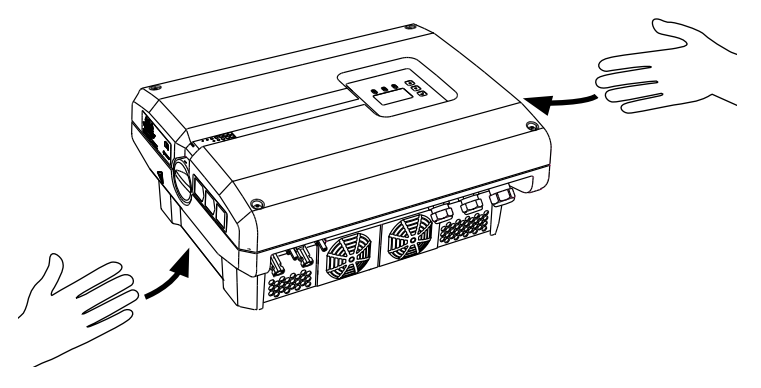

Jn 17: Käesüvendid vaheldil

Vaheldi paremaks transportimiseks on selles vasakul ja paremal käesüvendid.

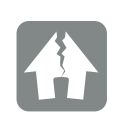

#### VÕIMALIK KAHJU

Vaheldi asetamisel alumisele küljele võib vaheldi kahjustuda. Asetage vaheldi pärast pakendist väljavõtmist alati tagumisele küljele (radiaatorile).

# 3.2 Tarnekomplekt

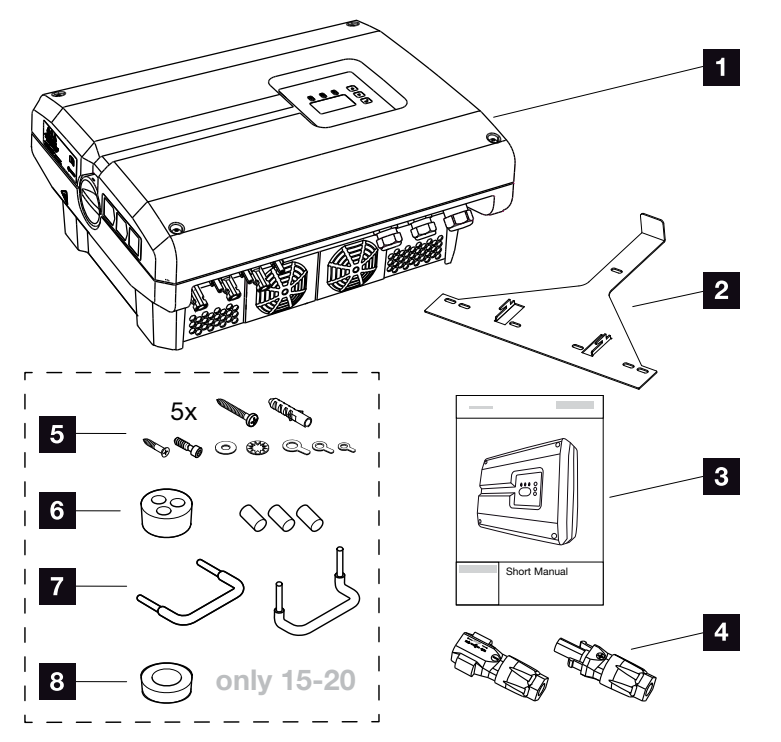

Jn 18: Tarnekomplekt

- 1 1 x vaheldi
- 2 1 x seinahoidik (puudub vahetusseadmetel)
- 3 1 x Short Manual (lühikasutusjuhend)
- Alalisvoolu-pistikühendused (iga alalisvoolusisendi kohta)
- 5 x kruvi 6×45 A2 DIN 571 koos tüübliga 8 x40 mm, 1 x tsingitud iselõikuv kruvi M4×10 kuju A DIN 7516, 1 x silinderpeakruvi M6x12 A2 ISO 4762
  - 1 x alusseib 12x6,4 A2 DIN 125,
  - 1 x lukustusseib 12x6,4 A2 DIN 6798,
  - 1 x rõngas-kaabliking M6x16 mm<sup>2</sup>,
  - 1 x rõngas-kaabliking M6x10 mm<sup>2</sup>,
  - 1 x rõngas-kaabliking M6x6 mm<sup>2</sup>
- 1 x toitekaabli keerme tihenduskork
- **2** x traatsild paralleellülituse jaoks
- 1 x AC-kaabli keerme tihenduskork läbimõõduga max 14,5 mm (ainult PIKO 15–20 korral)

# 3.3 Paigaldamine

## Paigalduskoha valimine 🔳

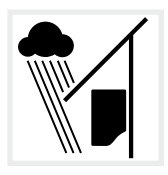

Kaitske vaheldit vihma- ja pritsvee eest.

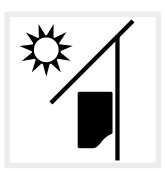

Paigaldage vaheldi otsese päikesekiirguse eest kaitstud kohta.

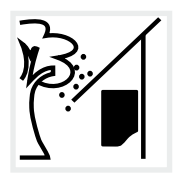

Paigaldage vaheldi kohta, kus see on kaitstud allakukkuvate objektide eest, mis võivad sattuda vaheldi ventilatsiooniavadesse.

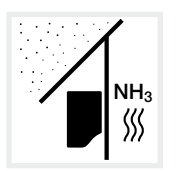

Paigaldage vaheldi tolmu, mustuse ja ammoniaakgaaside eest kaitstud kohta. Vaheldit ei tohi paigaldada ruumidesse ega tsoonidesse, kus peetakse loomi.

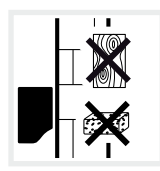

Paigaldage vaheldi stabiilsele pinnale, mis talub turvaliselt vaheldi kaalu. Paigaldamine kipsplaatseinale või puitvoodrile ei ole lubatud.

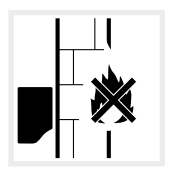

Paigaldage vaheldi mittesüttivale pinnale.

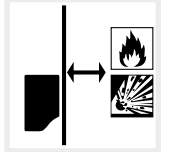

Tagage vaheldi piisav kaugus ümbruses olevatest süttivatest materjalidest ja plahvatusohtlikest piirkondadest.

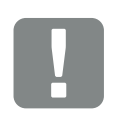

OLULINE TEAVE

Järgige neid suuniseid paigalduskoha valimisel. Suuniste mittejärgimise korral võib garantii olla piiratud või täielikult puududa.

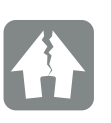

VÕIMALIK KAHJU

Läbi vaheldi ventilatsioonivõre ventilaatorisse kukkuvad objektid võivad ventilaatori blokeerida. Vaheldi ebapiisav jahutus võib vähendada võimsust või süsteem võib lakata toimimast.

Kaitseks allakukkuvate objektide eest saab tellida tarviku, mis katab ventilatsioonivõre kinni, aga võimaldab jahutusel töötada. Selle tellimiseks pöörduge meie teeninduse poole.

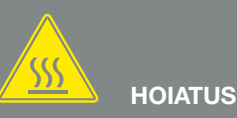

#### TULEOHT VAHELDI KUUMADE OSADE TÕTTU!

Mõned vaheldi komponendid võivad töötades kuumeneda üle 80 °C. Valige paigalduskoht vastavalt selle juhendi suunistele. Ventilatsiooniavad peavad alati olema vabad.

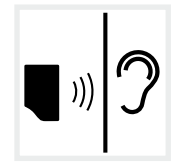

Vaheldi võib töötades tekitada müra. Paigaldage vaheldi nii, et töömüra ei häiriks inimesi.

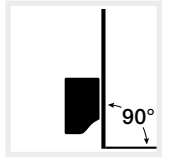

Paigaldage vaheldi vertikaalsele pinnale. Kasutage selleks tarnekomplektis olevat seinaklambrit.

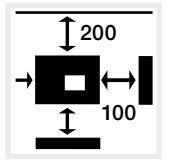

Järgige vaheldi minimaalset kaugust teistest vahelditest ja nõutavat vaba ruumi.

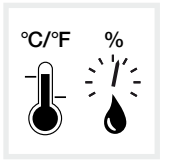

Ümbruse temperatuur peab olema -20 °C ja +60 °C vahel. Õhuniiskus peab jääma 4% ja 100% (kondenseeruv) vahele.

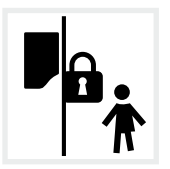

Paigaldage vaheldi kohta, kuhu lastel puudub ligipääs.

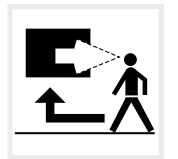

Vaheldi peab olema hästi ligipääsetav ja ekraan hästi nähtav.
### Seinapaigaldus

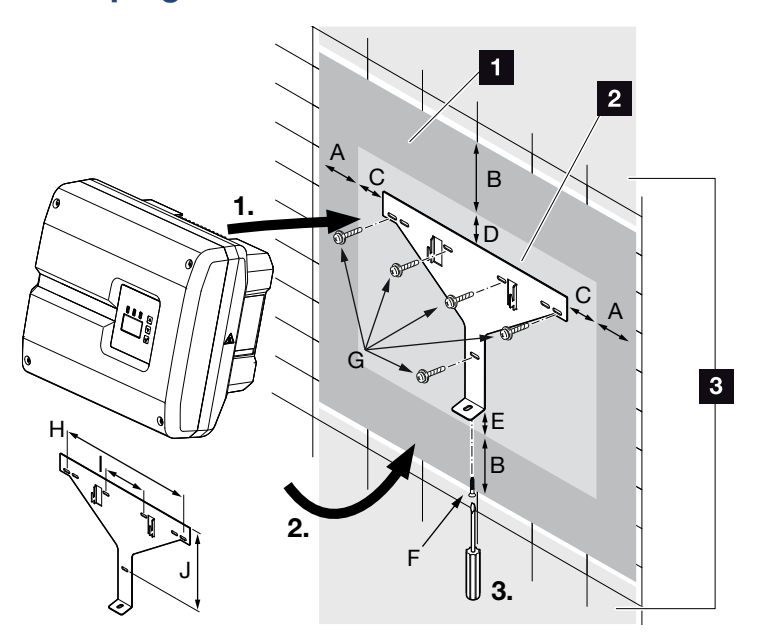

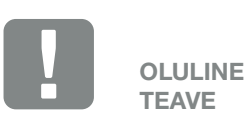

Jätke kindlasti vaheldi ümber vaba ruumi, et vaheldi saaks piisavalt jahtuda.

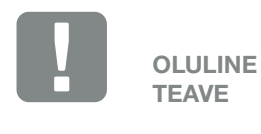

Kasutage kindlasti tarnekomplektis olevat seinaklambrit.

Seinaklambri kinnitamisel kasutage kõiki 5 kinnituskruvi.

- Jn 19: Seinapaigaldus seinahoidikuga
- 1 Vaba ruum
- 2 Vaheldi välismõõtmed
- Sellesse piirkonda ei tohi vaheldeid paigaldada

Kaugused seinale paigaldamisel leiate järgmisest tabelist.

| Suurus     | Mõõtmed millimeetrites (tollides) |              |              |             | Kruvid     | Seinaklamber |                        |             |              |               |
|------------|-----------------------------------|--------------|--------------|-------------|------------|--------------|------------------------|-------------|--------------|---------------|
|            | А                                 | В            | С            | D           | Е          | F            | G                      | Н           | I            | J             |
| PIKO 10-12 | 100<br>(3,9)                      | 200<br>(7.9) | 66<br>(2.6)  | 35<br>(1.4) | 2<br>(0.1) | M4 x 9       | min 6 (0,236 in) / 8,8 | 407<br>(16) | 111<br>(4.4) | 336<br>(13.2) |
| PIKO 15-20 | 100<br>(3,9)                      | 200<br>(7.9) | 76<br>(2.99) | 46<br>(1.8) | 2<br>(0.1) | M4 x 9       | min 6 (0,236 in) / 8,8 | 507<br>(20) | 106<br>(4.2) | 402<br>(15.8) |

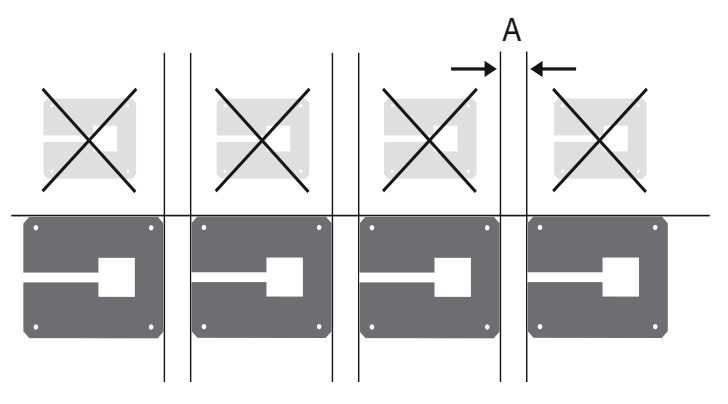

Jn 20: Mitme vaheldi paigaldamine seinale

# 3.4 Elektriline ühendamine

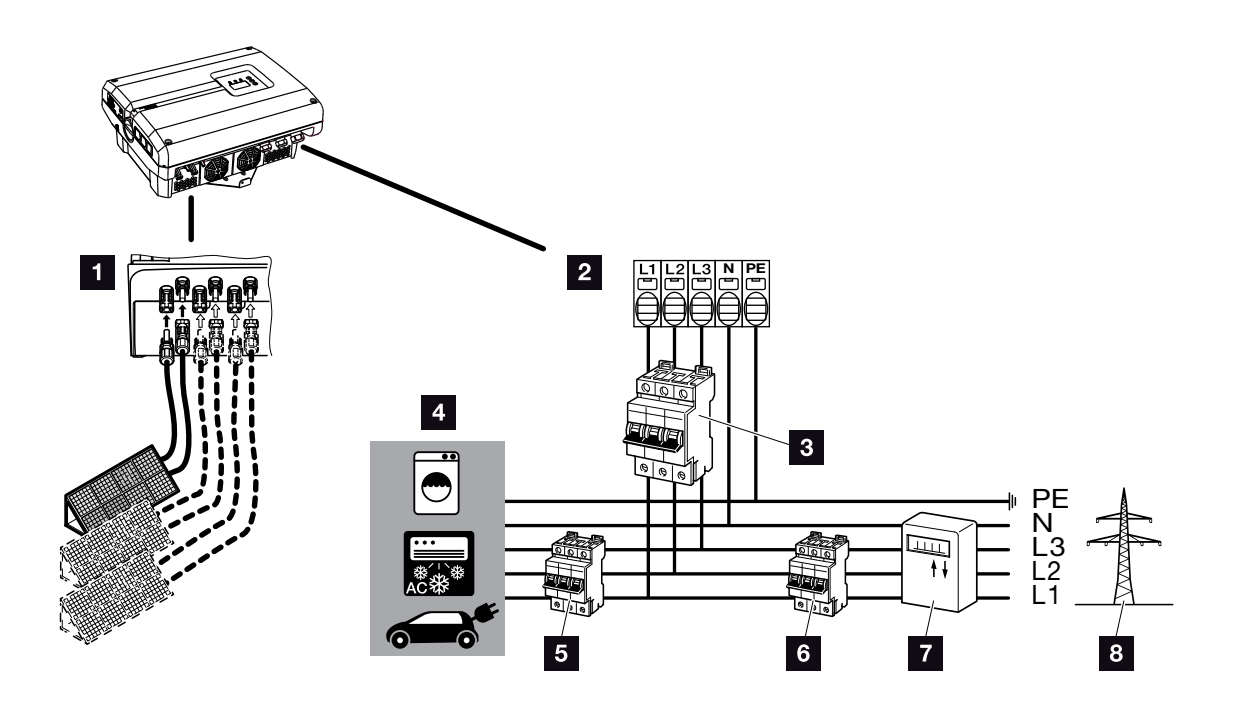

Jn 21: Elektriühenduste ülevaade

#### Vaheldi ühendused

- Alalisvooluühendused (olenevalt vaheldi suurusest)
- 2 Vahelduvvoolu ühendusklemm

#### Välised ühendused

- 3 Vaheldi kaitselüliti
- 4 Voolutarbijad
- 5 Voolutarbijate kaitselüliti
- 6 Maja kaitselüliti
- 7 Elektriarvesti
- 8 Avalik võrk

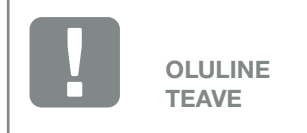

Veenduge, et vahelduvvoolu ühendusklemmi ja voolutarbijate faaside asend ühtiks.

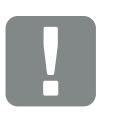

OLULINE TEAVE

See toode võib tekitada välimises kaitsemaandusjuhtmes alalisvoolu. Kui kasutatakse rikkevoolukaitsmeid (RCD) või diferentsiaalvoolu järelevalveseadmeid (RCM), siis on vahelduvvoolupoolel lubatud vaid B-tüüpi RCD-d ja RCM-id. Erandeid vt tootjadeklaratsioonist meie veebilehel.

### Toitekaabli ühendamine

- 1. Lülitage vaheldi pingevabaks. 2 Ptk 4.3
- Lülitage vaheldi alalisvoolulüliti välja.
   Jn 11
- 3. Kindlustage kaitsmed uuesti sisselülitamise vastu.
- 4. Paigaldage toitekaabel korrektselt voolujaoturist vaheldini.

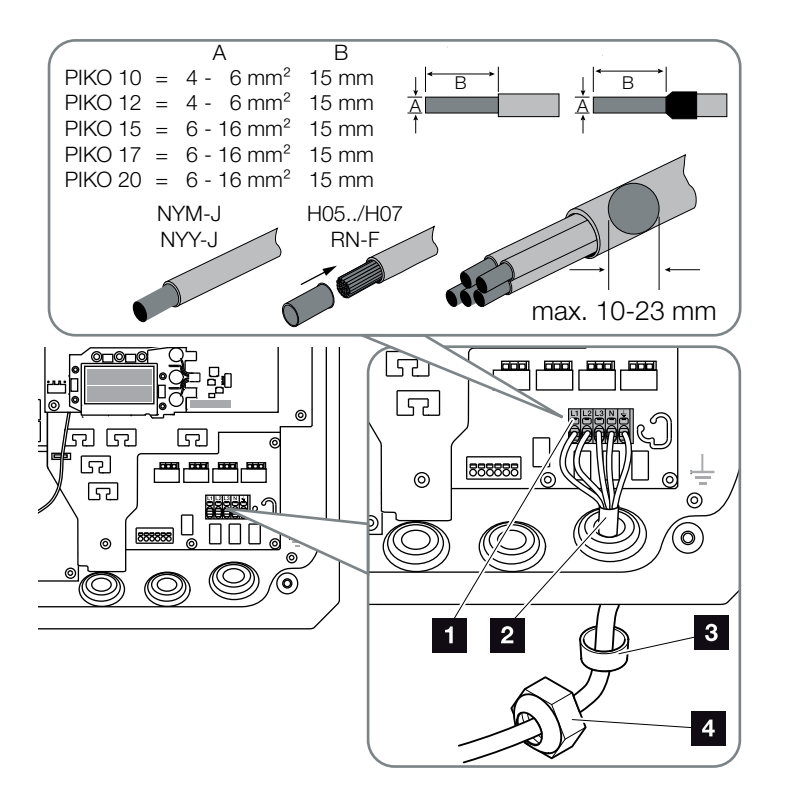

Jn 22: Toitekaabli ühendamine vaheldiga

- 1 Vahelduvvoolu ühendusklemm
- 2 Toitekaabel
- Rõngastihend
- 4 Ülemutter
- Lükake toitekaabel vaheldisse ning tihendage rõngastihendi ja ülemutriga. Keerake ülemutter etteantud pingutusmomendiga kinni. Pingutusmomendid: 10 Nm (M32) ja 13 Nm (M40).

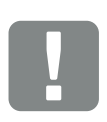

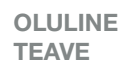

Vahelduvvoolu kaitselüliti ja kaabli ristlõike mõõtmeid vaadake peatükist "Tehnilised andmed". Ptk 10.1

Kui kasutate vaheldil PIKO 15–20 vahelduvvoolukaablit välisläbimõõduga 15–23 mm, tuleb kasutada tarnekomplektis olevat vähendusrõngast.

Kasutada võib nii ühetraadilisi (tüüp NYY-J) kui mitmetraadilisi (tüüp NYM-J) kaableid ilma soonehülsita alalisvoolu-ühendusklemmiga.

Peene soonega kaablite (tüüp H05../H07RN-F) kasutamisel tuleb kasutada lõpuotsakuid. Seejuures tuleb pidada silmas, et kontaktpind on 15mm.

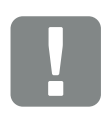

OLULINE TEAVE

Vaheldis olemasolevaid juhtmeid ega nende marsruute ei tohi muuta. Vastasel juhul võivad vaheldis tekkida rikked.

- 6. Jätke mittekasutatavatesse keermesliidetesse rõngastihend sisse.
- Ühendage võrgujuhtme sooned vastavalt kirjadele vahelduvvoolu ühendusklemmil. 
   Z Jn 22, pos 1

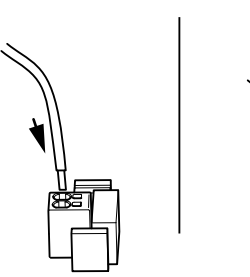

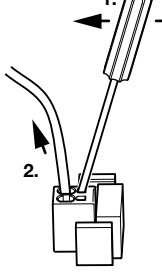

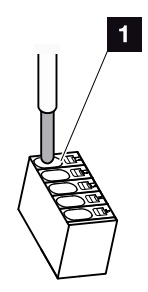

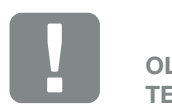

OLULINE TEAVE

Vahelduvvoolukaablite ühendamiseks on vaheldil vedruklemmiliistud. Kaablisooned tuleb sisestada ühendusklemmi suurtesse ümmargustesse avadesse (pos 1). Isoleerkiht tuleb eemaldada 15 mm pikkuselt.

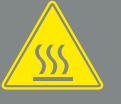

TULEOHT LIIGVOOLU JA TOITE-KAABLI SOOJENEMISE TÕTTU!

Paigaldage kaitseks liigvoolu vastu kaitselüliti.

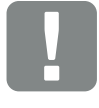

OLULINE TEAVE

Kaabli ristlõike mõõtmed ja kaabli tüüp peavad vastama kohapeal kehtivatele eeskirjadele.

Vt peatükki "Tehnilised andmed"
Ptk 10.1

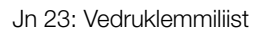

- Paigaldage vaheldi ja võrku saadetava elektri arvesti vahelisse toitekaablisse kaitselüliti kaitseks liigvoolu vastu.
- Riikides, kus on nõutav täiendav PE-ühendus, ühendada see korpusel tähistatud kohta etteantud pöördemomendiga 3 Nm (M6).

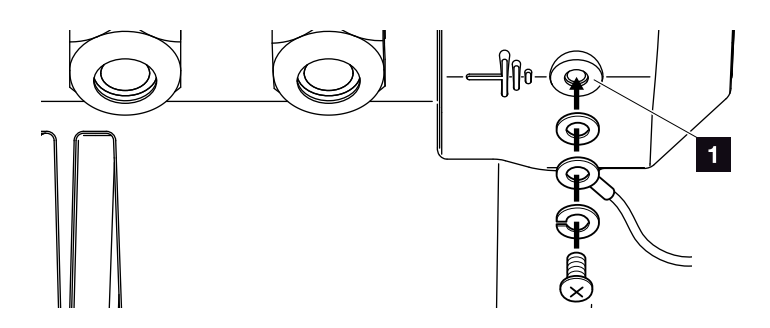

Jn 24: Riigispetsiifiline PE-ühendus

✓ Vahelduvvooluühendus on tehtud.

### 3.5 Süsteemi keskne kaitse

PIKO 15–20 korral on võimalik ühendada seda koos teise vaheldiga keskpingevõrku. Selleks nõutakse mõnes riigis võrgu- ja süsteemikaitset, mis jälgib võrgus pinget ja sagedust ning vea korral päikeseelektrisüsteemid ülekandelülitiga välja lülitab. Kontrollige oma energiaettevõtte nõudeid, st kas see nõuab oma süsteemi jaoks keskset võrgu- ja süsteemikaitset.

Kui kasutatakse välist võrgu- ja süsteemikaitset, saab vaheldis kasutada lülituselemendina **KOSTAL Smart AC Switchi**, mis täidab ülekandelüliti funktsiooni koos vaheldi sertifitseeritud NA-kaitsefunktsiooniga.

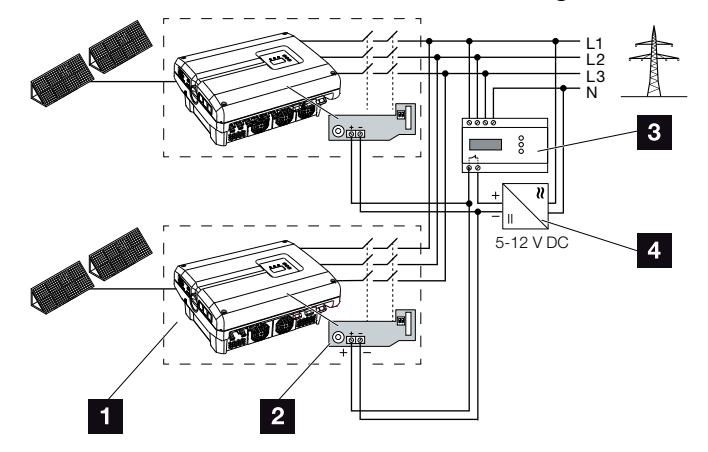

Jn 25: Ülekandelüliti funktsioon

- Seesmise trükkplaadiga vaheldi
- 2 KOSTAL Smart AC Switchi kaart
- 3 Väline NA-kaitse kontrollisõlm
- 4 Väline pingetoide

Välise kontrollisõlme poolt juhitav KOSTAL Smart AC Switchi kaardi intelligentne juhtseade lülitab PIKO vaheldi välise kontrollisõlme kontakti avanemisel ja seega välise pingetoite katkestamisel kohe välja.

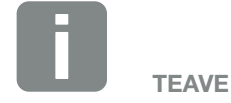

"KOSTAL Smart AC Switch" kaart vajab välist pingetoidet (5-12 V alalisvool), mida tuleb pakkuda väliselt toitepingeallikalt.

Vea korral lülitatakse see pinge välise kontrollisõlme poolt välja ja PIKO-vaheldi lahutatakse võrgust.

Väline "KOSTAL Smart AC Switch" kaardi toitepinge peaks olema 12 V alalisvoolu, et ka pikema kaabli korral oleks kindel talitlus tagatud.

### Juhtseadme ühendamine välise anduriga

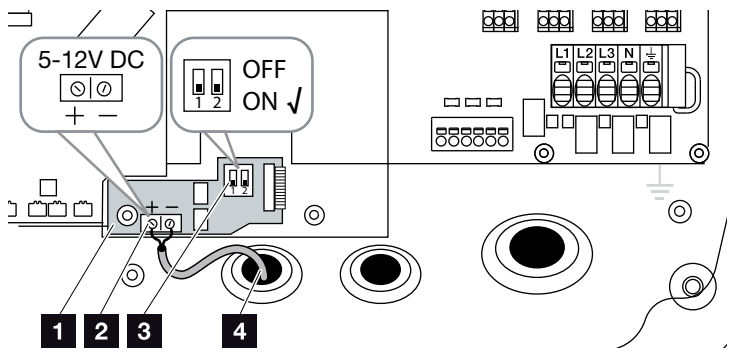

Jn 26: KOSTAL Smart AC Switchi kaart

- KOSTAL Smart AC Switchi kaart
- 2 Tüürjuhtme ühendusklemm (5-12 V alalisvool)
- 3 Funktsioonilüliti ON/OFF
- 4 Välise kontrollisõlme tüürjuhe
- Viige tüürjuhe vaheldisse ja ühendage trükkplaadi ühendusklemmiga Jn 26, pos 2
- 2. Ühendage tüürjuhe välise anduriga.
- 3. Seadke DIP-lüliti asendisse ON 🔽 Jn 26, pos 3
- ✓ Võrgu- ja süsteemikaitse ühendamine

# 3.6 Päikesepaneeli ühendamine

### Päikesepaneelide ühendused 🔺 🛦 ٨

Enne alalisvoolupistikute ühendamist kontrollige järgmist.

- Kontrollige paneelide õiget planeerimist ja omavahelist ühendust ning seejärel mõõdetud alalisvoolu tühijooksupinge usutavust.
- Päikesepaneelide optimaalse konfiguratsiooni ja võimalikult suure elektritoodangu saavutamiseks peaks süsteemi pingevahemik olema U<sub>MPPmin</sub> ja U<sub>MPPmax</sub> vahel. Kasutada tuleks planeerimistööriista KOSTAL Solar Plan.
- Kui päikesepaneelide võimsus ületab tehnilistes andmetes antut, siis tuleb jälgida, et tööpunkt jääks vaheldi MPP-pingevahemikku.
- Kui kasutate päikesepaneele, millesse igaühte on integreeritud oma juhtsüsteem elektritoodangu optimeerimiseks, tuleb selliste päikesepaneelide kasutamine vaheldi Webserveris häälestada. Selliseid päikesepaneele ei tohi teiste päikesepaneelidega segiläbi paigaldada.
- Veenduge, et ei ületata suurimat lubatud alalisvoolu tühijooksupinget.
   Protokollige mõõdetud väärtused.
- Reklamatsiooni korral esitage need mõõteväärtused.

Mittejärgimise korral kaob igasugune tootja tagatis või garantii ja vastutus, kui ei saa tõestada, et kahju põhjuseks ei olnud eiramine.

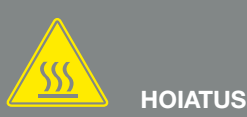

#### TULEOHT EBAÕIGE PAIGALDAMI-SE TÕTTU!

Valesti paigaldatud pistikud ja pesad võivad kuumeneda ning tekitada tulekahju. Järgige paigaldamisel kindlasti tootja juhendit ja suuniseid. Paigaldage pistikud ja pesad korrektselt.

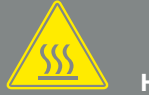

#### HOIATUS

#### ALALISVOOLUPOOLEL ELEKTRI-KAARTEST TINGITUD RASKETE PÕLETUSTE OHT!

Tööolekus seadmega ei tohi ühendada ega tööolekus seadmest lahutada alalisvoolukaableid, kuna tekkida võivad ohtlikud elektrikaared. Lülitage alalisvoolupool enne pistikühenduste paigaldamist või eemaldamist pingevabaks!

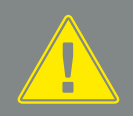

#### HOIATUS

ISIKUKAHJU SEADME PURUNEMI-SE KORRAL!

Sisendpinge lubatavate maksimumväärtuste ületamisel alalisvoolusisenditel võivad tekkida rasked kahjustused. Need võivad põhjustada seadme purunemist ja juuresviibivate inimeste raskeid vigastusi. Ka lühiajaline ülepinge võib põhjustada seadme kahjustusi.

# Päikesepaneelide sisendi paralleellülitus 🔂 🖸 🗓

Vaheldi funktsioneerimine põhineb niinimetatud reapõhimõttel. See tähendab, et piiratud arv päikesepaneele (olenevalt soovitud võimsusest max sisendpinget arvestades) lülitatakse jadamisi ritta, mis ühendatakse vaheldiga.

Vaheldil on reguleeritavad sisendid (DC1 ja DC2), millele saab teha paralleellülituse. Selleks on seadmega kaasas kaks silda.

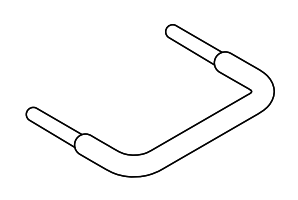

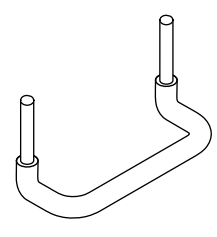

Jn 27: Sillad paralleellülituseks

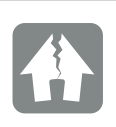

#### VÕIMALIK KAHJU

Liiga kõrge pinge alalisvoolupoolel rikub vaheldi.

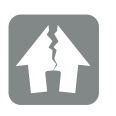

#### VÕIMALIK KAHJU

Kui sisendid DC1 ja DC2 on paralleellülitatud, saab ühendada ühe või kaks päikesepaneelide rida. Seejuures tuleb jälgida, et ühe või mõlema sisendi kogu-sisendvool ei ületaks etteantud väärtusi. Sisendvoolud paralleellülituse korral: Ptk 10.1

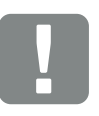

OLULINE TEAVE

Paralleellülitada saab ainult sisendeid DC1 ja DC2.

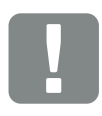

OLULINE TEAVE

Kui paralleellülitus tehakse rohkem kui 2 päikesepaneelireale, võib vajalik olla päikesepaneeliridade kaitsme paigaldamine. Järgige päikesepaneelide tootja suuniseid.

#### Sisenditele paralleellülituse tegemine

- Lülitage vaheldi pingevabaks.
   Ptk 4.3
- 2. Lükake tarnekomplektis olevad sillad klemmidesse, nagu järgmisel joonisel kujutatud.

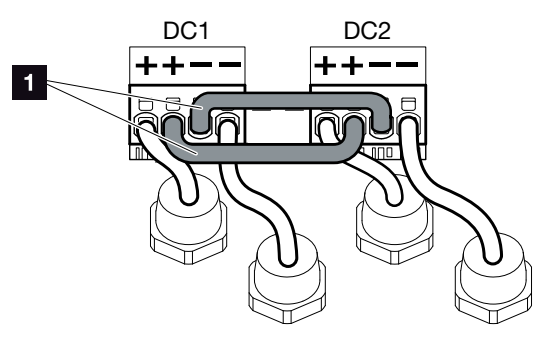

Jn 28: Paralleellülitusega sisendid 1 ja 2

- 1 Alalisvoolusillad
- Aktiveerige paralleellülitus päringu esitamisel esmasel kasutuselevõtul. 2 Ptk 3.8
- Jätke kasutamata pistikühendustele tihenduskorgid peale, et ühendusi niiskuse ja mustuse eest kaitsta.
- ✓ Paralleellülitus on tehtud.

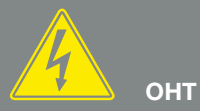

#### ELUOHT ELEKTRILÖÖGI VÕI ELEKTRILAHENDUSE TÕTTU!

Lülitage seade pingevabaks, kindlustage see uuesti sisselülitamise vastu ning oodake viis minutit, et kondensaatorid ennast tühjaks laeksid. 2 Ptk 4.3

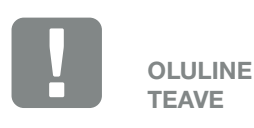

Sildade ühendamiseks on vaheldil vedruklemmiliistud.

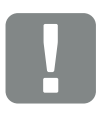

OLULINE TEAVE

Paralleellülitust saab pärast esmast paigaldamist veel muuta vaheldis menüüpunkti Seaded > Hooldusmenüü > Stringi konfiguratsioon all.

### Päikesepaneeli ühendamine 🔺

Ühendada tohib ainult järgmise kategooria päikesepaneele: klass A IEC 61730 järgi.

- Päikesepaneelide ridu tohib vaheldiga ühendada ainult siis, kui vaheldi korpus on suletud. Paigaldage kaas ja kruvige see kinni (5 Nm).
- Lülitage vaheldi pingevabaks.
   Ptk 4.3
- 3. Kui päikeseelektrisüsteemis on mitu vaheldit, jälgige, et päikeseelektrigeneraatorite ühendamisel ei tekiks ristlülitust.

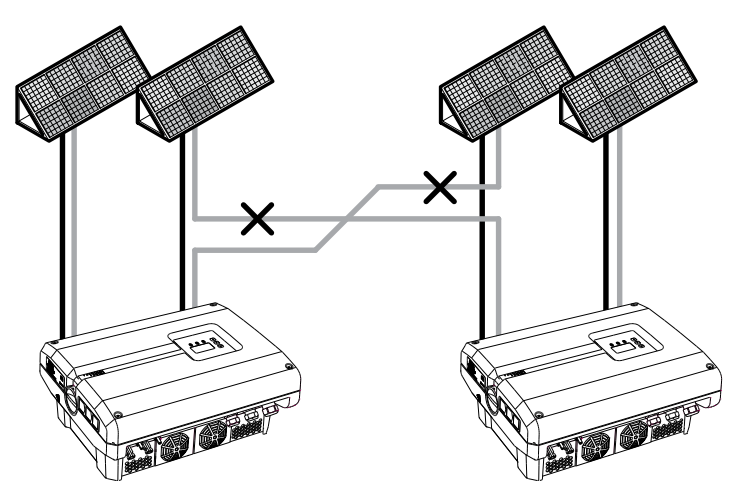

Jn 29: Päikeseelektrigeneraatorite vale ühendus

4. Kontrollige päikesepaneeliridu maaühenduste ja lühiste suhtes ning kõrvaldage need.

# А онт

#### ELUOHT ELEKTRILÖÖGI VÕI ELEKTRILAHENDUSE TÕTTU!

Päikeseelektrigeneraatorid/-kaablid võivad pingestuda kohe, kui neile langeb valgus.

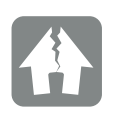

#### VÕIMALIK KAHJU

Kaane kruvid võivad valel paigaldamisel kinni jääda ja korpuses oleva keerme rikkuda. Keerake kaane kruvid kinni risti, kuid ärge keerake neid kohe tugevasti kinni. Nii tsentreerub kaas korpusel paremini ja see väldib kruvide kinnijäämist korpusesse.

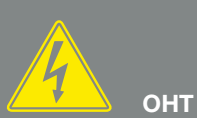

#### ELUOHT ELEKTRILÖÖGI VÕI ELEKTRILAHENDUSE TÕTTU!

Lülitage seade pingevabaks, kindlustage see uuesti sisselülitamise vastu ning oodake viis minutit, et kondensaatorid ennast tühjaks laeksid. Ptk 4.3

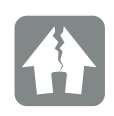

#### VÕIMALIK KAHJU

Päikeseelektrigeneraatorite valesti ühendamine võib vaheldit kahjustada. Kontrollige ühendust enne vaheldi kasutuselevõttu. 5. Paigaldage korrektselt plusskaablile pistik ja miinuskaablile pesa. Vaheldi on varustatud firma PHOENIX CONTACT pistikühendustega (tüüp SUNCLIX). Järgige paigaldamisel tingimata tootja poolt esitatud andmeid (nt lubatud pingutus-pöördemomendid jms).<sup>1</sup> Pesade ja pistikute paigaldamise päikesepaneeli alalisvoolujuhtmetele järgige õiget polaarsust! Päikesepaneelide ridade (PV-välja) poolusi ei tohi maandada.

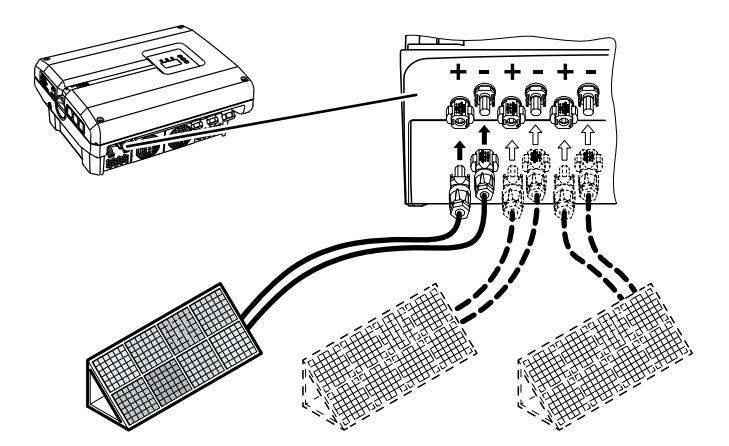

Jn 30: Ülevaade alalisvooluühendustest

 Ühendage puksid ja pistikud vaheldi alalisvooluühendustega. Jn 31 Hoidke pistikühenduste tihenduskorgid alles.

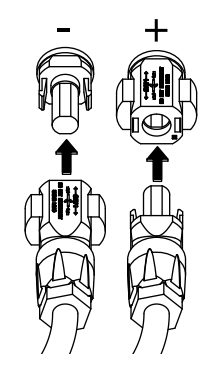

Jn 31: Päikesepaneelide rea ühendamine

✓ Alalisvoolupool on ühendatud.

<sup>1</sup>Teabe paigaldamise kohta leiate aadressilt www.phoenixcontact.com

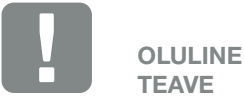

Alalisvoolukaablid peaksid olema võimalikult suure ristlõikega, max 4 mm<sup>2</sup> painduvatel kaablitel ja 6 mm<sup>2</sup> jäikadel kaablitel. Soovitame kasutada tinatatud kaableid. Tinatamata kaablite vasktraadid võivad oksüdeeruda, mis võib kaabli/pistiku üleminekutakistuse muuta liiga suureks.

# 3.7 Sidekomponentide ühendamine

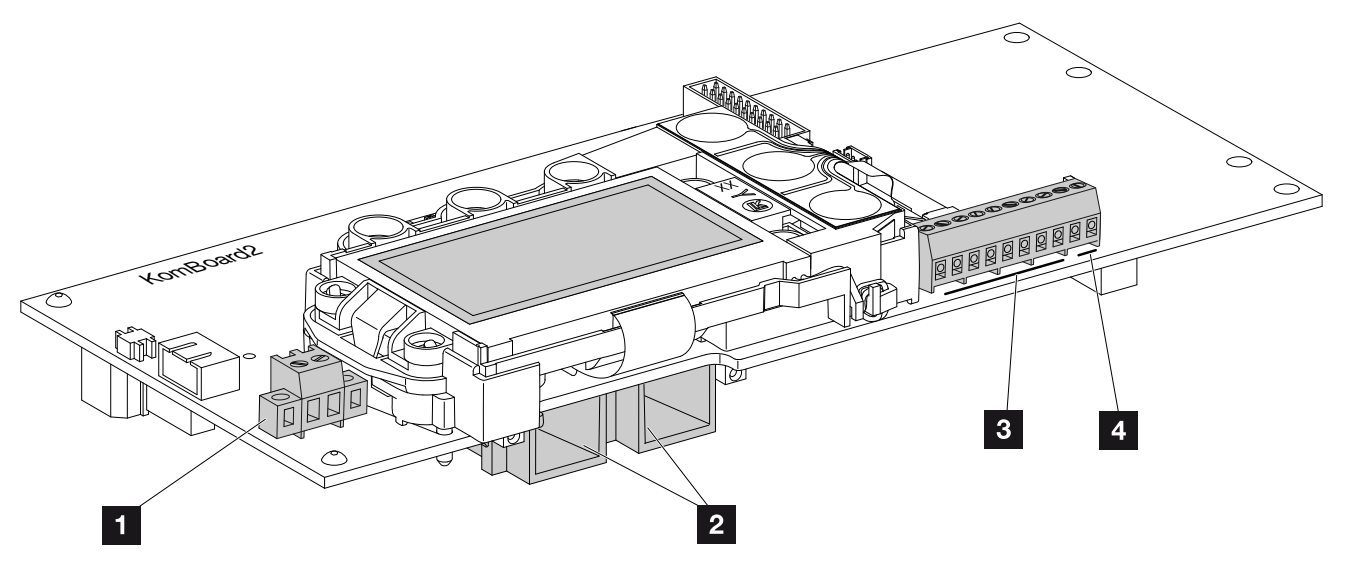

Jn 32: Side-trükkplaadi komponendid

- Ühendusklemm S0/AL-Out (2 poolusega)
- 2 Ethernet-ühendust LAN (RJ45)
- 3 Analoogliidese ühendusklemm
- A RS485-liidese ühendusklemm

Side-trükkplaat on vaheldi sidekeskuseks. Side-trükkplaadil asuvad side, ekraani ja juhtnuppude ühendused.

S0/AL-Out-klemm side-trükkplaadil on kaetud kaitsekilega. Kaitsekile saab paigaldamiseks üles keerata.

### Ühendusklemm S0/AL-Out 🚯

2 poolusega ühendusklemmile S0/AL-Out saab anda eri funktsioone ja seda saab Webserveris "Settings" (Seaded) all konfigureerida nii.

#### Switched output function (Lülitusväljundi funktsioon): Impulssväljund (S0-liides)

Lülitusväljund talitleb DIN EN 62053-31 kohase impulssväljundina 2000 impulssi kilovatt-tunnile. See funktsioon on tehases seatud.

#### Lülitusväljundi funktsioon: Alarmiväljund (S0-liides)

Lülitusväljund toimib potentsiaalivaba lahkkontaktina. Avaneb siis, kui tekib tõrge.

- Avage Webserveris lehekülg "Settings" (Seaded)
   > "Switched output" (Lülitusväljund).
- **2.** Valige väljal "Switched output function" (Lülitusväljundi funktsioon) suvand "Alarm output" (Häireväljund).
- 3. Klõpsake nuppu "Accept" (Rakenda).
- Funktsioon "Alarm output" (Häireväljund) on aktiveeritud.

# Switched output function (Lülitusväljundi funktsioon): Omatarbe juhtimine (voolutarbijate lülitamine)

Lülitusväljund toimib potentsiaalivaba sulgekontaktina. Sulgub siis, kui valitud tingimused on täidetud.

- Avage Webserveris lehekülg "Settings" (Seaded)
   > "Switched output" (Lülitusväljund).
- Valige väljal "Switched output function" (Lülitusväljundi funktsioon) suvand "Self-consumption control" (Omatarbe juhtimine).
- 3. Klõpsake nuppu "Accept" (Rakenda).
- Funktsioon "Self-consumption control" (Omatarbimise juhtimine) on aktiveeritud.

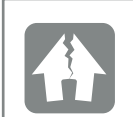

VÕIMALIK KAHJU

Ühendusklemmi S0/AL-Out koormus ei tohi ületada 100 mA. Suurim lubatud pinge on 250 V (vahelduv-/ alalisvool).

### Ühendusklemm (10 poolusega)

10 poolusega ühendusklemmil on järgmine ülesehitus.

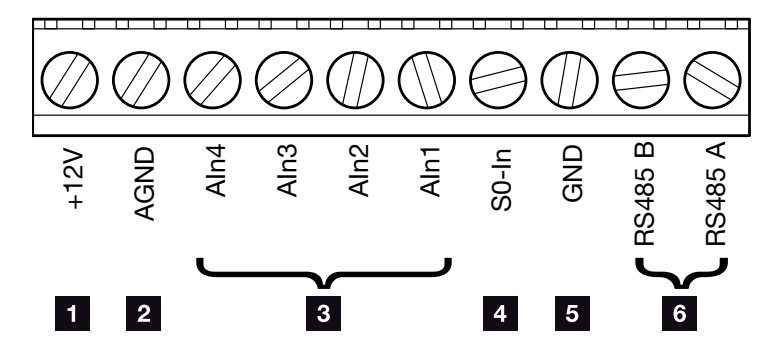

Jn 33: 10 poolusega ühendusklemmi ülesehitus

#### Pingeväljund

 +12V: 12-V-väljund välisele andurile või kõrgsagedusjuhtimise vastuvõtjale.

#### Analoogsisendid

- 2 AGND: analoogsisendite ja SO-sisendi mass
- Aln4–1: sisendid analoogandurite (0–10V) või kõrgsagedusjuhtimise vastuvõtjate jaoks.

#### Impulsiloendur-sisend

SO-In: SO-sisend registreerib elektriarvesti impulsse. 🚺

#### RS485 ühendused

- **GND:** RS485 mass
- **RS485 ühendused A & B:** Järjestikliidesed RS485-väliste andmelogaritmijate, Modbus-energiaarvestite, ekraanide ja täiendavate vaheldite ühendamiseks.

Т телче

Pingeväljund ei ole potentsiaalivaba. Selle koormus võib olla max 100 mA.

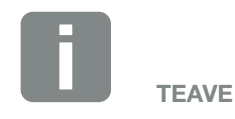

Analoogsisenditega Aln1–Aln4 saab ühendada kas anduri PIKO Sensor või kõrgsagedusjuhtimise vastuvõtja.

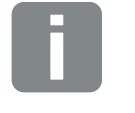

TEAVE

Sisendi S0 kasutamisel on analoogsisendid Aln3 ja Aln4 ilma funktsioonita.

Sellest hoolimata saab ühendada kõrgsagedusjuhtimise vastuvõtja.

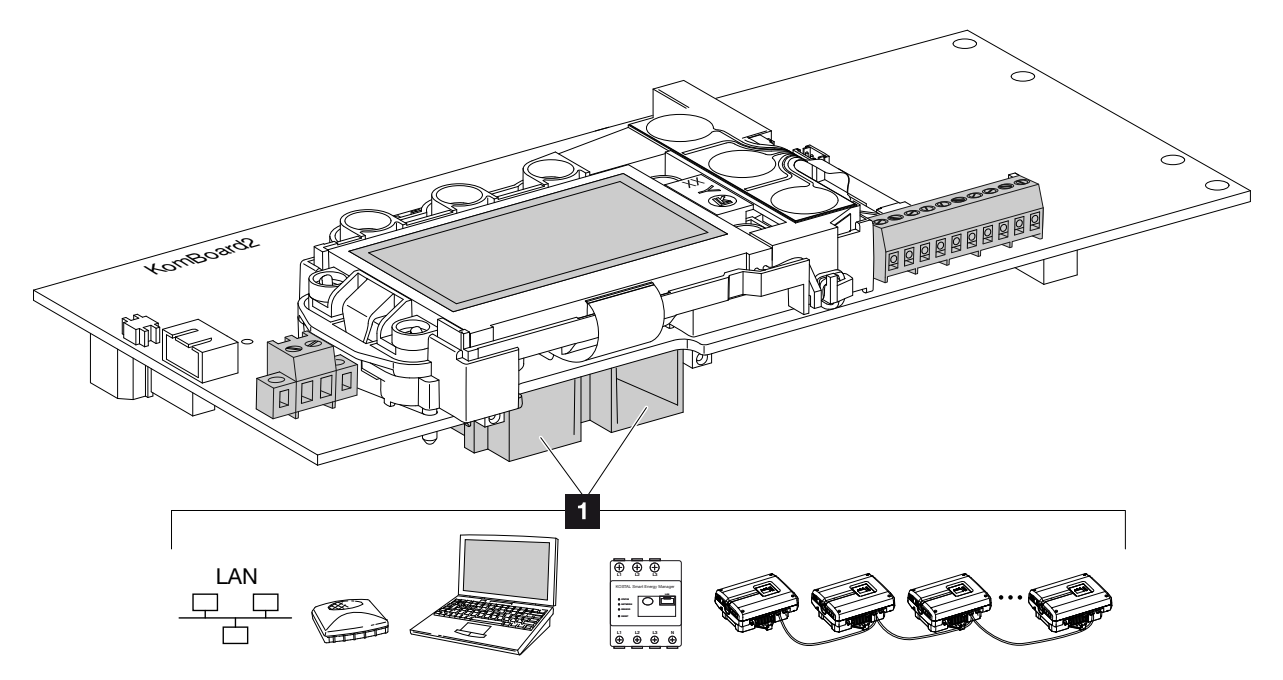

### RJ45-pesade ühendusvõimalused

Jn 34: Ühenduspesade määrangud

Pesa RJ45: Arvuti, LAN, ruuter, lüliti, hub, energiaarvesti ja/või täiendavad vaheldid. Ühendusteks arvuti või arvutivõrguga. ÜÜhendage andmepäringuks mitu vaheldit üheks võrguks.

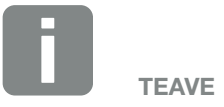

Ühendamisel arvuti või arvutivõrguga (Ethernet 10BaseT, 10/100 MBit/s) tuleb kasutada kategooria 6 (Cat 6, FTP) Etherneti-kaablit max pikkusega 100 m.

# 3.8 Esmakasutuselevõtt

### Toimimine vaheldi esmakasutuselevõtul IJ

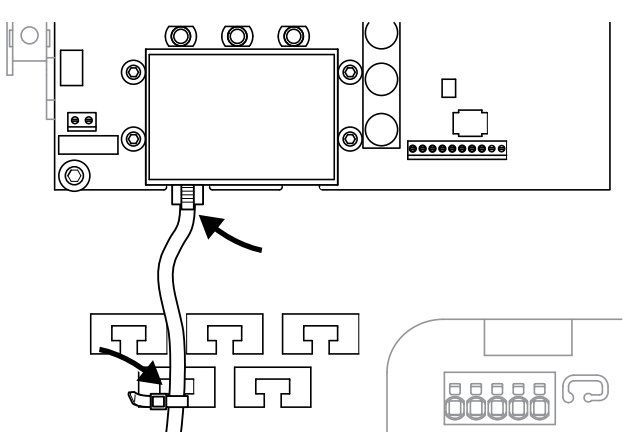

Jn 35: Kaabli kinnitamine kaablialusele

- Kinnitage kõik kaablid kaablisidemega korrektselt kaablialusele. Jn 35
- 2. Keerake kõik kaabliühendused tugevalt kinni ja kontrollige, kas need on korralikult tihendatud.
- **3.** Kontrollige ühendatud juhtmete ja traatide kindlat kinnitust.
- 4. Eemaldage vaheldist võõrkehad (tööriistad, juhtmetükid jne).
- 5. Paigaldage kaas ja kruvige see kinni (5 Nm). 💵
- Ühendage alalisvoolustringi pesad ja pistikud vaheldiga. Jn 32
- 7. Ühendage kaitselüliti kaudu võrgupinge.
- 8. Lülitage vaheldi alalisvoolulüliti asendisse ON.2 Jn 10

Kui olemas on välised alalisvoolu-eralduspunktid, ühendage alalisvoolu-päikesepaneeliread üksteise järel.

 Ekraanile ilmub ekraanisäästja, mis näitab seadme tüüpi.

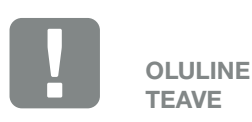

Esmakasutuselevõtul peab eksisteerima vähemalt "min sisendpinge (U DC<sub>min</sub>)". Võimsus peab katma vaheldi omatarbimise esmakasutuselevõtul.

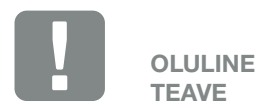

korpusesse.

Kaane kruvid võivad valel paigaldamisel kinni jääda ja korpuses oleva keerme rikkuda. Keerake kaane kruvid kinni risti, kuid ärge keerake neid kohe tugevasti kinni. Nii tsentreerub kaas korpusel paremini ja see väldib kruvide kinnijäämist

- 9. Kahekordse vajutusega suvalisele nupule inaktiveerite ekraanisäästja.
- → Ekraanile ilmub menüü "Language" (Keel).

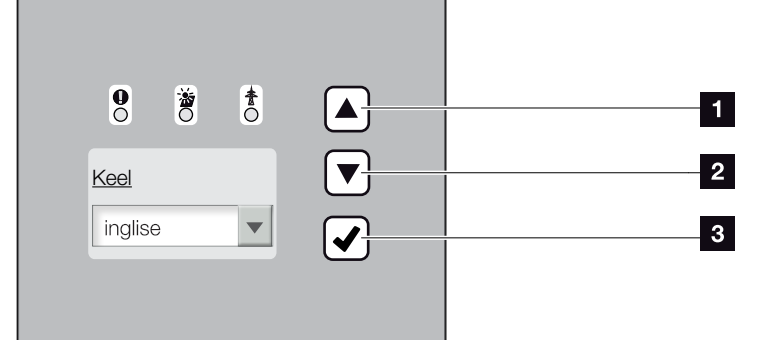

Jn 36: Vaheldi ekraan

- Nooleklahv "UP" (Üles)
- 2 Nooleklahv "DOWN" (Alla)
- 3 Klahv "ENTER" (Sisesta)
- **10.** Valige ja kinnitage keel.
- Ekraanile ilmub menüü "Date/Time" (Kuupäev/ Kellaaeg).
- 11. Seadke kuupäev ja kellaaeg ning kinnitage. 🚺
- → Ekraanile ilmub menüü "String connection" (Päikesepaneeliridade ühendus).
- **12.** Aktiveerige ja kinnitage paralleellülitus olenevalt alalisvoolusisendite lülitusest.
- Ekraanile ilmub menüü "Country setting" (Riigi valimine).
- **13.** Valige soovitud riik/standard/direktiiv ja kinnitage.
- → Ekraanile ilmub riigi valimise kinnitusaken.

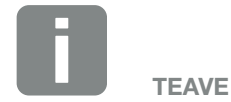

Paigalduse käik võib olenevalt vaheldi tarkvara versioonist olla erinev.

Teave menüü kasutamise kohta: **2** Ptk 4.4

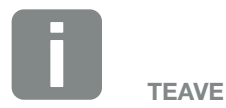

Kuupäeva ja kellaaja sisestamisega tagate, et allalaaditud logiandmed on varustatud õige ajaga.

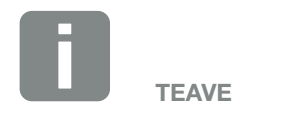

Päikesepaneeliridade ühenduse menüü ilmub ainult vähemalt 2 alalisvoolusisendiga vahelditel.

- 14. Valitud riigi kinnitamiseks valige selles aknas "Yes" (Jah) ja kinnitage.
- ✓ Vaheldi rakendab valitud seadeid.

Vaheldi töötab ja seda saab nüüd kasutada. Esmakasutuselevõtt on lõpule viidud.

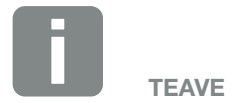

Kui riigi seade on kinnitatud, ei saa seda enam muuta.

# 4. Käitamine ja kasutamine

4

| 4.1  | Vaheldi sisselülitamine        | 56 |
|------|--------------------------------|----|
| 4.2  | Vaheldi väljalülitamine        | 57 |
| 4.3  | Vaheldi lülitamine pingevabaks | 58 |
| 4.4  | Juhtpaneel                     | 59 |
| 4.5  | Tööolek (ekraan)               | 62 |
| 4.6  | Tööolek (LEDid)                | 63 |
| 4.7  | Vaheldi menüüstruktuur         | 64 |
| 4.8  | Teenindusmenüü                 | 68 |
| 4.9  | Energiahaldussüsteem vaheldis  | 70 |
| 4.10 | Sündmuste koodid               | 71 |

# 4.1 Vaheldi sisselülitamine

- 1. Ühendage kaitselüliti kaudu võrgupinge.
- Lülitage alalisvoolu lüliti vahendil asendisse ON.
   Jn 10

Kui olemas on välised alalisvoolu-eralduspunktid, ühendage alalisvoolu-päikesepaneeliread üksteise järel.

- → Vaheldi käivitub.
- → Käivitumise ajal süttivad korraks kolm LEDi vaheldi juhtpaneelil. Vaheldit saab nüüd kasutada.
- Ekraanile ilmub ekraanisäästja, mis näitab seadme tüüpi. Kahekordse vajutusega suvalisele nupule inaktiveerite ekraanisäästja.
- Vaheldi töötab.

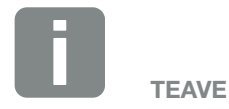

Kui mõne minuti jooksul ühelegi nupule ei vajutata, ilmub ekraanile automaatselt ekraanisäästja vaheldi nimetusega.

# 4.2 Vaheldi väljalülitamine

Vaheldi väljalülitamiseks tehke järgmised töösammud. Vaheldi hooldus- või remonditööde tegemiseks on vaja teha täiendavad sammud. **2 Ptk 4.3**.

- Keerake vaheldi alalisvoolulüliti asendisse OFF. Jn 11
- 2. Kui olemas on välised alalisvoolu-eralduspunktid, lülitage alalisvoolu-päikesepaneeliread üksteise järel välja.

# 4.3 Vaheldi lülitamine pingevabaks

Vaheldi või toitejuhtmete juures tööde tegemisel tuleb vaheldi lülitada täiesti pingevabaks.

Kindlasti tuleb teha järgmised töösammud.

- Keerake vaheldi alalisvoolulüliti asendisse OFF.
   Jn 11
- 2. Lülitage vahelduvvoolu kaitselüliti välja.
- **3.** Lülitage S0/AL-Out-väljundi voolutoide välja (kui see on olemas).
- 4. Kindlustage kogu vooluvarustus uuesti sisselülitamise vastu.
- Tõmmake kõik alalisvooluühendused vaheldist välja. Selleks tuleb fikseerimislapatsid kruvikeerajaga lahti päästa ja pistik välja tõmmata. 1

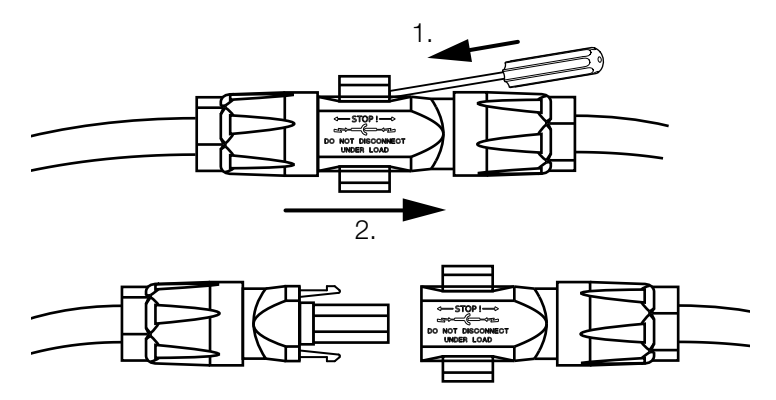

Jn 37: SUNCLIX-pistiku lahutamine

- 6. Oodake viis minutit, kuni vaheldi kondensaatorid on end tühjaks laadinud. Laske seadmel jahtuda.
- 7. Kontrollige, kas kõik ühendused on pingevabad.
- Vaheldi on pingevaba. Vaheldi või toitejuhtmete juures saab nüüd töid teha.

🔶 онт

#### ELUOHT ELEKTRILÖÖGI VÕI ELEKTRILAHENDUSE TÕTTU!

Lülitage seade pingevabaks, kindlustage see uuesti sisselülitamise vastu ning oodake viis minutit, et kondensaatorid ennast tühjaks laeksid.

<sup>1</sup>Teabe paigaldamise kohta leiate aadressilt www.phoenixcontact.com

# 4.4 Juhtpaneel

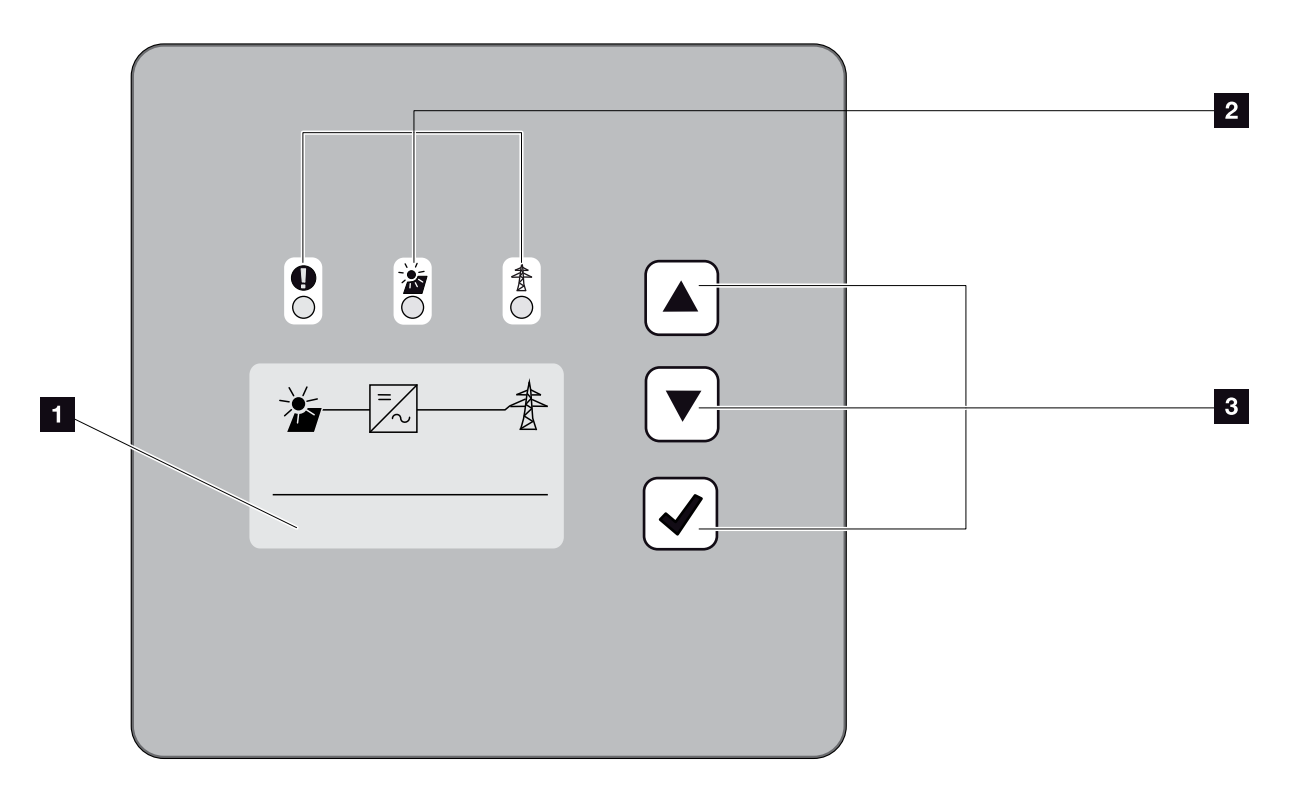

```
Jn 38: Juhtpaneel
```

- Ekraan (Näit oleneb vaheldi tüübist. Siin on 3-faasilise vaheldi menüü)
- LED "Fault" (Tõrge) (punane)
   LED "DC" (Alalisvool) (kollane)
   LED "AC" (Vahelduvvool) (roheline)
- Nooleklahv "UP" (Üles) Nooleklahv "DOWN" (Alla) Klahv "ENTER" (Sisesta)

Vaheldi tööolekut näitavad kolm LEDi ja ekraan. 🚺

Ekraanil saab avada tööväärtusi ja teha seadeid.

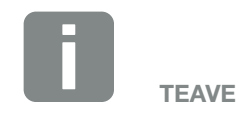

Kui mõne minuti jooksul ühelegi nupule ei vajutata, ilmub ekraanile automaatselt ekraanisäästja vaheldi nimetusega.

### Ekraani kasutamine

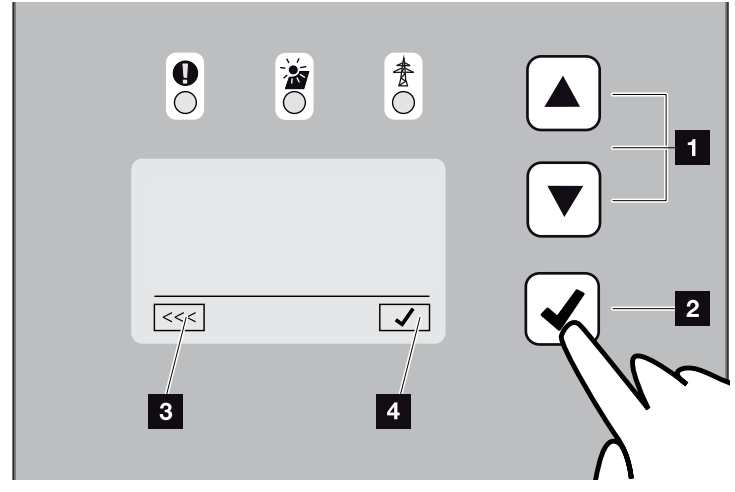

Jn 39: Ekraani kasutamine

- UP/DOWN. Nooleklahvidega saab valida märke, nuppe ja sisestusvälju.
- ENTER. Lühikese nupuvajutusega "ENTER"-ile aktiveeritakse valitud menüüelement või kinnitatakse sisestus. Pikk nupuvajutus "ENTER"-ile kinnitab ja salvestab sisestuse.
- Tagasi. Selle funktsiooniga saab liikuda ülem menüüsse. Menüüs sisestatud väärtused tuleb eelnevalt salvestada, vastasel juhul neid ei rakendata.
- Kinnitamine. Selle funktsiooniga rakendatakse väärtused või kinnitatakse valitud funktsioon.

### Teksti ja arvude sisestamine

Ekraani abil saab sisestada ka teksti ja arve (nt vaheldi nime ja portaali koodi). Allolev tabel selgitab teksti ja arvude sisestusfunktsioone.

|     | Kriipsjoonega ümbritsetud objekt tähen-<br>dab: objekt on valitud ja selle saab nupuga<br>"ENTER" aktiveerida.                                                                                                    |
|-----|----------------------------------------------------------------------------------------------------|
| ABC | Musta taustaga objekt tähendab:<br>objekt on aktiivne ja seda saab redigeerida.                                                                                                    |
| A   | Musta taustaga märk tähendab: märk<br>on valitud ja seda saab nooleklahvidega<br>muuta.                                                                                                    |
| <<  | Selle funktsiooniga kustutatakse tekstiväl-<br>jadel märke. Selleks minge viimase märgi<br>taha ja vajutage nooleklahvi (tekstiväljale<br>ilmub märk <<). Vajutades nupule "ENTER",<br>saate nüüd märke kustutada. |

# 4.5 Tööolek (ekraan)

Vaheldi ekraanil kuvatakse tööolekuid.

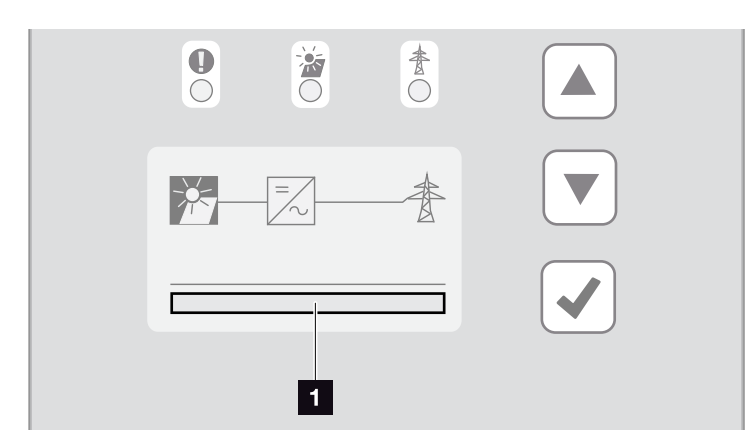

Jn 40: Ekraanipiirkond "Tööolek"

1 Ekraanipiirkond, mis näitab tööolekuid

Järgmine tabel selgitab tööteateid, mis võivad ekraanile ilmuda.

| Näit                                              | Seletus                                                                                                    |
|---------------------------------------------------|----------------------------------------------------------------------------------------------------|
| Väljas                                            | Sisendpinge alalisvoolupoolel (päikese-<br>paneelid) on liiga väike                                                                     |
| Standby (Tühikäik)                                | Elektroonika on töövalmis, kuid alalis-<br>voolu pinge on energia võrku saatmi-<br>seks veel liiga väike.                               |
| Käivitumine                                       | Sisemine kontrollmõõtmine VDE 0126 kohaselt                                                                                             |
| Feed-in (Võrku saat-<br>mine) (MPP)               | Mõõtmine edukas, MPP-reguleerimine<br>aktiivne (MPP = Maximum Power Point)                                                              |
| Feed-in regulated<br>(Võrku saatmine<br>piiratud) | Võrkusaatmist vähendatakse tõrke<br>tõttu (nt piiratakse päikeselektriener-<br>giat <b>2 Ptk 7</b> , liiga kõrge temperatuur,<br>tõrge) |
| Event code xxxx<br>(Sündmuse kood)                | Teade sündmusest. Kõrvaldamis-<br>meetmed leiate peatükist "Sündmuste<br>koodid" <b>2 Ptk 4.10</b>                                      |

Tab. 4: Tööteated vaheldi ekraanil

# 4.6 Tööolek (LEDid)

LEDid seadmete esiküljel näitavad hetke tööolekut.

### LEDid vaheldil

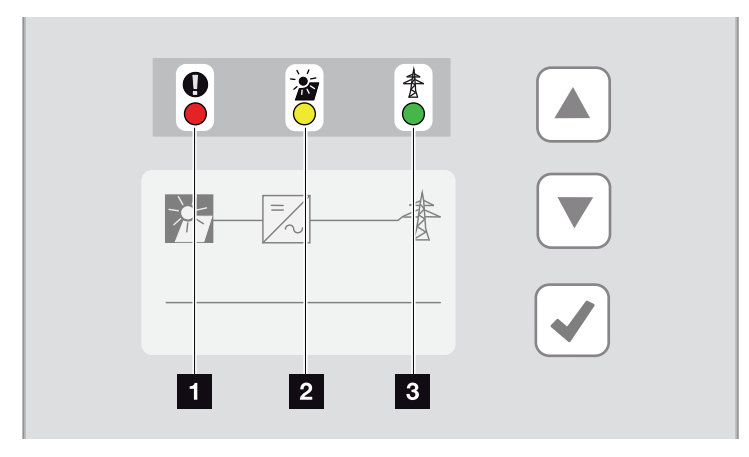

Jn 41: LEDid vaheldi ekraani juures

 LED "Tõrge" vilgub või põleb punaselt: esineb tõrge. Kõrvaldamismeetmed leiate peatükist "Sündmuste koodid" 2 Ptk 4.10

LED "DC" (Alalisvool) põleb kollaselt: kollane LED tähendab, et vaheldi juhtsüsteem on aktiivne. LED süttib, kui ühel alalisvoolusisendil on olemas min sisendpinge (U<sub>DCmin</sub>), aga vaheldi ei saada veel energiat võrku.

LED "DC" (Alalisvool) vilgub kollaselt: esineb tõrge. Kõrvaldamismeetmed leiate peatükist "Sündmuste koodid" **Ptk 4.10** 

LED "AC" (Vahelduvvool) põleb roheliselt: roheline LED tähendab, et vaheldi on energia võrku saatmise režiimil.

Ükski LED ei põle: seade on töövalmis, aga sisendpinge on liiga väike **2 Ptk 10.1**. VÕI: seade on välja lülitatud.

# 4.7 Vaheldi menüüstruktuur

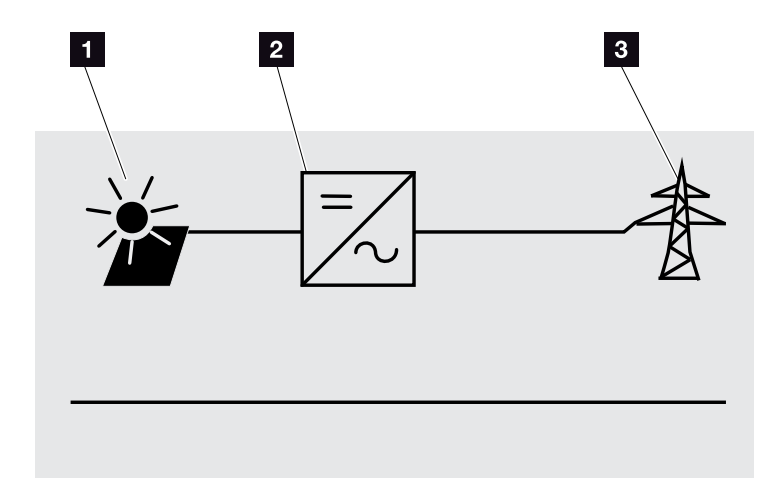

Jn 42: Peamenüü struktuur ekraanil

- 1 Menüü DC (Alalisvool)
- 2 Menüü "Settings" (Seaded)
- Menüü AC (Vahelduvvool)

Järgmistel lehekülgedel esitatakse üksikasjalikud menüüd\*.

\*Eri tarkvaraversioonide (kasutajaliidese versiooni) korral on võimalikud erinevused.

### Menüü DC (Alalisvool)

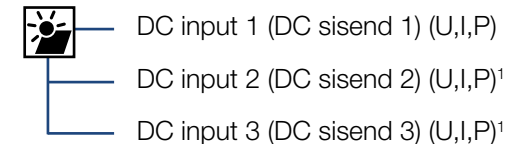

### Menüü AC (Vahelduvvool)

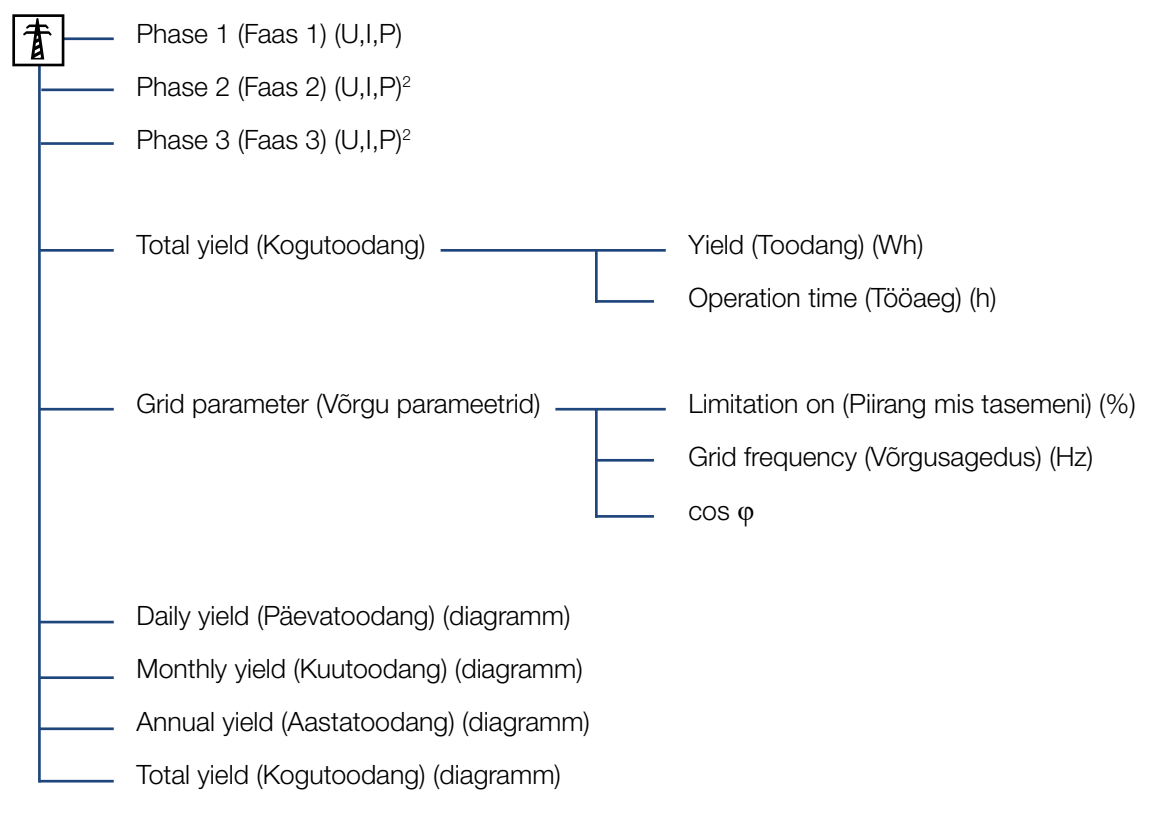

<sup>1</sup> Alalisvoolusisendid olenevalt seadme tüübist

<sup>2</sup> Faasid olenevalt seadme tüübist

### Menüü Settings (Seaded)

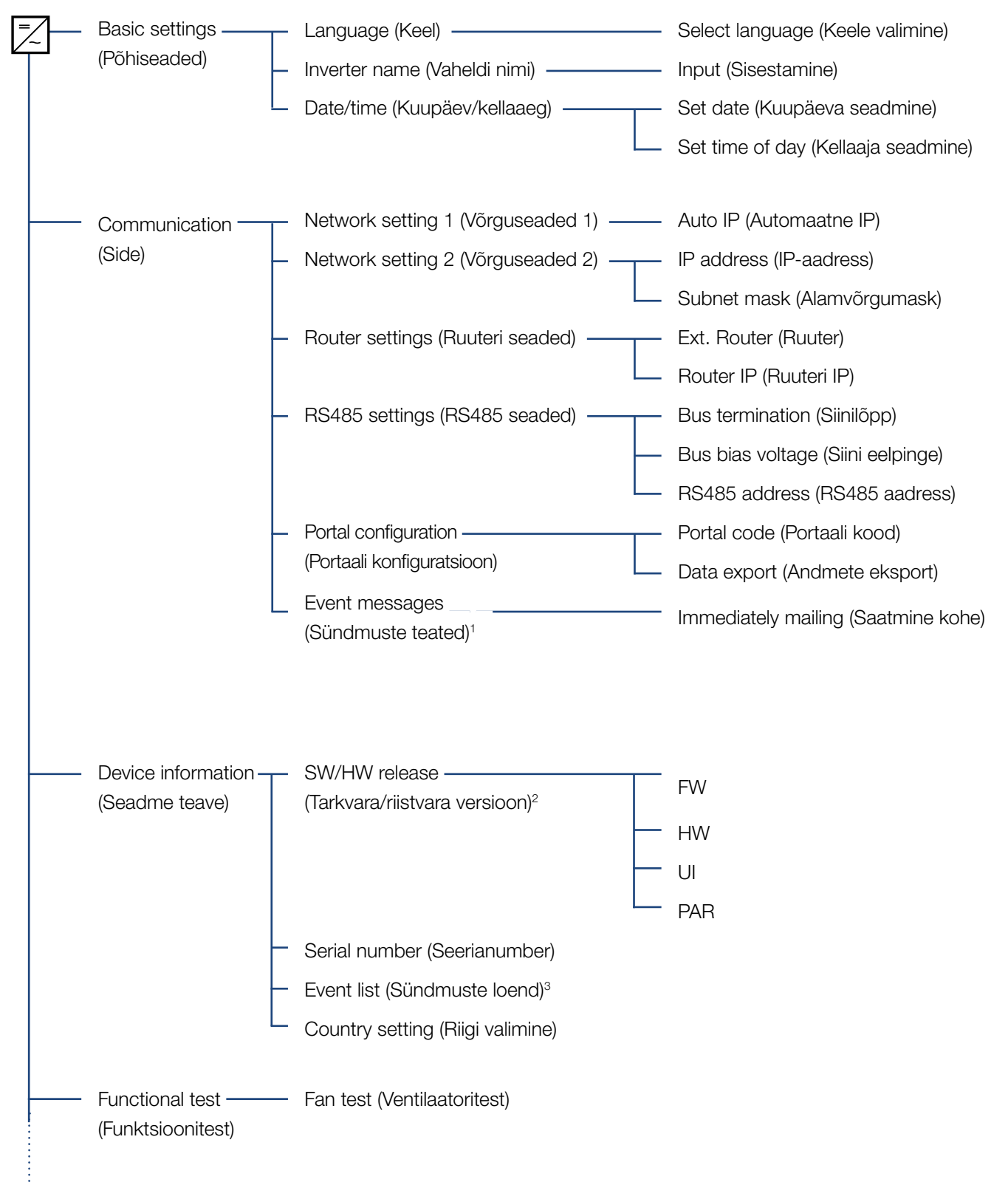

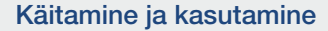

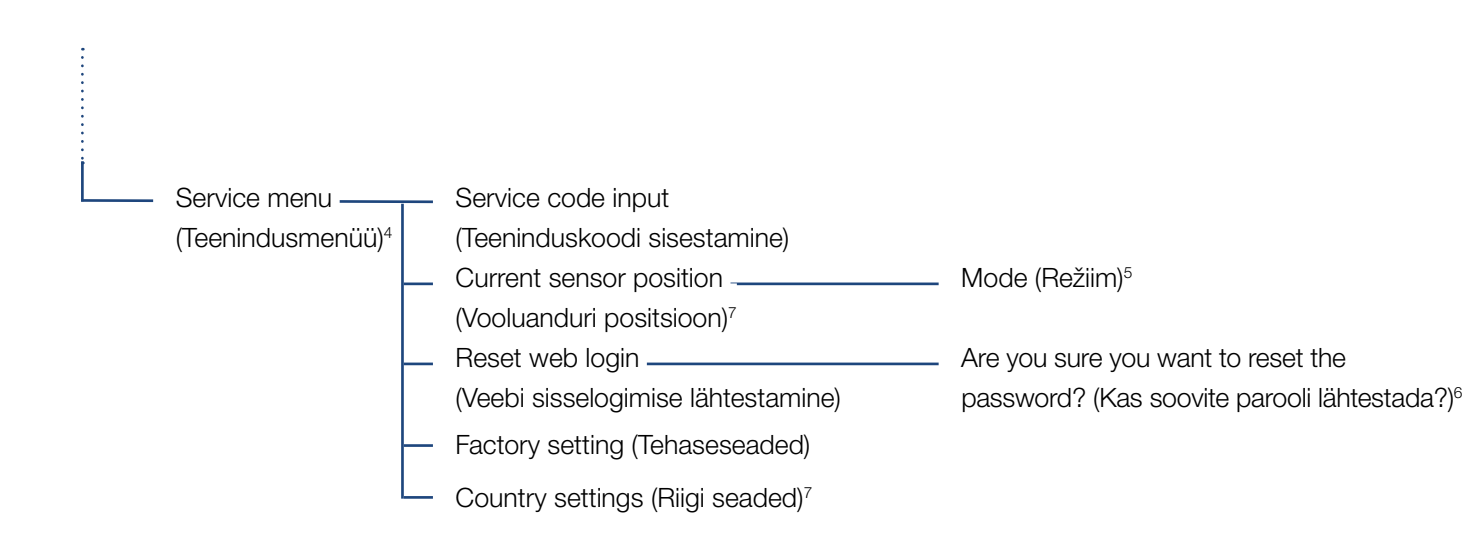

<sup>1</sup> Sündmuste teated võivad olla tõrked või muud sündmused. Kui valite suvandi "Immediately mailing" (Saatmine kohe), saadetakse sündmuse teade valitud veebiportaali kohe andmete registreerimisperioodi lõpus.

<sup>2</sup> Tarkvara/riistvara versioon, FW: püsivara versioon, HW: riistvara versioon,

UI: side-trükkplaadi tarkvaraversioon, PAR: parameetrifaili versioon

<sup>3</sup> Kuvatakse max 10 sündmust. Sündmuste teabe leiate peatükist "Sündmuste koodid".

<sup>4</sup> Pärast koodi sisestamist ilmuvad täiendavad menüüpunktid vaheldi konfigureerimiseks. Koodi saab paigaldajate jaoks teeninduselt.

<sup>5</sup> Menüüpunkt Paralleellülitus on nähtav ainult vähemalt 2 alalisvoolusisendiga vaheldi korral.

<sup>6</sup> Webserveri parool kasutaja "**pvserver**" jaoks lähtestatakse vaikeväärtusele "**pvwr**".

<sup>7</sup> Nähtav alles pärast teeninduskoodi sisestamist.

# 4.8 Teenindusmenüü

Vaheldi teenindusmenüü abil saab paigaldaja teha seadeid, mis ei ole tavakasutaja jaoks ligipääsetavad.

Selleks, et side-trükkplaadil kuvataks teenindusmenüüd ja teisi teenindusseadeid, mida ainult paigaldaja teha saab, peab paigaldaja küsima vaheldi tootja teeninduselt koodi.

Kood sisestatakse järgmise menüüpunkti kaudu: Settings (Seaded) > Service menu (Teenindusmenüü) > Service code (Teeninduskood)

Pärast teeninduskoodi sisestamist ja kinnitamist ilmuvad täiendavad teenindusmenüü punktid.

Alljärgnevalt on kirjeldatud võimalikke funktsioone ja seadeid.

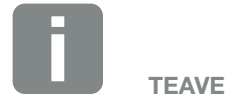

Teenindusmenüü punktid olenevad vaheldisse paigaldatud püsivarast (FW) ja side-trükkplaadi tarkvarast (UI) ning võivad siintoodud kirjeldusest erineda.

| Teenindusmenüü punkt                                      | Kirjeldus                                                                                                    |
|-----------------------------------------------------------|----------------------------------------------------------------------------------------------------|
| Service code<br>(Teeninduskood)                           | Teeninduskoodi sisestamine ja täien-<br>davate menüüpunktide aktiveerimine.                                     |
| Veebi sisselogimise<br>lähtestamine                       | Webserverisse sisselogimise and-<br>mete lähtestamine vaikeväärtustele.                                         |
| (võimalik ilma<br>teeninduskoodita)                       | Webserverisse sisselogimise vaike-<br>väärtused:<br>kasutaja <b>"pvserver"</b><br>parool <b>"pvwr"</b>          |
| <b>Tehaseseade</b><br>(võimalik ilma<br>teeninduskoodita) | Vaheldi lähtestamine tehaseseade-<br>tele. Seejuures kustutatakse kõik sea-<br>ded, välja arvatud valitud riik. |
| Country setting (Riigi<br>seaded)                         | Valitud riigi lähtestamine. Pärast<br>lähtestamist võimaldab vaheldi uuesti<br>riiki valida.                    |
|                                                           |                                                                                                    |

#### Teenindusmenüü punkt Kirieldus

| Teenindusmenuu punkt Kirjeldus | Teenindusmenüü | punkt | Kirjeldus |
|--------------------------------|----------------|-------|-----------|
|--------------------------------|----------------|-------|-----------|

| String configuration  | Par   |
|-----------------------|-------|
| (Päikesepaneeliridade | Ole   |
| konfiguratsioon)      | DC    |
|                       | ülitı |
|                       | rida  |

#### aralleellülitus: **[]** lenevalt vaheldi alalisvoolusisendite C1 ja DC2 lülitusest saab paralleellituse siin aktiveerida või inaktivee-

rida. Paralleellülituse põhjalikuma kirjelduse leiate peatükist **2 Ptk 3.6** 

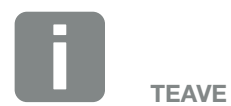

Paralleellülitus on võimalik ainult vähemalt 2 alalisvoolusisendiga vaheldi korral.

# 4.9 Energiahaldussüsteem vaheldis

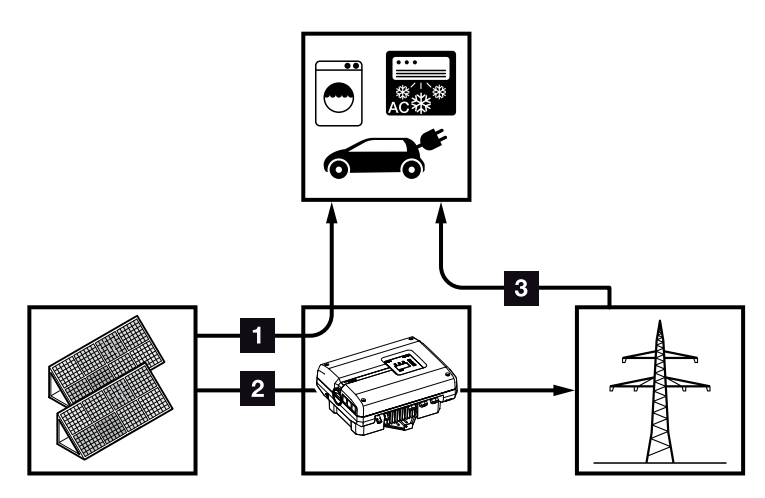

Jn 43: Energiavoogude juhtimine ja jaotamine

- Päikeseelektrienergia: tarbimine kohalike voolutarbijate poolt
- 2 Päikeseelektrienergia: saatmine avalikku võrku
- **Võrguenergia:** tarbimine kohalike voolutarbijate poolt

Energiahaldussüsteem (EHS) juhib energia jaotamist alalisvoolupoole (päikesegeneraator) ja vahelduvvoolupoole (koduvõrk, avalik võrk) vahel. Selleks kontrollib EHS, kas koduvõrgus tarbitakse energiat. EHSi loogika arvutab välja päikeseelektrienergia optimaalse kasutamise ja juhib seda.

Esmajärjekorras kasutatakse toodetud päikeseelektrienergiat voolutarbijate (nt valgustus, pesumasin, televiisor) jaoks. Ülejäänud toodetud päikeseelektrienergia saadetakse võrku ja saadakse selle eest tasu.

# 4.10 Sündmuste koodid

Kui sündmus esineb ainult vahetevahel või lühiaegselt ja seade töötab edasi, ei ole vaja midagi ette võtta. Kui sündmus kestab pikka aega või kordub tihti, tuleb selle põhjus kindlaks teha ja kõrvaldada.

Pikaaegse sündmuse korral katkestab vaheldi energia võrkusaatmise ja lülitub automaatselt välja.

- Kontrollige, kas alalisvoolulüliti või väline alalisvoolu-eralduspunkt on välja lülitatud.
- Kontrollige, kas sündmus on tingitud voolukatkestusest võrgus või kas kaitse võrku saadetava elektri arvesti ja vaheldi vahel on aktiveerunud.

Kaitsme aktiveerumise korral võtke ühendust paigaldajaga, voolukatkestuse korral oodake, kuni võrguoperaator on rikke kõrvaldanud.

Kui sündmus on ajutine (võrguhäire, ülekuumenemine, ülekoormus jne), hakkab vaheldi automaatselt tööle, kui sündmuse põhjus on kõrvaldatud.

Kui sündmus jääb püsima, pöörduge oma paigaldaja või tootja klienditeeninduse poole.

Esitage järgmised andmed.

- Seadme tüüp ja seerianumber. Need andmed leiate tüübisildilt korpuse välisküljel.
- Vea kirjeldus (LEDide näit ja ekraaniteade).

Ekraanil oleva teate "Event code xxxx (Sündmuse kood) ja järgmise tabeli abil saab kindlaks teha sündmuse liigi.

Sündmuste korral, mida ei ole tabelis märgitud, võtke ühendust teenindusega.

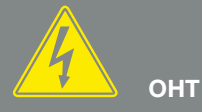

ELUOHT ELEKTRILÖÖGI VÕI ELEKTRILAHENDUSE TÕTTU!

Vaheldi sisemuses on eluohtlik pinge. Seadet tohivad avada ja selle juures töid teha ainult elektrikud.

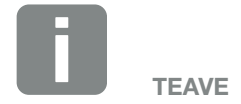

Kontaktandmed leiate peatükist "Garantii ja teenindus": Ptk 12.2

| Sündmuse<br>kood | LEDide<br>näit                                                                                                    | Sündmuse liik                 | Kirjeldus /<br>võimalik põhjus                                        | Kõrvaldamine                                                                                                    |
|------------------|----------------------------------------------------------------------------------------------------|-------------------------------|-----------------------------------------------------------------------|----------------------------------------------------------------------------------------------------|
| 3000             | $\overset{h}{\overset{h}{\overset{h}{\overset{h}}}, \overset{h}{\overset{h}{\overset{h}{\overset{h}{\overset{h}}}}, \mathbb{O}$     | Värskendusprotsessi<br>tõrge  | Sisemine süsteemitõrge                                                | Tehke vaheldi värskendus.                                                                                                    |
| 3003             |                                                                                                    | Sisemine sidetõrge            | Sisemine sidetõrge võrgumonitori<br>ja juhtsüsteemi vahel             | Kontrollige sisemisi trükkplaatide<br>vahelisi sidekaableid <sup>1</sup>                                                                                        |
| 3006             | ¥¥ o                                                                                                    | Sisemine<br>süsteemitõrge     | Sisemine süsteemitõrge seoses<br>võimsuse piiranguga                  | Seade teeb mitu kontrolli ja hak-<br>kab siis enamasti uuesti energiat<br>võrku saatma. Tehniline tugi <sup>1</sup>                                             |
| 3010             | ¥ ¥ 0                                                                                                    | Sisemine sidetõrge            | Sisemine sidetõrge juhtsüsteemi<br>ja side-trükkplaadi vahel          | Kontrollige seatud kellaaega,<br>side-trükkplaadi funktsioneerimist<br>ja teisi sideseadeid. Vaheldi lülitub<br>sisse hoolimata valest ajatemplist <sup>1</sup> |
| 3011             | $\bigvee_{i}^{i}\bigvee_{i}^{i}(O)$                                                                                                 | Sisemine<br>temperatuuritõrge | Sisemine süsteemitõrge                                                | Tehniline tugi <sup>1</sup>                                                                                                    |
| 3012             | ○ ○ ¥                                                                                                    | Varistori tõrge               | Alalisvooluvaristor on defektne                                       | Vahetage defektne varistor <sup>1</sup>                                                                                                    |
| 3013             | $\circ \circ \not\models$                                                                                                    | Sisemine<br>temperatuuritõrge | Ülekuumenemine (vahelduv-/ala-<br>lisvool) võimsustasandil            | Kontrollige paigaldustingimusi ja<br>ventilaatorit <sup>1</sup>                                                                                                 |
| 3014             | $\circ \circ \not\models$                                                                                                    | Sisemine<br>temperatuuritõrge | Protsessori ülekuumenemine                                            | Kontrollige paigaldustingimusi ja ventilaatorit <sup>1</sup>                                                                                                    |
| 3017             | 0 🏹 0                                                                                                    | Väline generaatoritõrge       | Ülepinge<br>päikeseelektrigeneraatoris                                | Kontrollige generaatorite paigal-<br>dust, arvu ja tehnilisi omadusi <sup>1</sup>                                                                               |
| 3018             | 000                                                                                                    | Teave                         | Võimsuse piiramine väliste ettekir-<br>jutuste tõttu (võrguoperaator) | Midagi ei ole vaja ette võtta.                                                                                                    |
| 3019             | • • •                                                                                                    | Väline võrgutõrge             | Võimsuse piiramine võrguvea<br>tõttu (kõrgenenud võrgusagedus)        | Tehniline tugi <sup>1</sup>                                                                                                    |
| 3020             | $\bigcirc \bigvee_{i}^{l} \bigvee_{i}^{l}$                                                                                          | Väline generaatoritõrge       | Liigvool päikeseelektrigeneraatoris                                   | Kontrollige generaatorite paigal-<br>dust, arvu ja tehnilisi omadusi <sup>1</sup>                                                                               |
| 3021             | ¥́×́ v́ o                                                                                                    | Sisemine<br>süsteemitõrge     | Sisemine süsteemitõrge                                                | Tehniline tugi <sup>1</sup>                                                                                                    |
| 3022             | 0 🄆 0                                                                                                    | Väline generaatoritõrge       | Ülepinge<br>päikeseelektrigeneraatoris                                | Kontrollige generaatorite paigal-<br>dust, arvu ja tehnilisi omadusi <sup>1</sup>                                                                               |
| 3023             | $\bigcirc \bigvee_{i}^{l} \bigvee_{i}^{l}$                                                                                          | Väline generaatoritõrge       | Liigvool päikeseelektrigeneraatoris                                   | Kontrollige generaatorite paigal-<br>dust, arvu ja tehnilisi omadusi <sup>1</sup>                                                                               |
| 3024             | ¥́, ¥́, ○                                                                                                    | Sisemine<br>süsteemitõrge     | Sisemine süsteemitõrge                                                | Tehniline tugi <sup>1</sup>                                                                                                    |
| 3025             | 0 ) ( 0                                                                                                    | Väline generaatoritõrge       | Ülepinge<br>päikeseelektrigeneraatoris                                | Kontrollige generaatorite paigal-<br>dust, arvu ja tehnilisi omadusi <sup>1</sup>                                                                               |
| 3026             | $\circ \not \mathrel{\stackrel{\scriptstyle \downarrow}{\leftarrow}} \not \mathrel{\stackrel{\scriptstyle \downarrow}{\leftarrow}}$ | Väline generaatoritõrge       | Liigvool päikeseelektrigeneraatoris                                   | Kontrollige generaatorite paigal-<br>dust, arvu ja tehnilisi omadusi <sup>1</sup>                                                                               |
| 3027             |                                                                                                    | Sisemine<br>temperatuuritõrge | Sisemine süsteemitõrge                                                | Tehniline tugi <sup>1</sup>                                                                                                    |
| 3028             | 0 ) ( 0                                                                                                    | Väline generaatoritõrge       | Ülepinge<br>päikeseelektrigeneraatoris                                | Kontrollige generaatorite paigal-<br>dust, arvu ja tehnilisi omadusi                                                                                            |
| 3029             | $\circ \not \mathrel{\stackrel{\scriptstyle \downarrow}{\leftarrow}} \not \mathrel{\stackrel{\scriptstyle \downarrow}{\leftarrow}}$ | Väline generaatoritõrge       | Liigvool päikeseelektrigeneraatoris                                   | Kontrollige generaatorite paigal-<br>dust, arvu ja tehnilisi omadusi <sup>1</sup>                                                                               |
| Sündmuse<br>kood | LEDide<br>näit                                                                                                    | Sündmuse liik                      | Kirjeldus /<br>võimalik põhjus                             | Kõrvaldamine                                                                                        |
|------------------|----------------------------------------------------------------------------------------------------|------------------------------------|------------------------------------------------------------|----------------------------------------------------------------------------------------------------|
| 3030             | ○ ○ ¥                                                                                                    | Sisemine<br>temperatuuritõrge      | Ülekuumenemine (vahelduv-/ala-<br>lisvool) võimsustasandil | Kontrollige paigaldustingimusi ja ventilaatorit <sup>1</sup>                                        |
| 3031             | `∳``∳(` ○                                                                                                    | Sisemine<br>süsteemitõrge          | Sisemine<br>vahelduvvoolu-süsteemitõrge                    | Seade teeb mitu kontrolli ja hak-<br>kab siis enamasti uuesti energiat<br>võrku saatma <sup>1</sup> |
| 3032             | $\circ \not \mathrel{\mathrel{\mathrel{\stackrel{\scriptstyle{\leftarrow}}{\leftarrow}}} \circ$                                                                                                    | Väline generaatoritõrge            | Liigvool päikeseelektrigeneraatoris                        | Kontrollige generaatorite paigal-<br>dust, arvu ja tehnilisi omadusi <sup>1</sup>                   |
| 3033             | ¥́, ¥́, ⊙                                                                                                    | Sisemine<br>süsteemitõrge          | Sisemine süsteemitõrge                                     | Tehniline tugi <sup>1</sup>                                                                         |
| 3034             | $\bigvee_{i}^{l}\bigvee_{i}^{l}\bigvee_{i}^{l}\bigcirc$                                                                                                    | Sisemine<br>süsteemitõrge          | Sisemine vaheahela viga                                    | Taaskäivitage seade <sup>1</sup>                                                                    |
| 3035             | $\mathbf{M}_{\mathbf{n}}^{\mathbf{n}} \mathbf{M}_{\mathbf{n}}^{\mathbf{n}} \mathbf{M}_{\mathbf{n}}$ | Sisemine<br>süsteemitõrge          | Sisemine vaheahela viga                                    | Taaskäivitage seade <sup>1</sup>                                                                    |
| 3036             | $\overset{h}{=}\overset{h}{\to}\overset{h}{\to}\overset{h}{\to} \mathbb{O}$                                                                                                    | Sisemine<br>süsteemitõrge          | Sisemine süsteemitõrge                                     | Võtke ühendust tehnilise toega                                                                      |
| 3037             | ¥́×́ v́ o                                                                                                    | Sisemine<br>süsteemitõrge          | Sisemine süsteemitõrge                                     | Võtke ühendust tehnilise toega                                                                      |
| 3038             | ¥́×́ v́ o                                                                                                    | Sisemine<br>süsteemitõrge          | Sisemine süsteemitõrge                                     | Võtke ühendust tehnilise toega                                                                      |
| 3039             | ¥́×́ o                                                                                                    | Sisemine<br>parametriseerimistõrge | Sisemine süsteemitõrge                                     | Võtke ühendust tehnilise toega                                                                      |
| 3045             | `∳` ┝́ ○                                                                                                    | Sisemine<br>süsteemitõrge          | Sisemine<br>vahelduvvoolu-süsteemitõrge                    | Seade teeb mitu kontrolli ja hak-<br>kab siis enamasti uuesti energiat<br>võrku saatma <sup>1</sup> |
| 3046             | `∳` ┝́ ○                                                                                                    | Sisemine<br>süsteemitõrge          | Sisemine<br>vahelduvvoolu-süsteemitõrge                    | Seade teeb mitu kontrolli ja hak-<br>kab siis enamasti uuesti energiat<br>võrku saatma <sup>1</sup> |
| 3047             | $\not\models \not\models \bigcirc$                                                                                                    | Sisemine<br>süsteemitõrge          | Sisemine süsteemitõrge                                     | Tehniline tugi <sup>1</sup>                                                                         |
| 3048             | $\not\models \not\models \bigcirc$                                                                                                    | Sisemine sidetõrge                 | Sisemine sideviga                                          | Kontrollige sisemisi trükkplaatide<br>vahelisi sidekaableid <sup>1</sup>                            |
| 3049             | ¥́×́ ○                                                                                                    | Sisemine sidetõrge                 | Sisemine sideviga                                          | Kontrollige sisemisi trükkplaatide<br>vahelisi sidekaableid <sup>1</sup>                            |
| 3050             | $\not\models \not\models \circ$                                                                                                    | Sisemine sidetõrge                 | Sisemine sideviga                                          | Kontrollige sisemisi trükkplaatide<br>vahelisi sidekaableid <sup>1</sup>                            |
| 3051             | $\not\models \not\models \circ$                                                                                                    | Sisemine<br>süsteemitõrge          | Sisemine süsteemitõrge                                     | Tehniline tugi <sup>1</sup>                                                                         |
| 3052             | $\not\models \not\models \circ$                                                                                                    | Sisemine<br>süsteemitõrge          | Sisemine süsteemitõrge                                     | Tehniline tugi <sup>1</sup>                                                                         |
| 3053             | $\not\models \not\models \circ$                                                                                                    | Sisemine<br>süsteemitõrge          | Sisemine süsteemitõrge                                     | Tehniline tugi <sup>1</sup>                                                                         |
| 3054             | ¥́, ¥́, ⊙                                                                                                    | Sisemine<br>süsteemitõrge          | Sisemine süsteemitõrge                                     | Tehniline tugi <sup>1</sup>                                                                         |
| 3055             | $\not\models \not\models \bigcirc$                                                                                                    | Sisemine<br>süsteemitõrge          | Sisemine süsteemitõrge                                     | Taaskäivitage seade <sup>1</sup>                                                                    |
| 3056             | $\mathbf{\dot{e}} \mathbf{\dot{e}} \mathbf{\dot{e}} 0$                                                                                                    | Sisemine<br>parametriseerimistõrge | Sisemine süsteemitõrge                                     | Võtke ühendust tehnilise toega                                                                      |

| Sündmuse<br>kood | LEDide<br>näit                                                                                                    | Sündmuse liik                      | Kirjeldus /<br>võimalik põhjus          | Kõrvaldamine                                                                                        |
|------------------|----------------------------------------------------------------------------------------------------|------------------------------------|-----------------------------------------|----------------------------------------------------------------------------------------------------|
| 3057             | ¥¥ × o                                                                                                    | Sisemine<br>süsteemitõrge          | Sisemine süsteemitõrge                  | Kontrollige generaatorite paigal-<br>dust, arvu ja tehnilisi omadusi <sup>1</sup>                   |
| 3059             | ¥́×́ v́ o                                                                                                    | Sisemine<br>parametriseerimistõrge | Vale parametriseerimine                 | Valitud võib olla vale riik. Võtke<br>ühendust tehnilise toega                                      |
| 3060             | ¥¥ ¥ ○                                                                                                    | Sisemine<br>parametriseerimistõrge | Vale parametriseerimine                 | Võtke ühendust tehnilise toega                                                                      |
| 3061             | $\not\models \not\models \bigcirc$                                                                                                    | Sisemine<br>süsteemitõrge          | Sisemine süsteemitõrge                  | Midagi ei ole vaja ette võtta <sup>1</sup>                                                          |
| 3062             | ○ ○ ¥                                                                                                    | Sisemine<br>temperatuuritõrge      | Sisemine süsteemitõrge                  | Midagi ei ole vaja ette võtta1                                                                      |
| 3063             | ¥́, ¥́, ⊙                                                                                                    | Sisemine<br>parametriseerimistõrge | Sisemine süsteemitõrge                  | Võtke ühendust tehnilise toega                                                                      |
| 3064             | $\mathbf{M}_{1}^{1},\mathbf{M}_{1}^{1},\mathbf{M}_{1}^{1}$                                                                                                    | Sisemine<br>süsteemitõrge          | Sisemine süsteemitõrge                  | Midagi ei ole vaja ette võtta1                                                                      |
| 3065             | ¥́, ¥́, ⊙                                                                                                    | Sisemine<br>süsteemitõrge          | Sisemine süsteemitõrge                  | Midagi ei ole vaja ette võtta1                                                                      |
| 3066             | $\mathbf{M}_{1}^{1} \mathbf{M}_{1}^{1} \mathbf{O}$                                                                                                    | Sisemine<br>parametriseerimistõrge | Sisemine süsteemitõrge                  | Võtke ühendust tehnilise toega                                                                      |
| 3068             | $\stackrel{\scriptstyle \downarrow}{=} \stackrel{\scriptstyle \prime}{=} \stackrel{\scriptstyle \prime}{=} \stackrel{\scriptstyle \prime}{=} 0$                                                                                                    | Sisemine<br>süsteemitõrge          | Sisemine süsteemitõrge                  | Taaskäivitage seade1                                                                                |
| 3070             | `∳``∳` ○                                                                                                    | Sisemine<br>süsteemitõrge          | Sisemine<br>vahelduvvoolu-süsteemitõrge | Seade teeb mitu kontrolli ja hak-<br>kab siis enamasti uuesti energiat<br>võrku saatma <sup>1</sup> |
| 3071             | `∳```∳` ○                                                                                                    | Sisemine<br>süsteemitõrge          | Sisemine<br>vahelduvvoolu-süsteemitõrge | Seade teeb mitu kontrolli ja hak-<br>kab siis enamasti uuesti energiat<br>võrku saatma <sup>1</sup> |
| 3072             | `∳``∳` ○                                                                                                    | Sisemine<br>süsteemitõrge          | Sisemine<br>vahelduvvoolu-süsteemitõrge | Seade teeb mitu kontrolli ja hak-<br>kab siis enamasti uuesti energiat<br>võrku saatma <sup>1</sup> |
| 3073             | `∳``∳` ○                                                                                                    | Sisemine<br>süsteemitõrge          | Sisemine<br>vahelduvvoolu-süsteemitõrge | Seade teeb mitu kontrolli ja hak-<br>kab siis enamasti uuesti energiat<br>võrku saatma <sup>1</sup> |
| 3074             | `∳` ∳` ○                                                                                                    | Sisemine<br>süsteemitõrge          | Sisemine<br>vahelduvvoolu-süsteemitõrge | Seade teeb mitu kontrolli ja hak-<br>kab siis enamasti uuesti energiat<br>võrku saatma <sup>1</sup> |
| 3075             | `∳``∳` ○                                                                                                    | Sisemine<br>süsteemitõrge          | Sisemine<br>vahelduvvoolu-süsteemitõrge | Seade teeb mitu kontrolli ja hak-<br>kab siis enamasti uuesti energiat<br>võrku saatma <sup>1</sup> |
| 3076             | $\bigcirc \bigvee_{i}^{l} \bigvee_{i}^{l}$                                                                                                    | Sisemine<br>süsteemitõrge          | Sisemine<br>vahelduvvoolu-süsteemitõrge | Vahelduvvoolupinge võib olla liiga madal.                                                           |
| 3079             | $\mathbf{A}_{\mathbf{A}}^{\mathbf{A}} = \mathbf{A}_{\mathbf{A}}^{\mathbf{A}} \mathbf{A}_{\mathbf{A}}^{\mathbf{A}} \mathbf{A}_{A$ | Sisemine<br>süsteemitõrge          | Sisemine süsteemitõrge                  | Taaskäivitage seade1                                                                                |
| 3080             | $\mathbf{A}_{\mathbf{A}}^{\mathbf{A}} = \mathbf{A}_{\mathbf{A}}^{\mathbf{A}} \mathbf{A}_{\mathbf{A}}^{\mathbf{A}} \mathbf{A}_{A$ | Sisemine<br>süsteemitõrge          | Sisemine süsteemitõrge                  | Taaskäivitage seade1                                                                                |
| 3082             |                                                                                                    | Sisemine<br>süsteemitõrge          | Sisemine süsteemitõrge                  | Võtke ühendust tehnilise toega                                                                      |

| Sündmuse<br>kood | LEDide<br>näit                                                                                                    | Sündmuse liik                      | Kirjeldus /<br>võimalik põhjus                                       | Kõrvaldamine                                                                                        |
|------------------|----------------------------------------------------------------------------------------------------|------------------------------------|----------------------------------------------------------------------|----------------------------------------------------------------------------------------------------|
| 3083             | 000                                                                                                    | Teave                              | Sisemine süsteemitõrge                                               | Midagi ei ole vaja ette võtta <sup>1</sup>                                                          |
| 3084             |                                                                                                    | Sisemine<br>süsteemitõrge          | Sisemine süsteemitõrge                                               | Võtke ühendust tehnilise toega                                                                      |
| 3085             | ○ ○ ¥                                                                                                    | Sisemine<br>temperatuuritõrge      | Protsessori ülekuumenemine                                           | Kontrollige paigaldustingimusi ja ventilaatorit <sup>1</sup>                                        |
| 3086             | $\bigcirc \mathbf{v}_{\mathbf{i}}^{\mathbf{i}} \mathbf{v}_{\mathbf{i}}^{\mathbf{i}}$                                                                                                    | Teave                              | Võimsuse piiramine võrguvea tõttu<br>(kõrgenenud vahelduvvoolupinge) | Tehniline tugi <sup>1</sup>                                                                         |
| 3087             | $\circ \not \mathrel{\stackrel{\scriptstyle \downarrow}{\leftarrow}} \not \mathrel{\stackrel{\scriptstyle \downarrow}{\leftarrow}}$                                                                                                    | Sisemine<br>süsteemitõrge          | Sisemine süsteemiviga                                                | Võtke ühendust tehnilise toega                                                                      |
| 3088             | $\circ \stackrel{\scriptstyle }{\succ} \stackrel{\scriptstyle }{\succ}$                                                                                                    | Sisemine<br>süsteemitõrge          | Ventilaatoriplokk on määrdunud                                       | Puhastage ventilaatoriplokk                                                                         |
| 3089             | $\circ \not \mathrel{\stackrel{\scriptstyle \downarrow}{\leftarrow}} \not \mathrel{\stackrel{\scriptstyle \downarrow}{\leftarrow}}$                                                                                                    | Sisemine<br>süsteemitõrge          | Ventilaatoriplokk on määrdunud                                       | Puhastage ventilaatoriplokk                                                                         |
| 3090             | $\circ \not \models \not \models$                                                                                                    | Sisemine<br>süsteemitõrge          | Sisemine süsteemiviga                                                | Võtke ühendust tehnilise toega                                                                      |
| 3091             | $\circ \not \mathrel{\stackrel{\scriptstyle \downarrow}{\leftarrow}} \not \mathrel{\stackrel{\scriptstyle \downarrow}{\leftarrow}}$                                                                                                    | Sisemine<br>süsteemitõrge          | Ventilaator on valesti ühendatud                                     | Kontrollige ventilaatori<br>pistikühendusi                                                          |
| 3092             | $\circ \not \models \not \models$                                                                                                    | Sisemine<br>süsteemitõrge          | Ventilaator on valesti ühendatud                                     | Kontrollige ventilaatori<br>pistikühendusi                                                          |
| 3093             | $\mathbf{A}_{\mathbf{A}}^{\mathbf{A}} = \mathbf{A}_{\mathbf{A}}^{\mathbf{A}} \mathbf{A}_{\mathbf{A}}^{\mathbf{A}} \mathbf{A}_{A$ | Sisemine<br>parametriseerimistõrge | Vale parametriseerimine                                              | Võtke ühendust tehnilise toega                                                                      |
| 3094             | $\bigvee_{i}^{i}\bigvee_{i}^{i}\bigvee_{i}^{i}\bigcirc$                                                                                                    | Sisemine<br>parametriseerimistõrge | Vale parametriseerimine                                              | Võtke ühendust tehnilise toega                                                                      |
| 3095             | $\bigvee_{i}^{i}\bigvee_{i}^{i}\bigvee_{i}^{i}(O)$                                                                                                    | Sisemine<br>parametriseerimistõrge | Vale kaliibrimine                                                    | Võtke ühendust tehnilise toega                                                                      |
| 3096             | 000                                                                                                    | Teave                              | Valesti dimensioneeritud päike-<br>seelektri generaator              | Kontrollige generaatorite paigal-<br>dust, arvu ja tehnilisi omadusi                                |
| 3097             | $\mathbf{A}_{\mathbf{A}}^{\mathbf{A}} = \mathbf{A}_{\mathbf{A}}^{\mathbf{A}} \mathbf{A}_{\mathbf{A}}^{\mathbf{A}} \mathbf{A}_{A$ | Sisemine<br>parametriseerimistõrge | Vale parametriseerimine                                              | Võtke ühendust tehnilise toega                                                                      |
| 3098             | 000                                                                                                    | Teave                              | Võrguga ei saa ühendust                                              | Midagi ei ole vaja ette võtta1                                                                      |
| 3101             | 000                                                                                                    | Teave                              | Sisemine süsteemitõrge                                               | Midagi ei ole vaja ette võtta <sup>1</sup>                                                          |
| 3102             | $\mathbf{A}_{\mathbf{A}}^{\mathbf{A}} = \mathbf{A}_{\mathbf{A}}^{\mathbf{A}} \mathbf{A}_{\mathbf{A}}^{\mathbf{A}} \mathbf{A}_{A$ | Sisemine<br>süsteemitõrge          | Sisemine süsteemitõrge                                               | Midagi ei ole vaja ette võtta <sup>1</sup>                                                          |
| 3103             | $\bigvee_{i}^{i}\bigvee_{i}^{i}\bigvee_{i}^{i}\bigcirc$                                                                                                    | Sisemine<br>süsteemitõrge          | Sisemine süsteemitõrge                                               | Midagi ei ole vaja ette võtta1                                                                      |
| 3104             | `, , , ∘                                                                                                    | Sisemine<br>süsteemitõrge          | Sisemine<br>vahelduvvoolu-süsteemitõrge                              | Seade teeb mitu kontrolli ja hak-<br>kab siis enamasti uuesti energiat<br>võrku saatma <sup>1</sup> |
| 3105             | $\bigvee_{i}^{i}\bigvee_{i}^{i}\bigvee_{i}^{i}\bigcirc$                                                                                                    | Sisemine<br>süsteemitõrge          | Sisemine süsteemitõrge                                               | Midagi ei ole vaja ette võtta1                                                                      |
| 3106             | 000                                                                                                    | Teave                              | Vale sisestus side-trükkplaadil või<br>valesti ühendatud juhtmed     | Korrigeerige sisestust või<br>juhtmeühendusi <sup>1</sup>                                           |
| 4100             | Ì́́́́, Ì́́́, Ó                                                                                                    | Sisemine<br>süsteemitõrge          | Sisemine tarkvaraviga                                                | Tehniline tugi <sup>1</sup>                                                                         |

| Sündmuse<br>kood | LEDide<br>näit                                                                                                    | Sündmuse liik             | Kirjeldus /<br>võimalik põhjus                                        | Kõrvaldamine                               |
|------------------|----------------------------------------------------------------------------------------------------|---------------------------|-----------------------------------------------------------------------|--------------------------------------------|
| 4101             | $\mathbf{A}_{\mathbf{A}}^{\mathbf{A}} = \mathbf{A}_{\mathbf{A}}^{\mathbf{A}} \mathbf{A}_{\mathbf{A}}^{\mathbf{A}} \mathbf{A}_{A$ | Sisemine<br>süsteemitõrge | Kõrgenenud alalisvool L1                                              | Tehniline tugi <sup>1</sup>                |
| 4102             |                                                                                                    | Sisemine<br>süsteemitõrge | Kõrgenenud alalisvool L2                                              | Tehniline tugi <sup>1</sup>                |
| 4103             | × × o                                                                                                    | Sisemine<br>süsteemitõrge | Kõrgenenud alalisvool L3                                              | Tehniline tugi <sup>1</sup>                |
| 4104             |                                                                                                    | Sisemine<br>süsteemitõrge | Kõrgenenud alalisvool L1                                              | Tehniline tugi <sup>1</sup>                |
| 4105             | × × o                                                                                                    | Sisemine<br>süsteemitõrge | Kõrgenenud alalisvool L2                                              | Tehniline tugi <sup>1</sup>                |
| 4106             | Ì́, Ì́, O                                                                                                    | Sisemine<br>süsteemitõrge | Kõrgenenud alalisvool L3                                              | Tehniline tugi <sup>1</sup>                |
| 4110             | • • •                                                                                                    | Sisemine<br>süsteemitõrge | Sisemine tarkvaraviga                                                 | Tehniline tugi <sup>1</sup>                |
| 4121             | $\bigvee_{i}^{l}\bigvee_{i}^{l}\bigvee_{i}^{l}\bigcirc$                                                                                                    | Sisemine<br>süsteemitõrge | Sisemine süsteemitõrge                                                | Tehniline tugi <sup>1</sup>                |
| 4122             | × × o                                                                                                    | Sisemine<br>süsteemitõrge | Sisemine süsteemitõrge                                                | Tehniline tugi <sup>1</sup>                |
| 4130             | × × o                                                                                                    | Sisemine<br>süsteemitõrge | Sisemine süsteemitõrge                                                | Tehniline tugi <sup>1</sup>                |
| 4131             | × × o                                                                                                    | Sisemine<br>süsteemitõrge | Sisemine süsteemitõrge                                                | Tehniline tugi <sup>1</sup>                |
| 4150             | 000                                                                                                    | Teave                     | Kõrgenenud võrgusagedus.<br>Esineb sagedamini hommikuti ja<br>õhtuti. | Kontrollige paigaldust <sup>1</sup>        |
| 4151             | • • •                                                                                                    | Väline võrgutõrge         | Liiga madal võrgusagedus                                              | Kontrollige paigaldust <sup>1</sup>        |
| 4157             | 000                                                                                                    | Väline võrgutõrge         | Kõrgenenud võrgusagedus                                               | Midagi ei ole vaja ette võtta <sup>1</sup> |
| 4158             | • • •                                                                                                    | Väline võrgutõrge         | Kõrgenenud võrgusagedus                                               | Kontrollige paigaldust <sup>1</sup>        |
| 4159             | • • •                                                                                                    | Väline võrgutõrge         | Kõrgenenud võrgusagedus                                               | Kontrollige paigaldust <sup>1</sup>        |
| 4160             | • • •                                                                                                    | Väline võrgutõrge         | Kõrgenenud võrgusagedus                                               | Kontrollige paigaldust <sup>1</sup>        |
| 4161             | • • •                                                                                                    | Väline võrgutõrge         | Liiga madal võrgusagedus                                              | Kontrollige paigaldust <sup>1</sup>        |
| 4170             | 000                                                                                                    | Teave                     | Üks faas on ühendamata. Üks kaitselüliti on sisse lülitamata.         | Kontrollige paigaldust <sup>1</sup>        |
| 4180             | • • •                                                                                                    | Väline võrgutõrge         | Kaitsejuht on ühendamata                                              | Kontrollige paigaldust <sup>1</sup>        |
| 4181             | • • •                                                                                                    | Väline võrgutõrge         | Kaitsejuht on ühendamata                                              | Kontrollige paigaldust <sup>1</sup>        |
| 4185             | $\bigvee_{i=1}^{i}\bigvee_{j=1}^{i}\bigvee_{j=1}^{i}\bigcirc$                                                                                                    | Sisemine<br>süsteemitõrge | Sisemine tarkvaraviga                                                 | Tehniline tugi <sup>1</sup>                |
| 4200             |                                                                                                    | Väline võrgutõrge         | Kõrgenenud võrgupinge                                                 | Kontrollige paigaldust <sup>1</sup>        |

| Sündmuse<br>kood | LEDide<br>näit                                                                                                    | Sündmuse liik                      | Kirjeldus /<br>võimalik põhjus                       | Kõrvaldamine                                    |
|------------------|----------------------------------------------------------------------------------------------------|------------------------------------|------------------------------------------------------|-------------------------------------------------|
| 4201             | • • •                                                                                                    | Väline võrgutõrge                  | Liiga madal võrgupinge                               | Kontrollige paigaldust <sup>1</sup>             |
| 4210             | • • •                                                                                                    | Väline võrgutõrge                  | Kõrgenenud võrgupinge                                | Kontrollige paigaldust <sup>1</sup>             |
| 4211             | • • •                                                                                                    | Väline võrgutõrge                  | Liiga madal võrgupinge                               | Kontrollige paigaldust <sup>1</sup>             |
| 4220             | • • •                                                                                                    | Väline võrgutõrge                  | Keskmine pinge viimase 10 min<br>jooksul liiga kõrge | Kontrollige paigaldust <sup>1</sup>             |
| 4221             | • • •                                                                                                    | Väline võrgutõrge                  | Keskmine pinge viimase 10 min<br>jooksul liiga kõrge | Kontrollige paigaldust <sup>1</sup>             |
| 4290             | • • •                                                                                                    | Väline võrgutõrge                  | Võrgusagedus on muutunud liiga<br>kiiresti.          | Kontrollige generaatori paigaldust <sup>1</sup> |
| 4300             | $\mathbf{A}_{\mathbf{A}}^{\mathbf{A}} = \mathbf{A}_{\mathbf{A}}^{\mathbf{A}} \mathbf{A}_{\mathbf{A}}^{\mathbf{A}} \mathbf{A}_{A$ | Sisemine<br>süsteemitõrge          | Sisemine süsteemitõrge                               | Tehniline tugi <sup>1</sup>                     |
| 4301             | $\mathbf{M}_{1}^{1} \mathbf{M}_{1}^{1} \mathbf{O}$                                                                                                    | Sisemine<br>süsteemitõrge          | Sisemine süsteemitõrge                               | Tehniline tugi <sup>1</sup>                     |
| 4302             | $\mathbf{A}_{\mathbf{A}}^{\mathbf{A}} = \mathbf{A}_{\mathbf{A}}^{\mathbf{A}} \mathbf{A}_{\mathbf{A}}^{\mathbf{A}} \mathbf{A}_{A$ | Sisemine<br>süsteemitõrge          | Sisemine süsteemitõrge                               | Tehniline tugi <sup>1</sup>                     |
| 4303             | ¥́×́ O                                                                                                    | Sisemine<br>süsteemitõrge          | Sisemine süsteemitõrge                               | Tehniline tugi <sup>1</sup>                     |
| 4304             |                                                                                                    | Sisemine<br>süsteemitõrge          | Sisemine süsteemitõrge                               | Tehniline tugi <sup>1</sup>                     |
| 4321             | ¥́×́ o                                                                                                    | Sisemine<br>parametriseerimistõrge | Defektne EEPROM, lubamatud<br>mälupöördused          | Tehniline tugi <sup>1</sup>                     |
| 4322             | $\mathbf{M}_{1}^{1} \mathbf{M}_{1}^{1} \mathbf{M}_{1}$                                                                                                    | Sisemine<br>parametriseerimistõrge | Tarkvaraviga                                         | Võtke ühendust tehnilise toega                  |
| 4323             | ¥¥ × o                                                                                                    | Sisemine<br>parametriseerimistõrge | Rikkevool                                            | Tehniline tugi <sup>1</sup>                     |
| 4324             |                                                                                                    | Sisemine<br>parametriseerimistõrge | Parameetriviga                                       | Tehniline tugi <sup>1</sup>                     |
| 4325             | ¥́×́ O                                                                                                    | Sisemine<br>parametriseerimistõrge | Parameetriviga                                       | Tehniline tugi <sup>1</sup>                     |
| 4340–<br>4354    | `, ○ ○                                                                                                    | Väline rikkevool                   | Rikkevool                                            | Kontrollige generaatori paigaldust <sup>1</sup> |
| 4360–<br>4421    | ¥́×́ o                                                                                                    | Sisemine<br>süsteemitõrge          | Sisemine süsteemitõrge                               | Tehniline tugi <sup>1</sup>                     |
| 4422             | $\mathbf{A}_{1}^{1} \mathbf{A}_{1}^{1} \mathbf{A}_{1}$                                                                                                    | Sisemine<br>süsteemitõrge          | Sisemine süsteemitõrge                               | Võtke ühendust tehnilise toega                  |
| 4424             | ¥́×́ v́ o                                                                                                    | Sisemine<br>süsteemitõrge          | Sisemine süsteemitõrge                               | Tehniline tugi <sup>1</sup>                     |
| 4425             |                                                                                                    | Sisemine<br>parametriseerimistõrge | Parameetriviga                                       | Tehniline tugi <sup>1</sup>                     |
| 4450             | • • •                                                                                                    | Väline isolatsiooniviga            | Isolatsiooniviga                                     | Kontrollige generaatori paigaldust <sup>1</sup> |
| 4451             |                                                                                                    | Sisemine<br>süsteemitõrge          | Sisemine süsteemitõrge                               | Võtke ühendust tehnilise toega                  |

| Sündmuse<br>kood | LEDide<br>näit                                                                                                    | Sündmuse liik             | Kirjeldus /<br>võimalik põhjus                   | Kõrvaldamine                               |
|------------------|----------------------------------------------------------------------------------------------------|---------------------------|--------------------------------------------------|--------------------------------------------|
| 4475             | ¥́, ¥́, ○                                                                                                    | Sisemine<br>süsteemitõrge | Sisemine süsteemitõrge                           | Tehniline tugi <sup>1</sup>                |
| 4476             | 0 0 0                                                                                                    | Teave                     | Väiksem päikeseelektrivarustus<br>(nt hommikuti) | Midagi ei ole vaja ette võtta <sup>1</sup> |
| 4800             | $\bigvee_{i}^{i} \bigvee_{i}^{i} \bigcirc$                                                                                                    | Sisemine<br>süsteemitõrge | Sisemine süsteemitõrge                           | Tehniline tugi <sup>1</sup>                |
| 4801             | $\bigvee_{i}^{i}\bigvee_{i}^{i}\bigvee_{i}^{i}\bigcirc$                                                                                                    | Sisemine<br>süsteemitõrge | Isolatsiooniviga                                 | Tehniline tugi <sup>1</sup>                |
| 4802             | $\bigvee_{i}^{i} \bigvee_{i}^{i} \bigcirc$                                                                                                    | Sisemine<br>süsteemitõrge | Sisemine süsteemitõrge                           | Tehniline tugi <sup>1</sup>                |
| 4803             | ¥́, ¥́, ○                                                                                                    | Sisemine<br>süsteemitõrge | Isolatsiooniviga                                 | Tehniline tugi <sup>1</sup>                |
| 4804             | $\bigvee_{i}^{l}\bigvee_{i}^{l}(0)$                                                                                                    | Sisemine<br>süsteemitõrge | Isolatsiooniviga                                 | Tehniline tugi <sup>1</sup>                |
| 4805             | ¥́, ¥́, ○                                                                                                    | Sisemine<br>süsteemitõrge | Sisemine süsteemitõrge                           | Tehniline tugi <sup>1</sup>                |
| 4810             | ¥́, ¥́, ○                                                                                                    | Sisemine<br>süsteemitõrge | Sisemine süsteemitõrge                           | Tehniline tugi <sup>1</sup>                |
| 4850             | • • •                                                                                                    | Sisemine<br>süsteemitõrge | Energiaettevõte                                  | Tehniline tugi <sup>1</sup>                |
| 4870–<br>7500    | $\mathbf{A}_{1}^{1} \mathbf{A}_{1}^{1} \mathbf{A}_{1}$ | Sisemine<br>süsteemitõrge | Sisemine süsteemitõrge                           | Tehniline tugi <sup>1</sup>                |
| 7503             | 000                                                                                                    | Teave                     | Sisemine süsteemitõrge                           | Midagi ei ole vaja ette võtta <sup>1</sup> |

#### Tab. 5: Sündmuste koodid

<sup>1</sup> Kui viga esineb korduvalt/pikaajaliselt, võtke ühendust tehnilise toega.

#### Tabeli "Sündmuste koodid" legend

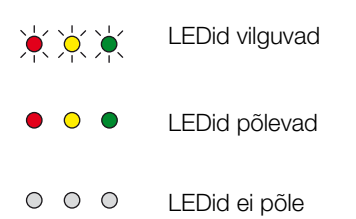

# 5. Webserver

5

| 5.1 | Webserver                                      | 80 |
|-----|------------------------------------------------|----|
| 5.2 | Webserveri kasutamine                          | 81 |
| 5.3 | Vaheldi ja arvuti ühendamine                   |    |
| 5.4 | Webserveri avamine                             |    |
| 5.5 | Vaheldi ja arvuti vahelise ühenduse lahutamine | 84 |
| 5.6 | Webserveri menüü ülesehitus                    |    |
| 5.7 | Webserveri peamenüü                            |    |
| 5.8 | Webserveri alammenüüd                          |    |

## 5.1 Webserver

Webserver on vaheldi ja kasutaja vaheline graafiline liides (kuva brauseris).\*

\*Eri tarkvaraversioonide (kasutajaliidese versiooni) korral on võimalikud erinevused.

| _                                               |                                                                      |                             |
|-------------------------------------------------|----------------------------------------------------------------------|-----------------------------|
| 1                                               |                                                                      |                             |
| Home (Avaleht)                                  | BIKO                                                                 | t5.09.15.09.36 <b>2</b>     |
| 7 Current values 4<br>(Hetkeväärtused)          | <b>FINO</b> Name of the inverter (Vaheldi nimi)                      | Plant owner (Süsteemi käita |
| III Statistics (Statistika)                     | Settings (Seaded)   General (Üldseaded)   Inverter name (Vaheldi nin | ni)                         |
| Settings (Seaded)                               |                                                                      |                             |
| General (Üldseaded)                             | Inverter name (Vahaldi nimi)                                         |                             |
| Inverter name (Vaheldi nimi)                    |                                                                      | 5                           |
| Date/time (Kuupäev/kellaaeg)                    | 1                                                                    | ·                           |
| Login (Sisselogimine)                           | 6                                                                    | 7                           |
| Communication (Side)                            |                                                                      |                             |
| Portal configuration (Portaali konfiguratsioon) |                                                                      |                             |
| Data logger (Andmeloger)                        | Reset (Lähtesta)                                                     | Accept (Rake                |
| Switched output (Lülitusväljund)                |                                                                      |                             |
| Analog inputs (Analoggisendid)                  |                                                                      |                             |

Logout (Väljalogimine)

Jn 44: Webserver

- 1 Keele valik
- 2 Sisseloginud kasutaja
- 3 Inverter name (Vaheldi nimi)
- 4 Menüü
- 5 Väärtused/sisestusväljad
- Nupp "Reset" (Lähtesta) kustutab sisestused ja taastab eelnevalt seatud väärtusele.
- Nupp "Accept" (Rakenda) salvestab kõik muudatused, mida seejärel rakendatakse

Webserveris\* saab kasutaja vaadata vaheldi olulist teavet, hetkeväärtusi, sündmusi ja versioone (nt kasutajaliides, püsivara, riistvara). Statistika annab ülevaate toodangust ja tööajast, selle logiandmetest saate muudki teavet. Lisaks saate vaheldit menüüpunkti "Settings" (Seaded) abil lihtsalt ja kiiresti konfigureerida.

## 5.2 Webserveri kasutamine

Webserver vaheldi kohta avatakse veebibrauseri (nt Internet Explorer) abil arvutis. Selleks peavad mõlemad seadmed olema samas võrgus. 🛄

#### Seaded arvutis<sup>1</sup>

 Arvuti internetiprotokollis (TCP/IP) peavad olema aktiveeritud suvandid "Automatically acquire IP address" (Hangi IP-aadress automaatselt) ja "Automatically acquire DNS server address" (Hangi DNS-serveri aadress automaatselt).

Internetiprotokolli (TCP/IP) seadete juurde saate liikuda arvuti juhtpaneelilt (Control Panel): Control Panel (Juhtpaneel) >> Network and Sharing Center (Võrgu- ja jagamiskeskus) >> Change Adapter Settings (Muuda adapteri seadeid). Tehke paremklõps LAN connection (LAN-võrguühendus) >> Properties (Atribuudid) >> valige "Internet Protocol (TCP/IPv4)" ("Internetiprotokoll (TCP/ IPv4)") > Properties (Atribuudid).

Arvuti LAN-seadetes peab olema suvand "Proxyserveri kasutamine LAN-ile" mitteaktiveeritud.

"LAN-settings" (Kohtvõrgu seaded) juurde pääsete arvuti juhtpaneelilt (Control Panel): Control Panel (Juhtpaneel) >> Internet options (Internetisuvandid) >> Tab Chart (Vahekaart) "Connections" (Ühendused) >> LAN settings (LAN-seaded).

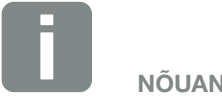

NÕUANNE

Webserveri avamiseks saab kasutada iga seadet (ka tahvelarvutit), kus saab avada brauseri (nt Internet Explorer 11 või Firefox 62.0).

<sup>1</sup> Windows 10 korral

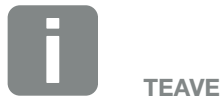

Kui arvuti pääseb juba ligi võrgule, kus vaheldi asub, ei ole neid seadeid enam vaja teha.

# 5.3 Vaheldi ja arvuti ühendamine

#### Vaheldi ühendamine arvutiga 🚺

- 1. Lülitage vaheldi pingevabaks. \land
- 2. Avage vaheldi kaas.

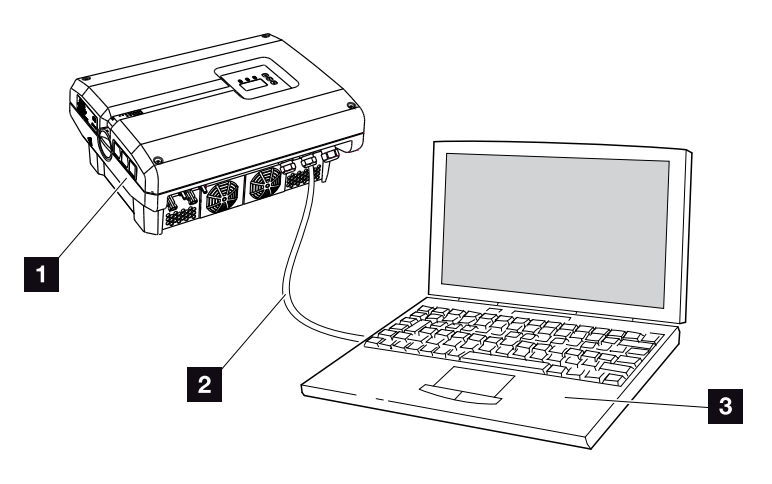

Jn 45: Vaheldi ja arvuti ühendamine Etherneti-kaabliga

- 1 Vaheldi
- 2 Etherneti-kaabel
- Arvuti (vaheldi konfigureerimiseks ja andmepäringute tegemiseks)
- 3. Ühendage Etherneti kaabel RJ45-liidesega side-trükkplaadil.
- 4. Ühendage Etherneti-kaabel arvutiga.
- 5. Sulgege vaheldi kaas.
- 6. Lülitage kaitsmed ja alalisvoolulüliti sisse.
- ✓ Vaheldi on arvutiga ühendatud.

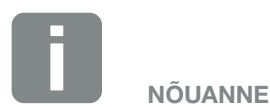

Rohkem variante vaheldi ühendamiseks arvutiga leiate siit **2 Ptk 6.1** 

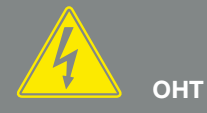

#### ELUOHT ELEKTRILÖÖGI VÕI ELEKTRILAHENDUSE TÕTTU!

Lülitage seade pingevabaks, kindlustage see uuesti sisselülitamise vastu ning oodake viis minutit, et kondensaatorid ennast tühjaks laeksid. Ptk 4.3

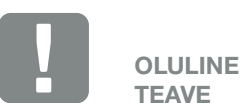

TEAVE

Kui arvuti ja vaheldi ühendatakse otse Etherneti-kaabliga, tuleb kinni pidada kõrvalolevast tööde järjekorrast!

# 5.4 Webserveri avamine

- 1. Avage veebibrauser.
- 2. Sisestage brauseri aadressiribale vaheldi IP-aadress ning kinnitage klahviga "Enter".
- → Webserver avaneb.
- Sisselogimiseks klõpsake nuppu Login ja valige kasutaja. Süsteemi kasutajal on vaikimisi järgmised sisselogimisandmed: kasutajanimi: pvserver

#### parool: pvwr

Sisestage kasutajanimi ja parool. 💵

→ Avaneb Webserveri menüü.

#### **Seadete tegemine Webserveris**

Pärast sisselogimist saate Webserveri kaudu teha vaheldil vajalikke seadeid ja vaadata väärtusi.

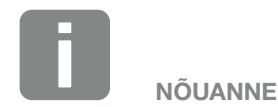

IP-aadressi saate vaadata vaheldi menüüst: "Settings (Seaded) / Communication (Side) / Network settings 2 (Võrguseaded 2)".

Teised sisestusvõimalused brauseri aadressiribal:

- S ja vaheldi seerianumber tüübisildil (näide: http:// S12345FD323456)
- Vaheldi nimi. Vaheldile saab anda nime. See tohib olla max 15 märgi pikkune ja ei tohi sisaldada erimärke, nagu + - \* /... (näide: http://SWR\_5).

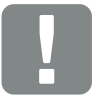

OLULINE TEAVE

Parool tuleks pärast esmakordset sisselogimist menüüs Settings (Seaded) ära muuta.

Parool tohib koosneda max 15 märgist ja sisaldada järgmisi märke: a–z, A–Z, 0–9 ja \_

Paigaldajana sisselogimiseks vajate teeninduskoodi. Selle saate tellida teeninduselt. **2 Ptk 12.2** 

Kui olete parooli unustanud, saate selle lähtestada vaikeväärtusele, avades vaheldi Service Menu (Teenindusmenüü) > "Reset web login" (Veebi sisselogimise lähtestamine). **2 Ptk 4.8** 

# 5.5 Vaheldi ja arvuti vahelise ühenduse lahutamine

- Lülitage vaheldi pingevabaks.
   Ptk 4.3 A ii
- 2. Avage vaheldi kaas.
- 3. Tõmmake Etherneti kaabel vaheldist ja arvutist välja.
- 4. Sulgege vaheldi kaas.
- 5. Lülitage kaitsmed ja alalisvoolulüliti sisse.
- ✓ Vaheldi töötab jälle.

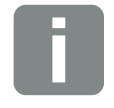

#### NÕUANNE

Jätke Etherneti-kaabel vaheldiga ühendatuks. Siis saab vaheldil väiksema vaevaga teha tulevasi päringuid ja seadeid.

Kui vaheldi on ühendatud ruuteri kaudu, ei tule näiteks ühendust lahutada.

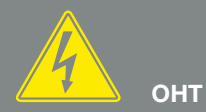

#### ELUOHT ELEKTRILÖÖGI VÕI ELEKTRILAHENDUSE TÕTTU!

Lülitage seade pingevabaks, kindlustage see uuesti sisselülitamise vastu ning oodake viis minutit, et kondensaatorid ennast tühjaks laeksid. 2 Ptk 4.3

# 5.6 Webserveri menüü ülesehitus

Järgmistel lehekülgedel kirjeldatakse Webserveri menüüsid\*.

\*Eri tarkvaraversioonide (kasutajaliidese versiooni) korral on võimalikud erinevused.

#### Menüü Home (Avaleht)

Home (Avaleht) -----

Vaheldi oleku ja hetke võimsusväärtuste näit

#### Menüü Current values (Hetkeväärtused)

| (h) ( | Current values ———<br>(Hetkeväärtused) | PV generator —<br>(Päikeseelektri-<br>generaator) | Pinge, voolu, võimsuse näit iga alalisvoolusisendi kohta                         |
|-------|----------------------------------------|---------------------------------------------------|----------------------------------------------------------------------------------|
|       |                                        | Grid (Võrk)                                       | Avalikku võrku saadetava pinge, voolu, võimsuse näit<br>iga faasi kohta ja kokku |
|       |                                        | Analog inputs<br>(Analoogsisendid)                | Side-trükkplaadi analoogsisendite pingenäidud                                    |
|       |                                        | S0 input (S0-sisend) —                            | S0-sisendi funktsioneerimise ja vastavate väärtuste<br>näit                      |

#### Menüü Statistics (Statistika)

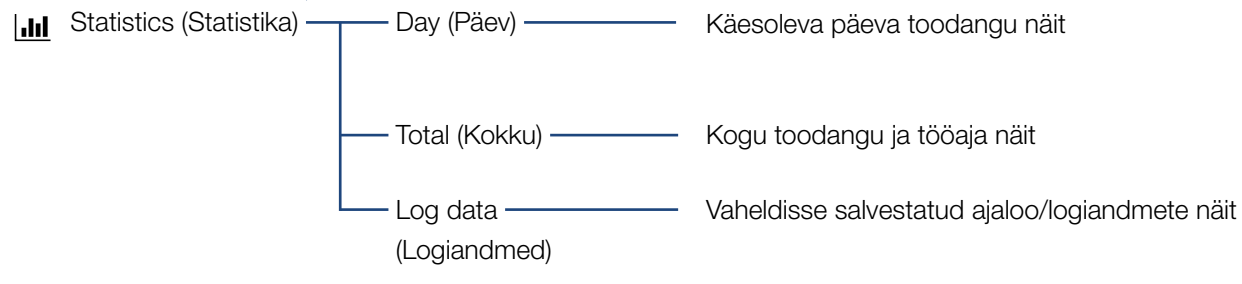

#### Menüü Settings (Seaded)

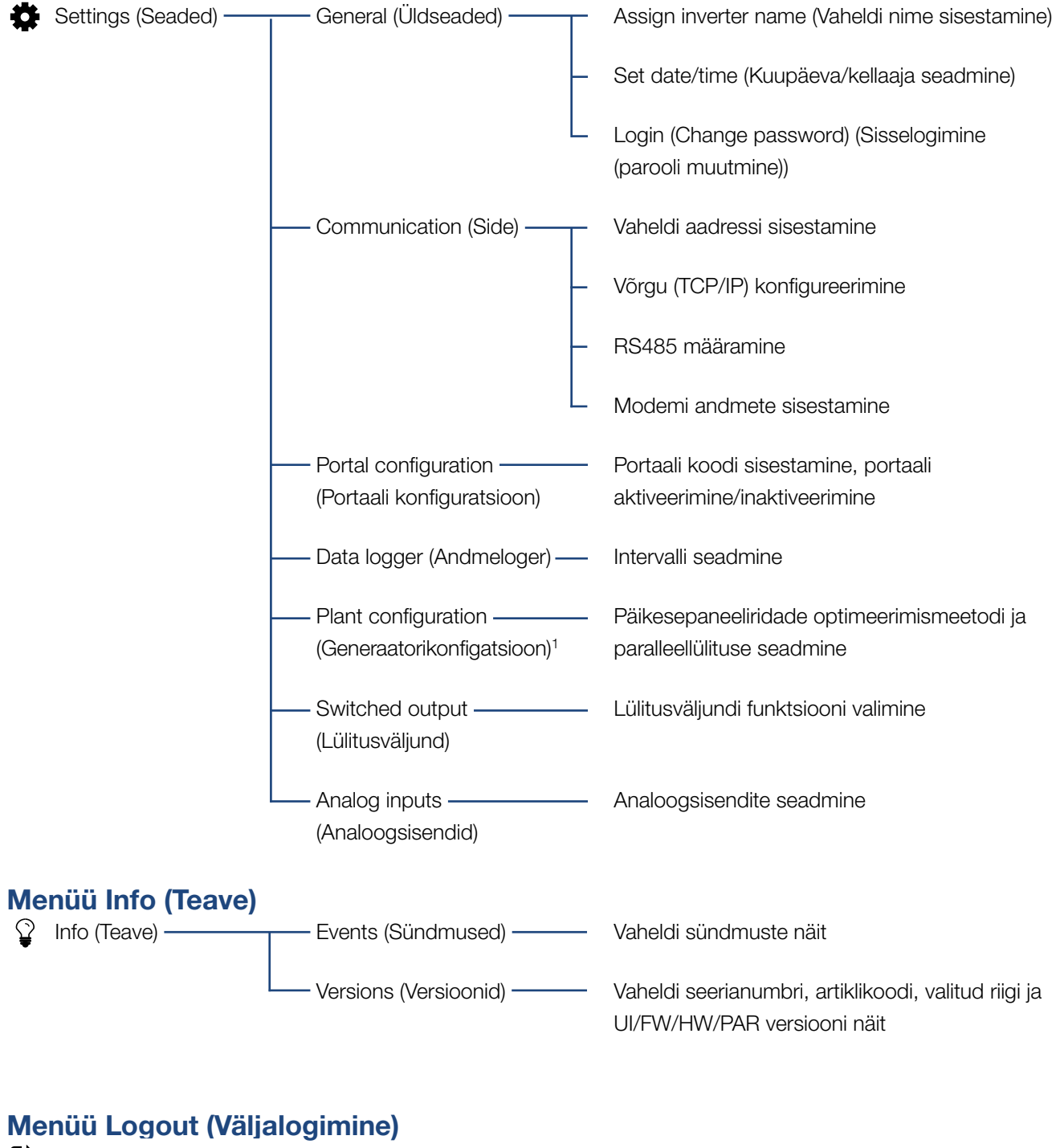

Logout (Väljalogimine) -

Vaheldist välja logimine

<sup>1</sup> Need seaded on muudetavad ainult teeninduskoodiga

# 5.7 Webserveri peamenüü

#### Home (Avaleht)

Näitab vaheldi olulisimat teavet ja toodanguandmeid.

#### Current values (Hetkeväärtused)

Eri menüüpunktide alt saab kasutaja vaadata päikeseelektrigeneraatorite, avaliku võrgu ühenduse, analoogliideste ja side-trükkplaadil oleva kontakti SO/ AL-Out kasutamise hetkeväärtusi.

#### Statistics (Statistika)

Pakub teavet vaheldi toodanguandmete kohta ajavahemikes päev või kokku. Logiandmete punktiga kuvatakse või salvestatakse arvutis vaheldi ajalooandmed.

#### Settings (Seaded)

Nende menüüpunktide alt saab vaheldit konfigureerida (nt vaheldi nimi, võrguseaded).

#### Info (Teave)

Teabeleheküljel saab kasutaja vaadata vaheldi sündmusi või versioone (nt kasutajaliidese, püsivara, riistvara). See teave on ligipääsetav ka ilma Webserverisse sisse logimata.

#### Login/Logout (Sisselogimine/Väljalogimine)

Selle menüüpunkti abil saab kasutaja end Webserverisse sisse või sealt välja logida. **Login (Sisselogimine)**: Webserverisse sisselogimine. Sisse saab logida kas "Plant owner" (süsteemi käitajana) või "Installer" (paigaldajana). Paigaldaja vajab teeninduskoodi, millega saab teha täiendavaid seadeid.

Logout (Väljalogimine): menüüpunkt Webserverist väljalogimiseks.

### 5.8 Webserveri alammenüüd

# Webserveri lehekülg "Login/Logout" (Sisselogimine/Väljalogimine)

Selle menüüpunkti abil saab kasutaja end Webserverisse sisse või sealt välja logida.

- Login (Sisselogimine): Webserverisse sisselogimine. Sisse saab logida kas "Plant owner" (süsteemi käitajana) või "Installer" (paigaldajana). Paigaldaja vajab teeninduskoodi, millega saab teha täiendavaid seadeid.
- Logout (Väljalogimine): menüüpunkt Webserverist väljalogimiseks.

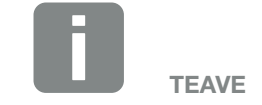

Paigaldajana sisselogimiseks vajate teeninduskoodi. Selle saate teeninduselt. 2 Ptk 12.2

#### Webserveri lehekülg "Home" (Avaleht)

Näitab vaheldi teavet ja toodanguandmeid.

| Parameeter                                                                              | Seletus                                                                     |
|-----------------------------------------------------------------------------------------|-----------------------------------------------------------------------------|
| Power values – total<br>DC input (Võimsuse<br>väärtused – alalisvoolu-<br>sisend kokku) | Kõigi päikeseelektrigeneraatorite toodetud energia näit.                    |
| Power values – out-<br>put power (Võim-<br>suse väärtused<br>– väljundvõimsus)          | Näitab, kui palju võimsust avalikku<br>võrku saadetakse või sealt võetakse. |
| Status – operating sta-<br>tus (Olek – tööolek)                                         | Vaheldi tööolek Lisateave selle kohta<br><b>7 Ptk 4.5.</b>                  |

# Webserveri lehekülg "Current values" (Hetkeväärtused)

Menüüpunktid vahelduv- ja alalisvoolupoole hetke energiaväärtuste vaatamiseks.

#### PV generator (Päikeseelektrigeneraator)

Päikeseelektrigeneraatorite toodetud pinge, voolu ja energia näit alalisvoolusisendi kohta.

#### Vooluvõrk

Näitab võrgupoole (vahelduvvoolupool) hetke võimsusandmeid võrgupoolel ja kui palju energiat faasidele on jaotatud.

| Parameeter                           | Seletus                                                                                     |
|--------------------------------------|---------------------------------------------------------------------------------------------|
| Output power<br>(Väljundvõimsus)     | Näitab, kui palju võimsust avalikku<br>võrku saadetakse või sealt võetakse.                 |
| Grid frequency<br>(Võrgusagedus)     | Näitab hetke võrgusagedust.                                                                 |
| Cos phi (Cos fii)                    | Näitab hetke reaktiivvõimsust<br>(cos phi).                                                 |
| Limitation on (Piirang mis tasemeni) | Näitab hetkel seatud<br>võimsuspiirangut.                                                   |
| Phase x (Faas x)                     | Näitab võimsust faasi (1, 2 või 3)<br>järgi, mis päikesepaneelidega ja<br>võrgust kaetakse. |

#### Analog inputs (Analoogsisendid)

Näitab hetkel analoogsisendil x olevat pinget. Pingeandmete tähendus oleneb kasutatavast andurist ja võib näiteks kiirgusanduri korral olla päikesekiirguse intensiivsus (täiendava teabe selle kohta leiate anduri juhendist).

#### S0 input (S0-sisend)

"Number of energy pulses" (Energiaimpulsside arv) näitab energiaimpulsside arvu ajaühiku kohta S0-liidesel. Kui S0-sisendiga on ühendatud näiteks väline elektriarvesti, siis saab vaadata selle arvestatud energiat.

#### Webserveri lehekülg "Statistics" (Statistika)

Toodangu, päevatarbimise, kogutarbimise ja logiandmete näit.

#### Day (Päev)

Näitab toodangu ja tarbimise väärtusi jooksva päeva kohta.

| Parameeter      | Function (Funktsioon)              |
|-----------------|------------------------------------|
| Yield (Toodang) | Näitab päikeseelektrigeneraatorite |
|                 | toodetud energiat.                 |

#### Total (Kokku)

Näitab kõik toodangu ja tarbimise väärtusi, mille vaheldi on seni kogunud.

| Parameeter                 | Function (Funktsioon)                                 |
|----------------------------|-------------------------------------------------------|
| Yield (Toodang)            | Näitab päikeseelektrigeneraatorite toodetud energiat. |
| Operation time<br>(Tööaeg) | Näitab vaheldi töötamisaega.                          |

#### Log data (Logiandmed)

Link avab mõõdetud väärtused (logiandmed). Vaheldi logiandmed saab alla laadida DAT-failina (logData. dat). Andmed on failis talletatud CSV-vormingus ja neid saab vaadata iga tavalise tabelarvutusprogrammiga (nt Excel). Lisateave selle kohta: **2 Ptk 6.2**.

#### Suvand "Open" (Ava):

andmed kuvatakse uues või samas brauseriaknas. Suvand **"Save" (Salvesta)**:

andmed (LogDaten.dat) salvestatakse teie kõvakettale. Pärast salvestamist saab neid andmeid vaadata ja töödelda.

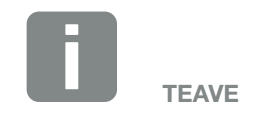

Kui vaheldi ei ole solaarportaaliga ühendatud, tuleks logiandmetest teha korrapäraselt varukoopiaid.

#### Veebiserveri lehekülg "Seaded"

Seadete alt konfigureeritakse vaheldit ja väliskomponente (nt andurit, kõrgsagedusjuhtimise vastuvõtjat jne).

#### General (Üldseaded)

Vaheldi üldparameetrite seadmine.

| Menüüpunkt                      | Function (Funktsioon)                                                                                                    |
|---------------------------------|----------------------------------------------------------------------------------------------------|
| Inverter name<br>(Vaheldi nimi) | Vaheldi nime sisestamine. Nime<br>muutmisel on lubatud kasutada<br>märke a–z, A–Z, 0–9 ja "_". Kasutada<br>ei saa täpitähti, tühikuid ja erimärke.<br>Pärast nime muutmist saab brauseris<br>Webserveriga ühenduse vaheldi uue<br>nimega. Ligipääs seerianumbriga<br>säilib. |
| Date/time<br>(Kuupäev/kellaaeg) | Kellaaja ja kuupäeva sisestamine.<br>Nupuga "Set to PC time" (Võta üle<br>arvuti aeg) saate rakendada aega<br>arvutist.                                                                                                    |
| Login (Sisselogimine)           | Kehtiva parooli muutmine                                                                                                    |

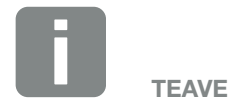

Sisestused tuleb kinnitada, klõpsates nuppu "Accept" (Rakenda). Siis on seaded salvestatud.

#### Communication (Side)

Vaheldi sideparameetrite seadmine.

| Menüüpunkt                            | Function (Funktsioon)                                                                                                    |
|---------------------------------------|----------------------------------------------------------------------------------------------------|
| Inverter address<br>(Vaheldi aadress) | Vaheldi RS485-aadressi sisesta-<br>mine. Kui RS485-liidese kaudu on<br>ühendatud kaks või enam vaheldit,<br>peab igale vaheldile andma oma<br>RS485-aadressi. |
| Network (TCP/IP) (Võrk)               | Võrgu, lüüsi ja DNS-serveri konfigu-<br>ratsiooni sisestamine.<br>Vaheldi võrguliidese (Ethernet)<br>konfigureerimine.                                        |
|                                       | Vaikimisi on aktiivsed suvandid "Auto<br>IP/DHCP" (Automaatne IP / DHCP) ja<br>"Router/Gateway" (Ruuter/Lüüs).                                                |

| Võrgu konfiguratsioon                    |     |     |     |   |
|------------------------------------------|-----|-----|-----|---|
| Auto IP/DHCP (Auto-<br>maatne IP / DHCP) |     |     |     |   |
| 🔿 Manually (Käsitsi)                     |     |     |     |   |
| IP address<br>(IP-aadress):              | 0   | 0   | 0   | 0 |
| Subnet mask<br>(Alamvõrgumask):          | 255 | 255 | 255 | 0 |
| Router/Gateway<br>(Ruuter/Lüüs):         | 0   | 0   | 0   | 0 |
| DNS Server<br>(DNS-server):              | 0   | 0   | 0   | 0 |
|                                          |     |     |     |   |

#### Andmete eksport

Router/Gateway (Ruuter/Lüüs)

Inverter with modem (Vaheldi koos modemiga)

| Network info (Võrguteave)        |                   |
|----------------------------------|-------------------|
| IP address<br>(IP-aadress):      | 168.192.2.32      |
| Subnet mask<br>(Alamvõrgumask):  | 255.255.255.0     |
| Router/Gateway<br>(Ruuter/Lüüs): | 168.192.2.1       |
| DNS Server 1<br>(DNS-server 1):  | 168.192.2.1       |
| DNS Server 2<br>(DNS-server 2):  | 0.0.0.0           |
| MAC address<br>(MAC-aadress):    | 00:80:41:ae:fd:7e |

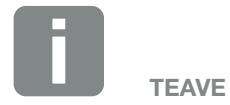

Vaikimisi on aktiivne suvand "Auto IP/DHCP" (Automaatne IP / DHCP). See tähendab, et vaheldi saab oma IP-aadressi DHCP-serverilt või genereerib endale automaatselt IP-aadressi.

Kui DHCP-server ei määra vaheldile automaatset IP-aadressi, saate vaheldit konfigureerida punktis "Manually" (Käsitsi).

Konfigureerimiseks vajalikud andmed, nagu IP-, DNS- ja ruuteri aadressid, saate ruuterilt/lüüsilt.

Vaheldi ühendamisel ruuteri/lüüsiga tuleb aktiveerida suvand "Router/ Gateway" (Ruuter/Lüüs).

Kui valite andmete eksportimise "Inverter with modem" (Vaheldi koos modemiga) kaudu, toimub side vaheldi modemi kaudu. Modem võib olla sisse ehitatud kas oma vaheldisse või teise vaheldisse.

"Network info" (Võrguteave) all näidatakse aadresse, mida vaheldi hetkel kasutab. Kui ruuter/lüüs toimib ka DNS-serverina, kuvatakse "DNS Server 1" all sama IP-aadress. Kui suvandi "Manually" (Käsitsi) all määratakse teine DNS-server, kuvatakse "DNS Server 2" all selle IP-aadress.

| Menüüpunkt | Function (Funktsioon)                                                                                                    |
|------------|----------------------------------------------------------------------------------------------------|
| RS485      | <b>Siinilõpp:</b> RS485-siini lõpus olevatel seadmetel peab olema aktiveeritud siinilõpp.                                                                                                    |
|            | Siini eelpinge: Vähemalt üks<br>RS485-siinisüsteemiga seade peab<br>varustama siini pingega. Suvandi<br>aktiveerimisel varustab siini eelpin-<br>gega vaheldi.                                              |
|            | Protokoll: Siinil kasutatava protokolli valimine.                                                                                                    |
|            | KOSTAL: kasutatakse, kui soovitakse<br>teisi PIKO-vaheldeid või välist andme-<br>logerit/energiahaldurit liidese kaudu<br>ligipääsetavaks teha.                                                             |
|            | Modbus: kasutatakse näiteks välise<br>andmelogeri/energiahalduri ühenda-<br>miseks RS485-ga.                                                                                                    |
|            | <b>Modulatsioonikiirus:</b> Siinisüsteemi jaoks kasutatava modulatsioonikii-ruse valimine.                                                                                                    |
|            | Vaheldi aadress: Näitab vaheldile seatud RS485-aadressi.                                                                                                    |
| Modem      | Näitab modemi olekut. Õigesti ühen-<br>datud GSM-modemi korral näida-<br>takse GSM-signaali tugevust. Valesti<br>ühendatud või puuduva modemi kor-<br>ral kuvatakse "No modem available"<br>(Modem puudub). |
|            | GSM-PIN: SIM-kaardi PIN.                                                                                                    |

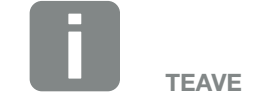

Kasutatava protokolli (nt TCP, RS485, KOSTAL, Modbus-RTU) täpse kirjelduse saate tellida teeninduselt.

#### Portal configuration (Portaali konfiguratsioon)

Solaarportaali konfiguratsiooni sisestamine. Solaarportaali kasutamisel saab logiandmed ja sündmused saata solaarportaali.

| Menüüpunkt                                                | Function (Funktsioon)                                                                                        |
|-----------------------------------------------------------|----------------------------------------------------------------------------------------------------|
| Portal code<br>(Portaali kood)                            | Päikeseportaali (nt KOSTAL Solar<br>Portal - P3421) portaalikoodi<br>sisestamisväli.                         |
| Active portal<br>(Aktiivne portaal)                       | Aktiivse portaali näit.                                                                                      |
| Last portal connection<br>(Viimane ühendus<br>portaaliga) | Näitab, mitme minuti eest edastas<br>vaheldi viimati andmeid solaarportaali<br>(kui funktsioon on aktiivne). |
| Andmete eksport                                           | "Linnukese" eemaldamine inaktivee-<br>rib andmete saatmise solaarportaali.                                   |

#### Andmeloger

Salvestusintervalli valimine: iga 5, 15 või 60 minuti tagant.

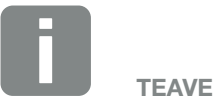

5 minuti valimisel salvestatakse andmeid umbes 130 päeva jooksul. 15 minuti valimisel salvestatakse andmeid umbes 400 päeva jooksul. 60 minuti valimisel salvestatakse andmeid umbes 1500 päeva jooksul. Kui sisemälu on täis, kirjutatakse vanimad andmed üle.

#### Plant configuration (Generaatorikonfiguratsioon)

Teha saab generaatorite paralleellülituse ja MPPtrackingi optimeerimisvariandi aktiveerimise seadeid.

| Menüüpunkt                                                                | Function (Funktsioon)                                                                                                    |
|---------------------------------------------------------------------------|----------------------------------------------------------------------------------------------------|
| Parallel connection<br>(Paralleellülitus)<br>(ainult<br>teeninduskoodiga) | Olenevalt vaheldi alalisvoolusisendite<br>DC1 ja DC2 lülitusest saab paralleell-<br>ülituse siin aktiveerida või inaktivee-<br>rida. Päikesepaneeliridade lülitust<br>on võimalik seada ainult vähemalt<br>2 alalisvoolusisendiga vahelditel.<br>Paralleellülituse põhjalikuma kirjelduse<br>leiate peatükist <b>2 Ptk 3.6</b>                            |
| Plant management<br>(Generaatorihaldus)                                   | Varjuhaldus:<br>Päikesepaneelirida, mis jääb osaliselt<br>varju, ei saavuta enam oma optimaal-<br>set võimsust. Varjuhalduse aktiveeri-<br>misel kohandab vaheldi valitud<br>päikesepaneelirea MPP-päikesejälgi-<br>jat nii, et rida töötaks maksimaalsel<br>võimalikul võimsusel. Funktsiooni<br>saab aktiveerida igale üksikule<br>päikesepaneelireale. |
|                                                                           | <b>Päikesepaneeli väline juhtimine:</b><br>Kui vaheldiga on ühendatud päikese-<br>paneelid, millesse on integreeritud<br>oma MPP-päikesejälgija-optimeeris-<br>süsteem, saab selle välise päikesepa-<br>neelijuhtimise toe siit aktiveerida.                                                                                                    |

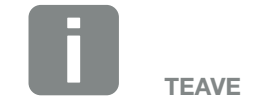

Ei ole võimalik vaheldil PIKO 3.0.

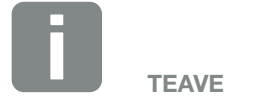

Alalisvoolusisendite DC1 ja DC2 paralleellülituse korral ei saa neid varjuhaldusega optimeerida.

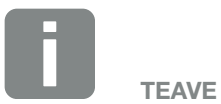

Loendi kasutamiseks lubatud optimeerijatest ja mooduli välistest juhtseadmetest leiate meie kodulehelt.

#### Switched output (Lülitusväljund)

Side-trükkplaadil asuva S0-lülitusväljundi funktsiooni seadmine. 2 poolusega ühendusklemmile saab määrata eri funktsioone.

| Parameeter                                              | Function (Funktsioon)                                                                                                    |
|---------------------------------------------------------|----------------------------------------------------------------------------------------------------|
| S0 pulses (S0 impulsid)                                 | Lülitusväljund toimib impulssväl-<br>jundina vastavalt standardile<br>DIN EN 62053-31 impulsikonstan-<br>diga 2000 impulssi kilovatt-tunni<br>kohta. See funktsioon on tehases<br>seatud. |
| Häireväljund                                            | Lülitusväljund toimib potentsiaalivaba<br>lahkkontaktina. Avaneb sündmuse<br>esinemisel.                                                                                                  |
| Self-consumption<br>control (Omatarbimise<br>juhtimine) | Lülitusväljund toimib potentsiaalivaba<br>sulgekontaktina. Sulgub siis, kui<br>valitud tingimused on täidetud.                                                                            |
|                                                         | Põhjalikuma kirjelduse leiate peatükist<br>Omatarbimine. <b>2 Ptk 8.1</b>                                                                                                    |

#### Analoogsisendid

Siin on kaks seadevõimalust.

| Menüüpunkt                  | Function (Funktsioon)                                                     |
|-----------------------------|---------------------------------------------------------------------------|
| Sensors (Andurid)           | Anduri (nt PIKO Sensor) ühendamisel.                                      |
| Aktiivvõimsuse<br>juhtimine | Kõrgsagedusjuhtimise vastuvõtja<br>ühendamiseks.                          |
|                             | Põhjalikuma kirjelduse leiate peatükist<br>Omatarbimine. <b>D Ptk 7.1</b> |

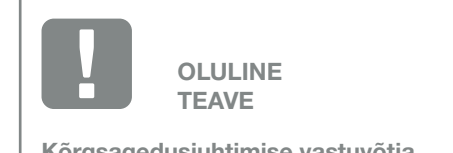

Kõrgsagedusjuhtimise vastuvõtja tohib ühendada ainult peavaheldiga.

#### Webserveri lehekülg "Info"

Vaheldi kõigi sündmuste ja versioonide näit.

#### Events (Sündmused)

Vaheldisse salvestatud sündmuste päring. Sündmuste teated võivad olla tõrked või muud sündmused. Kõrvaldamismeetmed leiate peatükist "Sündmuste koodid".

**Ptk 4.10**.

#### Versions (Versioonid)

Näitab vaheldisse installitud versioone. See teave on ligipääsetav ka ilma Webserverisse sisse logimata.

| Function<br>(Funktsioon)            | Tähendus                                     |
|-------------------------------------|----------------------------------------------|
| UI                                  | Kasutajaliidese (User Interface)<br>versioon |
| FW                                  | Püsivara versioon                            |
| HW                                  | Riistvara versioon                           |
| PAR                                 | Parameetrikomplekti versioon                 |
| Serial number<br>(Seerianumber)     | Vaheldi seerianumber                         |
| Article number<br>(Artiklikood)     | Vaheldi artiklikood                          |
| Country setting<br>(Riigi valimine) | Näitab vaheldile valitud riiki.              |

# 6. Süsteemimonitooring

| 6.1 | Ühenduse loomine arvuti ja vaheldi vahel                      |     |
|-----|---------------------------------------------------------------|-----|
|     |                                                               |     |
| 6.2 | l ogjandmed                                                   | 102 |
| 0.2 |                                                               |     |
| ~ ~ |                                                               | 105 |
| 6.3 | Logiandmete vaatamine, salvestamine ja graatiliselt esitamine |     |

6

# 6.1 Ühenduse loomine arvuti ja vaheldi vahel

Vaheldi tuleb arvutiga ühendada järgmiste tegevuste sooritamiseks.

- Seadete ja päringute tegemine Webserveris.
- Vaheldi logiandmete vaatamine.

Vaheldi ja arvuti ühendamiseks on võimalikud järgmised variandid.

- 1. variant Lehekülg 100
   Vaheldi ja arvuti otseühendamine
- 2. variant Lehekülg 100
   Vaheldi ja arvuti ühendamine kommutaatori/jaoturi/ruuteri kaudu

#### 1. variant: Vaheldi ja arvuti otseühendamine

Seda varianti kasutatakse peamiselt vaheldi Webserveri kaudu kohapeal konfigureerimiseks, kui vaheldit võrku ei ühendata.

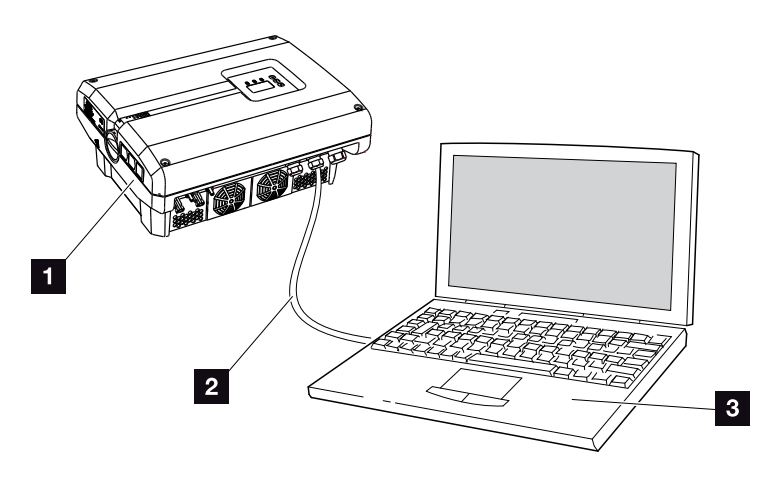

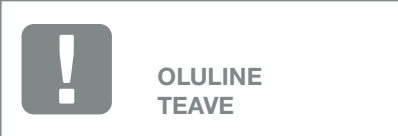

Kasutage kategooria 6 (Cat 6e) võrgukaablit pikkusega max 100 m.

Jn 46: Vaheldi ja arvuti otseühendamine

- 1 Vaheldi
- 2 Etherneti-kaabel
- Arvuti (vaheldi konfigureerimiseks ja andmepäringute tegemiseks)

# 2. variant: Vaheldi ja arvuti ühendamine kommutaatori/jaoturi/ruuteri kaudu

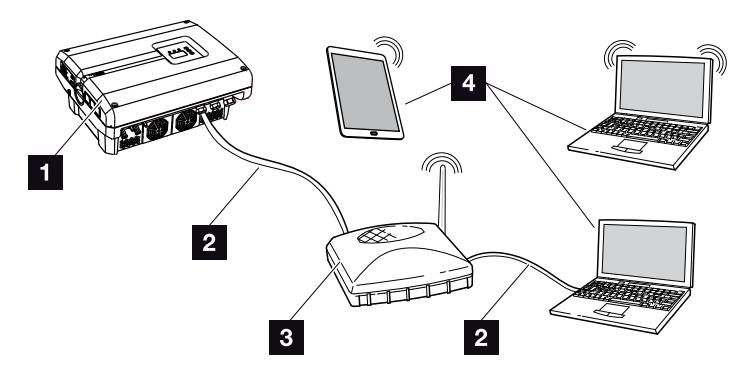

Jn 47: Vaheldi ja arvuti ühendamine ruuteri kaudu

- 1 Vaheldi
- 2 Etherneti-kaabel
- Kommutaator/jaotur/ruuter raadiokohtvõrguga või ilma
- Arvuti kohtvõrgu või raadiokohtvõrgu kaudu (vaheldi konfigureerimiseks ja andmepäringute tegemiseks)

6

#### Võrgu seadmine käsitsi

Vaikimisi on aktiivsed suvandid "Auto IP/DHCP" (Automaatne IP / DHCP) ja "Router/Gateway" (Ruuter/ Lüüs). See tähendab, et vaheldi saab oma IP-aadressi DHCP-serverilt või genereerib endale automaatselt IP-aadressi ja loob välise ruuteri kaudu ühenduse internetiga.

Järgmisel juhul tuleb võrguseade teha käsitsi:

puudub DHCP-server, mis genereeriks IP-aadressi.

DHCP-server võib olla näiteks internetiruuter (kaabel/ DSL). DHCP-server (Dynamic Host Configuration Protocol) on teenus, mis haldab ja jaotab võrgus IP-aadresse ja võrgukonfiguratsiooni.

Kui IP-aadress tuleb seada käsitsi, saab seda teha kas vaheldi menüüst või Webserveris menüüpunkti "Communication" (Side) alt.

### 6.2 Logiandmed

Vaheldi on varustatud andmelogeriga **Z Tab. 3**, mis registreerib süsteemilt korrapäraselt järgmisi andmeid.

- Vaheldi andmed
- Välise vooluanduri andmed
- Võrgu andmed
- ENSi andmed

Kuidas logiandmeid vaadata, salvestada ja graafiliselt esitada, on kirjeldatud järgmises peatükis **2 Ptk 6.3** 

Logiandmeid saab kasutada järgmistel eesmärkidel.

- Süsteemi käitumise kontrollimine töö ajal
- Tõrgete kindlakstegemine ja analüüsimine
- Toodanguandmete allalaadimine ja graafiline esitamine

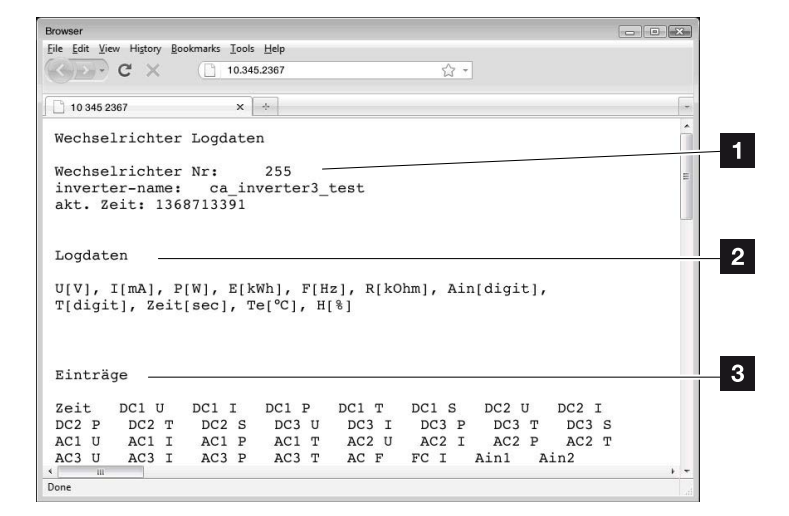

Jn 48: Näidisekraan "Logifail"

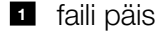

- 2 füüsikalised suurused
- Logifaili sissekanded

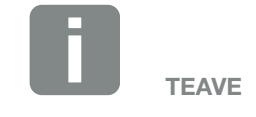

Logiandmeid saab alla laadida DATvõi TXT-failidena. 6

#### Logifail: faili päis

Logifail sisaldab faili päist järgmiste andmetega vaheldi kohta.

| Sissekanne                          | Seletus                                                                                                    |
|-------------------------------------|----------------------------------------------------------------------------------------------------|
| Inverter number<br>(Vaheldi number) | Vaheldi number                                                                                                    |
| Name (Nimi)                         | Kasutaja saab selle anda brauseris                                                                                                    |
| Current time<br>(Hetke aeg)         | Faili loomise ajahetke süsteemiaeg<br>sekundites. Sellega saab kindlaks määrata<br>kuuluvuse<br>(nt 1372170173 Unixi ajatempel =<br>25.06.2013 16:22:53) |

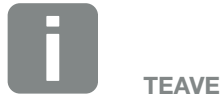

Unixi ajatempli andmemuunduri leiate internetist.

Tab. 6: Logifaili päis

#### Logifail: füüsikalised suurused

Faili päisele järgnevad füüsikaliste suuruste ühikud. Järgmine tabel seletab joonisel kujutatud füüsikaliste suuruste lühendeid.

| Sisse-<br>kanne | Seletus                                            |
|-----------------|----------------------------------------------------|
| U               | Pinge voltides [V]                                 |
| I.              | Voolutugevus milliamprites [mA]                    |
| Р               | Võimsus vattides [W]                               |
| E               | Energia kilovatt-tundides [kWh]                    |
| F               | Sagedus hertsides [Hz]                             |
| R               | Takistus kilo-oomides [kOhm]                       |
| т               | Loendusühik punktides [binaarväärtus]              |
| Aln             | Loendusühik punktides [binaarväärtus]              |
| Time<br>(Aeg)   | Aeg sekundites [s] alates vaheldi kasutuselevõtust |
| TE              | Temperatuur Celsiuse kraadides [°C]                |
| н               | Ilma funktsioonita                                 |

Tab. 7: Füüsikalised suurused logifailis

6

#### Logifail: sissekanded

Füüsikaliste suuruste ühikutele järgnevad sissekanded logifaili. Järgmine tabel selgitab logifaili eri sissekandeid, mis võivad olenevalt mudelist erineda.

| Sissekanne                   | Seletus                                                                                                    |
|------------------------------|----------------------------------------------------------------------------------------------------|
| Time (Aeg)                   | Aeg sekundites alates vaheldi kasutuselevõtust                                                                                                    |
| DC x U                       | Alalisvoolupinge: vastava päikesepaneelirea (x = 1, 2 ja 3) sisendpinge (V)                                                                                                    |
| DCxI                         | Alalisvool: vastava päikesepaneelirea (x = 1, 2 ja 3) sisendvool (mA)                                                                                                    |
| DC x P                       | Alalisvooluvõimsus: vastava päikesepaneelirea (x = 1, 2 ja 3) sisendvõimsus (W)                                                                                                    |
| DC x T                       | Alalisvoolutemperatuur: andmed teeninduse jaoks. Vastava faasi (x = 1, 2 ja 3) temperatuur (digitaalväärtustes)                                                                                                    |
| DCxS                         | Alalisvoolu olek: andmed teeninduse jaoks vastava päikesepaneelirea (x = 1, 2 ja 3) kohta                                                                                                    |
| ACxU                         | Vahelduvvoolupinge: vastava faasi (x = 1, 2 ja 3) väljundpinge (V)                                                                                                    |
| ACxI                         | Vahelduvvool: vastava faasi (x = 1, 2 ja 3) väljundvool (mA)                                                                                                    |
| AC x P                       | Vahelduvvooluvõimsus: vastava faasi (x = 1, 2 ja 3) väljundvõimsus (W)                                                                                                    |
| ACxT                         | Vahelduvvoolutemperatuur: andmed teeninduse jaoks. Vastava faasi (1, 2 ja 3) temperatuur (digitaalväärtustes)                                                                                                    |
| AC F                         | Vahelduvvoolusagedus: võrgusagedus (Hz)                                                                                                    |
| FC I                         | Rikkevool: mõõdetud rikkevool (mA)                                                                                                    |
| Aln1<br>Aln2<br>Aln3<br>Aln4 | Analoog-sisendpinge: side-trükkplaadi analoogsisendite 1–4 näit.<br>Mõõdetud pingeväärtuse (voltides) saab arvutada tabelist võetud väärtusega (binaarväärtus) järgmise<br>valemiga: sisendpinge [V] = (10/1024) * binaarväärtus. Kui energiaimpulsside loendamiseks kasutatakse<br>S0-sisendit, siis annavad tabeliveerud Aln3 ja Aln4 energiaimpulsside summa logi intervalli kohta. Kogu-<br>väärtuse saab arvutada järgmiselt: E <sub>kogu</sub> = Aln3 * 2 <sup>16</sup> + Aln4 |
| AC S                         | Vahelduvvoolu olek: andmed teeninduse jaoks vaheldi tööoleku kohta                                                                                                    |
| ERR                          | Üldised tõrked                                                                                                    |
| ENS S                        | ENSi (omistatud lülituselementidega võrgumonitori) olek:<br>võrgumonitori olek                                                                                                    |
| ENS Err                      | ENSi (omistatud lülituselementidega võrgumonitori) tõrked                                                                                                    |
| SH x P                       | Välise vooluanduri võimsus: vastava faasi (x = 1, 2 ja 3) võimsus (W)                                                                                                    |
| SC x P                       | Omatarbimine vastaval faasil (x = 1, 2 ja 3) (W)                                                                                                    |
| HC1 P                        | Ei kasutata                                                                                                    |
| HC2 P                        | Kodutarbimine (W) päikesepaneelidelt                                                                                                    |
| HC3 P                        | Kodutarbimine (W) võrgust                                                                                                    |
| KB S                         | Sisemine sideolek energia vahelduvvooluvõrku saatmisel                                                                                                    |
| Total E                      | Koguenergia: võrku saadetud koguenergia (kWh) energia vahelduvvooluvõrku saatmisel                                                                                                    |
| HOME E                       | Kodutarbimine: majapidamises hetkel tarbitud energia (kWh)                                                                                                    |
| Iso R                        | Isolatsioonitakistus (kilo-oomides) energia vahelduvvooluvõrku saatmisel                                                                                                    |
| Event<br>(Sündmus)           | Sündmus POR ("Power On Reset", käivituslähtestus): side taaskäivitumine pärast vahelduvvoolupinge kadumist.                                                                                                    |

Tab. 8: Logiandmed

# 6.3 Logiandmete vaatamine, salvestamine ja graafiliselt esitamine

6

Logiandmete vaatamiseks ja püsivaks salvestamiseks on mitu varianti.

- 1. variant: logiandmete allalaadimine ja kuvamine arvutis
- 2. variant: logiandmete teisaldamine ja kuvamine solaarportaalis.

# 1. variant: logiandmete allalaadimine ja kuvamine arvutis

- Avage Webserveris Statistics (Statistika) all lehekülg Log data (Logiandmed). 2 Ptk 5.2
- 2. Salvestage fail LogDat.dat arvutisse.
- **3.** Avage fail *LogDat.dat* Exceliga.
- Logiandmed esitatakse tabeli kujul ja neid saab töödelda.

# 2. variant: logiandmete teisaldamine ja kuvamine solaarportaalis

Solaarportaal võimaldab päikeseelektrisüsteemi ja võimsusandmeid interneti kaudu jälgida.

Solaarportaalil on järgmised funktsioonid, mis võivad aga portaaliti erineda:

- võimsusandmete graafiline esitus;
- juurdepääs portaalile interneti kaudu kogu maailmas;
- tõrgete korral teavitus meili teel;
- andmete eksport (nt Excel-fail);
- Iogiandmete püsisalvestamine.

# Eeltingimused andmete solaarportaali teisaldamiseks:

- ✓ vaheldil on internetiühendus;
- Registreerumised solaarportaalis (nt KOSTAL Solar Portal)
- ✓ solaarportaali kood (nt P3421);
- ✓ vaheldis on andmeteisaldus aktiveeritud.

# Andmete solaarportaali teisaldamise aktiveerimine juhtpaneelilt

- 1. Valige vaheldi juhtpuldil menüü "Seaded".
- 2. Kinnitage klahviga "ENTER" ("Sisesta").
- Valige klahvidega "UP" (Üles), "DOWN" (Alla) ja "ENTER" menüü "Communication" (Side) / "Portal configuration" (Portaali konfiguratsioon).
- Sisestage väljale "Code:" solaarportaali kood. Portaali koodi saab sisestada ka Webserveris "Portal configuration" (Portaali konfiguratsioon) all. KOSTAL Solar Portali (www.piko-solar-portal.de) portaalikood on P3421.

| Portal configuration (Portaali konfiguratsioon) |  |
|-------------------------------------------------|--|
|                                                 |  |

Jn 49: Portaali koodi sisestamine

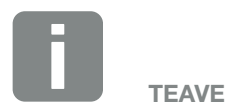

Andmeteisalduse eelduseks on korrektselt häälestatud võrguühendus/internetiühendus.

Pärast aktiveerimist võib minna 20 minutit (olenevalt portaalist), enne kui andmete eksport on solaarportaalis nähtav.

Ühendushäirete (nt halb raadioside) korral võib teisaldusaeg pikeneda.

- 5. Hoidke klahvi "ENTER" umbes 3 sekundit allavajutatuna.
- 6. Valige väli "Accept" (Rakenda) ja kinnitage klahviga "ENTER".
- Andmete teisaldus solaarportaali on nüüd aktiivne (suvandi "Data export" (Andmete eksport) ees on ristike). Kuvatakse solaarportaali nime. Andmed eksporditakse solaarportaali.

# 7. Aktiivvõimsuse juhtimine

| 7.1 | Miks aktiivvõimsuse juhtimine?                             | 1 | 109 |
|-----|------------------------------------------------------------|---|-----|
| 7.2 | Võrku saadetava päikeseelektrienergia hulga piiramine      | 1 | 110 |
| 7.3 | Aktiivvõimsuse juhtimine kõrgsagedusjuhtimise vastuvõtjaga | 1 | 111 |
| 7.4 | Kõrgsagedusjuhtimise vastuvõtja paigaldamine               | 1 | 112 |
### 7.1 Miks aktiivvõimsuse juhtimine?

Mõnes riigis või mõnes energiaettevõttes kehtib nõue, et avalikku võrku ei tohi saata kogu päikeselektrisüsteemi võimsust (nt ainult 70%).

Sellepärast pakuvad mõned energiaettevõtted sel juhul päikeseelektrisüsteemi omanikele võimalust oma süsteemi reguleerimiseks muutliku aktiivvõimsusega ja seega suurendada võrku saatmist jälle väärtuseni 100%.

Uurige oma energiaettevõttelt, milline kasutusreeglistik teile kehtib.

Päikeseelektrisüsteemi planeerija saab valida kaht liiki aktiivvõimsuse juhtimise vahel:

- Võrku saadetava päikeseelektri võimsuse piiramine kindlale protsendimäärale võrguühenduspunktis.
- Aktiivvõimsuse juhtimine kõrgsagedusjuhtimise vastuvõtjaga energiaettevõtte poolt.

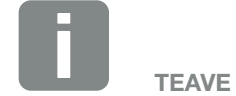

Aktiivvõimsuse juhtimise valimisel kontrollige, milline neist kahest võimalusest tagab suurema energiatoodangu.

### 7.2 Võrku saadetava päikeseelektrienergia hulga piiramine

Kui teie päikeseelektriseadme puhul on energiaettevõtte poolt ette kirjutatud päikeseelektri piiramine ja aktiivvõimsuse juhtimist ei ole teie puhul võimalik kõrgsagedusjuhtimise vastuvõtjaga teostada või te ei soovi seda, siis tuleb võrku saadetava energia hulka piirata energiaettevõtte poolt ette kirjutatud väärtusega (nt 70%).

Uurige oma energiaettevõttelt, milline võimsuspiirang teile kehtib.

Võimsust piiratakse teie vaheldil parametreerimistarkvaraga PARAKO. See tarkvara on saadaval toe kaudu.

Süsteemides, kus võrku saadetava energia hulka tuleb piirata nt 70%-ni, saab soodsa alternatiivina kõrgsagedusjuhtimise vastuvõtjale kasutada KOSTAL Smart Energy Meterit.

Seejuures mõõdab KOSTAL Smart Energy Meter kodus kasutatud voolu ja saadab info võimsuse vähendamisest vaheldile, et toodangu maksimeerimiseks väljundvõimsust vastavalt suurendada või vähendada. Võrku saadetav võimsus jääb ka siin piiratuks KOSTAL Smart Energy Meteris (nt 70%) seatud võimsuspiiranguga. телие

Kui kasutatakse KOSTAL Smart Energy Meterit (energiaarvestit), tuleb võimsuspiirang teha ainult KOSTAL Smart Energy Meteris. Vaheldis ei ole sel juhul seadeid vaja teha.

### 7.3 Aktiivvõimsuse juhtimine kõrgsagedusjuhtimise vastuvõtjaga

Energiaettevõte saab vaheldi PIKO aktiivvõimsust juhtida otse kõrgsagedusjuhtimise vastuvõtja abil.

Selle tehnikaga saab toodangut reguleerida neljas astmes:

- **1**00%
- **60%**
- **30%**

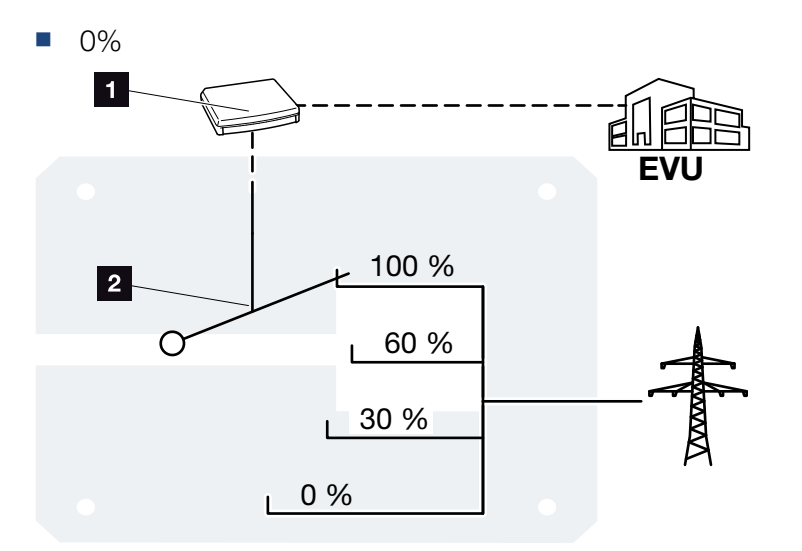

Jn 50: Aktiivvõimsuse juhtimine kõrgsagedusjuhtimise vastuvõtjaga

- Kõrgsagedusjuhtimise vastuvõtja
- 2 Vaheldi reguleerelektroonika

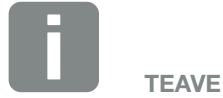

Kõrgsagedusjuhtimise vastuvõtja saab kõigi PIKO-vahelditega ühendada otse, ilma lisaseadmeta.

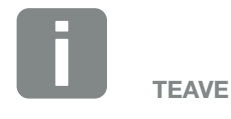

Võimsuspiirangu nelja vaikeväärtust saab parametriseerimistarkvaraga PARAKO muuta. Seejuures tuleb aga järgida energiaettevõtte ettekirjutusi.

### 7.4 Kõrgsagedusjuhtimise vastuvõtja paigaldamine

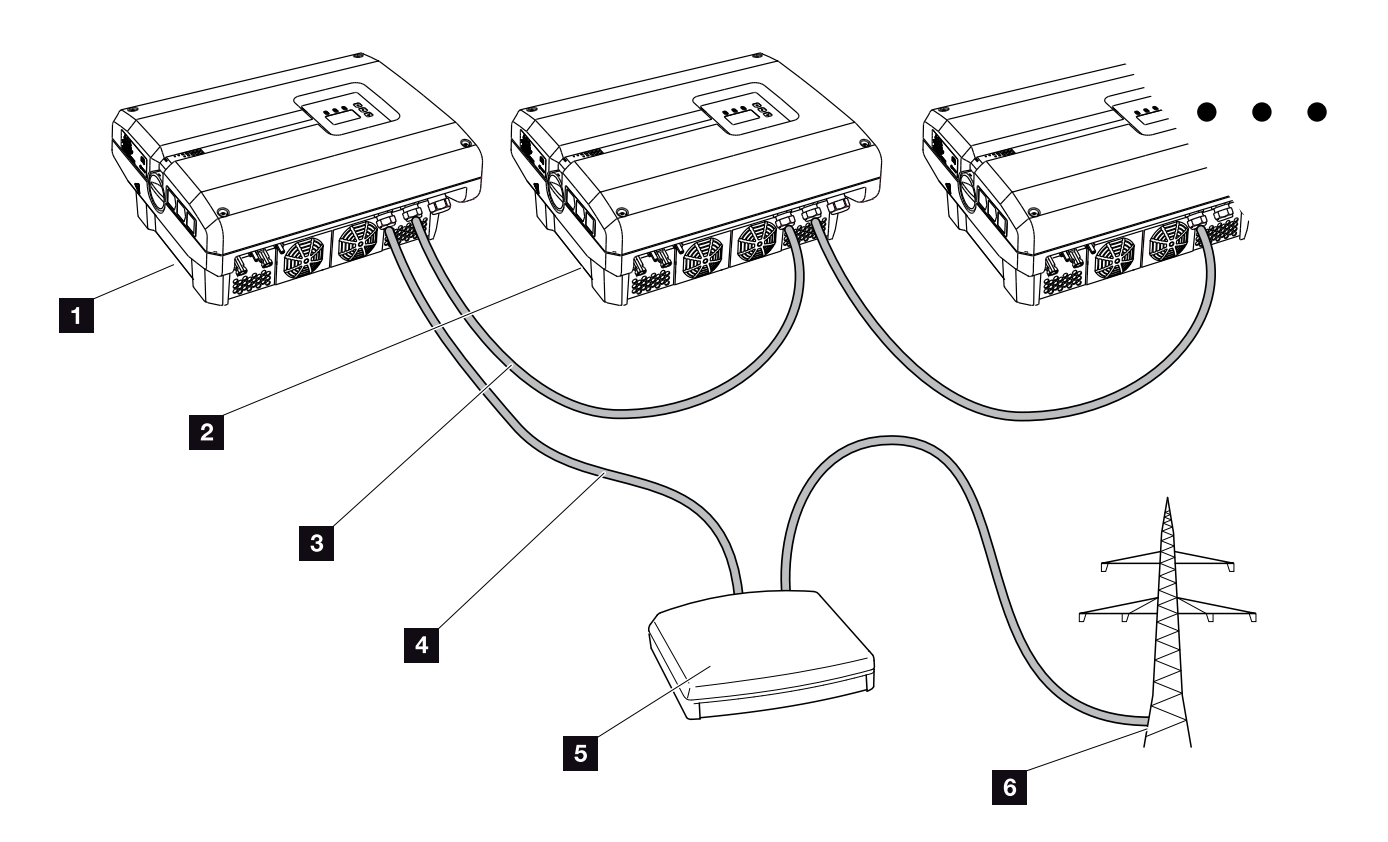

Jn 51: Kõrgsagedusjuhtimise vastuvõtja koos mitme vaheldiga (Etherneti-ühendus)

- 1 Peavaheldi
- 2 Teised vaheldid (alluvad)
- 3 Etherneti- või RS485-kaabel
- **4** 5-sooneline ühendus
- 5 Kõrgsagedusjuhtimise vastuvõtja
- 6 Energiaettevõte

## Kõrgsagedusjuhtimise vastuvõtja ühendamine

- Lülitage vaheldi pingevabaks.
   Ptk 4.3 A
- 2. Ühendage kõik vaheldid Ethernet-ühenduste (RJ45) abil Ethernet-kaabliga.
  2 Jn 51

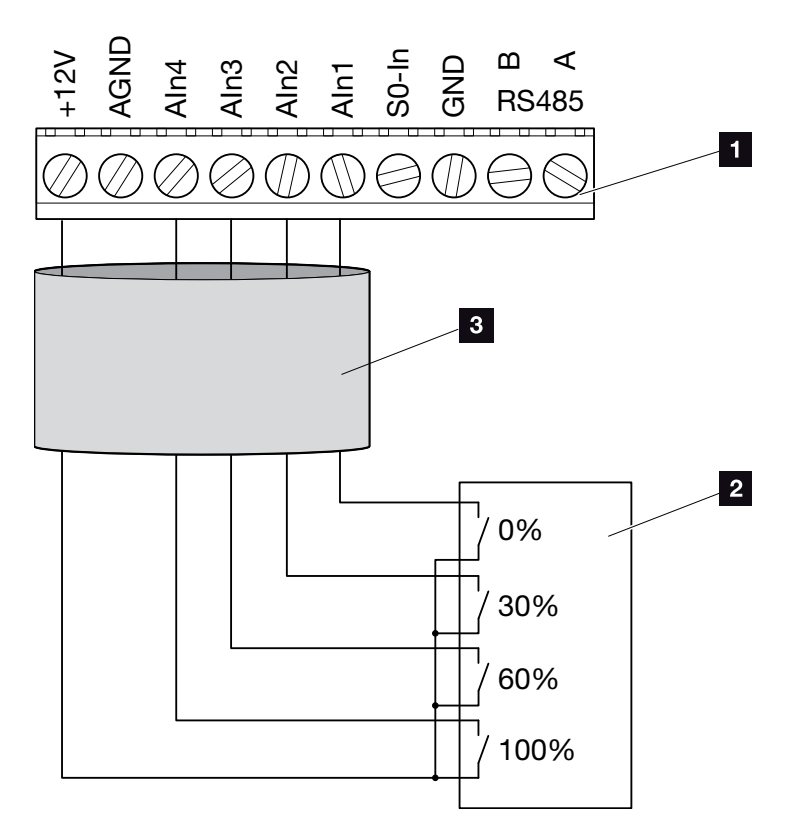

Jn 52: Kõrgsagedusjuhtimise vastuvõtja ühendamine

- Analoogliidese ühendusklemm (10-kontaktiline)
- 2 Kõrgsagedusjuhtimise vastuvõtja
- 3 Kaabel
- ✓ Kõrgsagedusjuhtimise vastuvõtja on ühendatud.

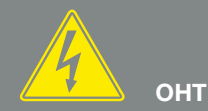

#### ELUOHT ELEKTRILÖÖGI VÕI ELEKTRILAHENDUSE TÕTTU!

Lülitage seade pingevabaks, kindlustage see uuesti sisselülitamise vastu ning oodake viis minutit, et kondensaatorid ennast tühjaks laeksid. Ptk 4.3

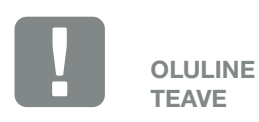

Kõrgsagedusjuhtimise vastuvõtjat tohib ühendada ainult peavaheldiga. Jn 51

### Aktiivvõimsuse juhtimise aktiveerimine Webserveris

- Ühendage vaheldi ja arvuti Etherneti-kaabliga.
   Ptk 6.1
- 2. Avage veebibrauser.
- 3. Sisestage brauseri aadressireale peavaheldi IP-aadress ja kinnitage nupuga "Return".
- → Avaneb sisselogimisandmete sisestusaken.
- 4. Sisestage kasutajanimi ja parool.
- $\rightarrow$  Webserver avaneb.
- Valige menüüpunkt "Settings" (Seaded) > "Analog inputs" (Analoogsisendid).
- → "Analog inputs" (Analoogsisendid) avaneb.
- 6. Valige funktsioon "Active power control" (Aktiivvõimsuse juhtimine).
- 7. Klõpsake nuppu "Accept" (Rakenda).
- Kõrgsagedusjuhtimise vastuvõtja aktiivvõimsuse juhtimine on aktiivne.

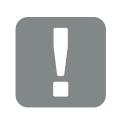

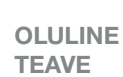

Konfigureerida tuleb peavaheldit, millega kõrgsagedusjuhtimise vastuvõtja on ühendatud.

Teistel vahelditel pole vaja mingeid täiendavaid seadeid teha.

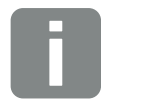

TEAVE

IP-aadressi saab teada juhtpaneelilt menüüst "Settings" (Seaded).

IP-aadressi leiate vaheldi menüüst "Settings" (Seaded) / "Communication" (Side) / "Network settings 2" (Võrguseaded 2) alt.

Teised sisestusvõimalused brauseri aadressiribal: S ja vaheldi seerianumber tüübisildil (näide: http://S12345FD323456)

# 8. Omatarbimine

| 8.1 | Omatarbimise ülevaade                           | <br>116 |
|-----|-------------------------------------------------|---------|
|     |                                                 |         |
| 8.2 | Elektriline ühendamine omatarhimise jaoks       | 117     |
| 0.2 |                                                 | <br>117 |
|     |                                                 |         |
| 8.3 | Omatarbimise juhtimise häälestamine Webserveris | <br>118 |

### 8.1 Omatarbimise ülevaade

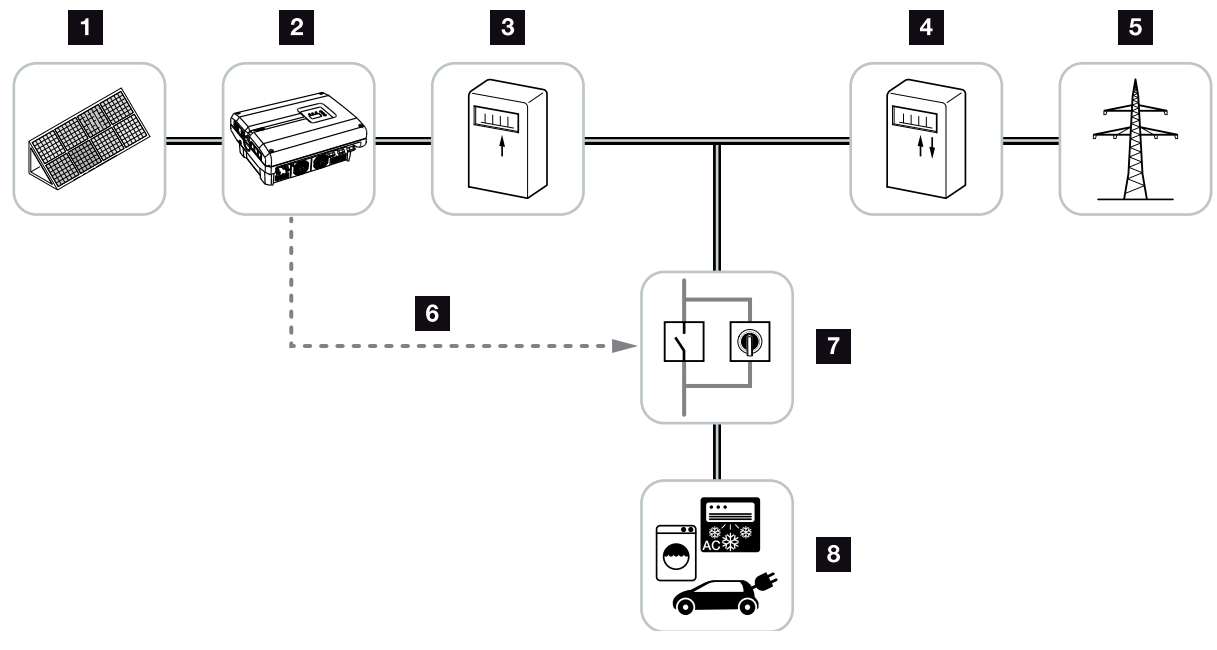

Jn 53: Omatarbimise konfiguratsioon

- 1 Päikesepaneelid
- 2 Vaheldi
- 3 Toodanguarvesti
- 4 Võrku saadetava elektri arvesti / tarbimisarvesti
- 5 Grid (Võrk)
- Juhtsignaal side-trükkplaadilt (S0/AL-Out ühendusklemmilt)
- 7 Väline koormusrelee möödaviigulülitiga
- 8 Voolutarbijad

Kõik vaheldid on konstrueeritud nii, et toodetud voolu saab kasutada ka omatarbimiseks.

### 8.2 Elektriline ühendamine omatarbimise jaoks

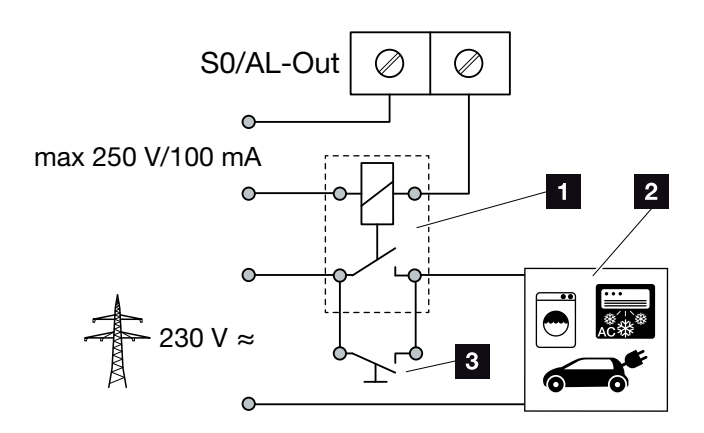

Jn 54: Elektriline ühendamine omatarbimise jaoks

- 1 Koormusrelee
- 2 Voolutarbijad
- 3 Möödaviigulüliti

Elektriliseks ühendamiseks omatarbimise jaoks toimige nii.

- Lülitage vaheldi pingevabaks.
   Ptk 4.3
- 2. Ühendage koormusrelee korrektselt ühendusklemmiga S0/AL-Out side-trükkplaadil.
- Paigaldage ja ühendage korrektselt teised komponendid omatarbimise jaoks. Jn 53
- 🗸 Omatarbe elektriühendus on tehtud. 🚹

| Lülitusväljund S0/AL-Out side-trükkplaadil |                                  |  |  |  |  |
|--------------------------------------------|----------------------------------|--|--|--|--|
| max koormus                                | 100 mA                           |  |  |  |  |
| max pinge                                  | 250 V (vahelduv- või alalisvool) |  |  |  |  |

Tab. 9: Lülitusväljundi S0/AL-Out tehnilised andmed

# и онт

#### ELUOHT ELEKTRILÖÖGI VÕI ELEKTRILAHENDUSE TÕTTU!

Lülitage seade pingevabaks, kindlustage see uuesti sisselülitamise vastu ning oodake viis minutit, et kondensaatorid ennast tühjaks laeksid. 7 Ptk 4.3

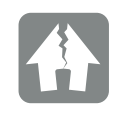

VÕIMALIK KAHJU

Vaheldi ja voolutarbijate vahele tuleb paigaldada väline koormusrelee. Ühtki voolutarbijat ei tohi otse vaheldiga ühendada!

### 8.3 Omatarbimise juhtimise häälestamine Webserveris

| Omatarbimis | e juhtimine                                         |
|-------------|-----------------------------------------------------|
|             |                                                     |
|             |                                                     |
| 1000        | W                                                   |
| 45          | min                                                 |
| 60          | min                                                 |
| 99          | number/day (arv/päevas)                             |
|             |                                                     |
| 200         | W                                                   |
| 100         | W                                                   |
|             |                                                     |
| 45          | min                                                 |
|             | Accept (Rakenda)                                    |
|             | Omatarbimis<br>1000<br>45<br>60<br>99<br>200<br>100 |

Jn 55: Omatarbimise juhtimise funktsioonid Webserveris

Webserveris tuleb leheküljel "Settings" (Seaded)

»,Switched output function" (Lülitusväljundi funktsioon) teha järgmised seaded:

- I lülitusväljundi funktsioon;
- 2 omatarbimise juhtimise funktsioon 1 või 2;
- Viivitus võimsuslanguse/tõrke korral

#### Omatarbimise juhtimise häälestamine

- Ühendage väline koormusrelee korrektselt ühendusklemmiga S0/AL-Out. Jn 54
- 2. Ühendage vaheldi ja arvuti Ethernet-kaabliga. 🗖 Jn 46
- 3. Avage veebibrauser.
- 4. Sisestage brauseri aadressireale peavaheldi IP-aadress ja kinnitage nupuga "Return".
- **5.** Logige Webserverisse kasutajanime ja parooliga sisse.
- Avage Webserveris punkt "Settings" (Seaded) > "Switched output" (Lülitusväljund) ja valige funktsioon "Self-consumption control" (Omatarbe juhtimine).
  Jn 55, pos 1
- 7. Valige funktsioon 1 või funktsioon 2.
  2 Jn 55, pos 2 1
- 8. Sisestage funktsiooni jaoks väärtused.
- 9. Aktiveerige ja sisestage Checkboxi abil suvandiline väärtus "Delay in drop in output / fault" (Viivitus võimsuse langemise / tõrke korral).
  2 Jn 55, pos 3 1
- 10. Klõpsake nuppu "Accept" (Rakenda).
- **11.** Käivitage vaheldi.
- ✓ Funktsioon Omatarbimise juhtimine on aktiveeritud.

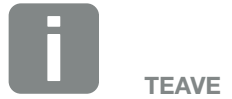

- Täpsema teabe funktsiooni 1 või 2 valimise kohta leiate allpool selles peatükis.
- Suvandit "Delay in drop in output/ fault (Viivitus võimsuslanguse/tõrke korral" saab kasutada nii funktsiooni 1 kui ka funktsiooni 2 korral.

#### **Omatarbimise juhtimise funktsioon 1**

#### Omatarbimise juhtimine aja järgi

Kui teatud võimsust **P1** on toodetud teatud aeg **T1**, lülitub vaheldi omatarbimisele.

Vaheldi jääb omatarbimisrežiimile tööaja **T2** jooksul. Pärast tööaja **T2** möödumist lõpetab vaheldi omatarbimise.

Intervall on lõppenud. Suvandi "Activation" (Aktiveerimine) abil saab intervalli mitu korda korrata.

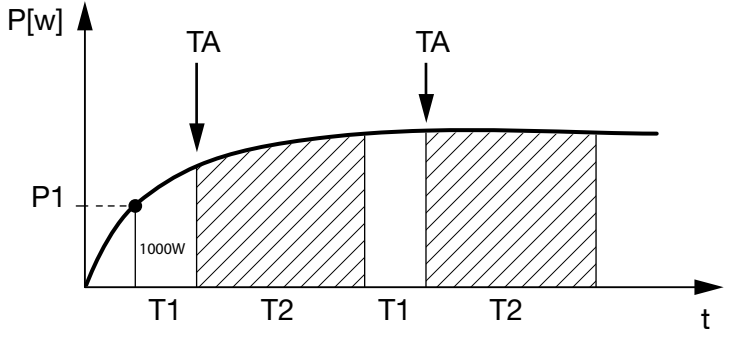

Jn 56: Omatarbimise kõver (funktsioon 1) ilma vooluandurita

#### P1: Power limit (Võimsuse limiit)

Süsteem peab tootma vähemalt seda võimsust (vattides, nt 1000 W), et voolutarbijad ühendataks. Lubatud on väärtused 1 – 999 000 vatti.

# T1: Period of stable exceeding of the power limit (P1) (Võimsuse limiidi (P1) stabiilse ületamise ajavahemik)

Vaheldi peab seatud võimsuse limiidi ületama selle aja (minutites) jooksul, enne kui voolutarbijad ühendatakse. Lubatud on väärtused 1–720 minutit (= 12 tundi).

#### T2: Run time (Tööaeg)

Ühendatud voolutarbijad ühendatakse selleks ajaks (minutites), kui mõlemad eelmised tingimused on täidetud. Lubatud on väärtused 1–1440 minutit (= 24 tundi). Kui vaheldi lülitub välja, lõpeb tööaeg. Tööaeg lõpeb ega jätku enam, kui vaheldi ei ole kolme tunni jooksul voolu tootnud.

#### TA: Activation (Aktiveerimine) Viirutatud ala: Omatarve S0/AL-out on aktiivne

Arv **TA** (korda/päevas) näitab, kui tihti aktiveeritakse päevas omatarve.

#### **Omatarbimise juhtimise funktsioon 2**

#### Omatarbimise juhtimine võimsuse järgi

Kui toodetakse teatud võimsus **P1** (nt 1000 W), lülitub vaheldi omatarbimisele.

Kui ei ületata võimsuse väärtust **P2** (nt 700 W), lõpetab vaheldi omatarbe ja saadab jälle voolu võrku.

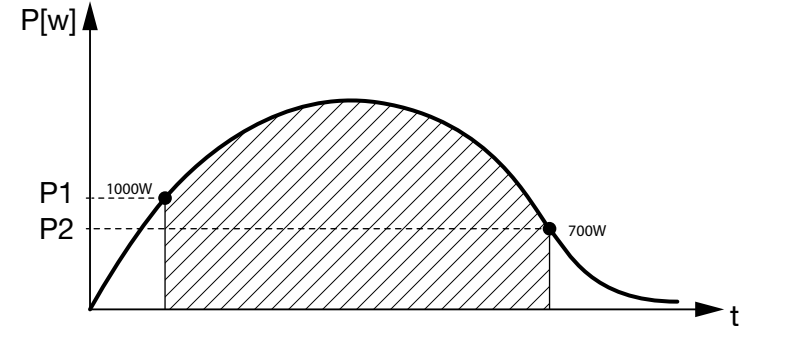

Jn 57: Omatarbimise kõver (funktsioon 2) ilma andurita

#### P1: Activation limit (Aktiveerimise limiit)

Süsteem peab tootma vähemalt seda võimsust (vattides), et voolutarbijad ühendataks. Lubatud on väärtused 1 – 999 000 vatti.

#### P2: Deactivation limit (Inaktiveerimise limiit)

Kui toodetud võimsus langeb alla selle väärtuse, lahutatakse voolutarbijad.

#### Viirutatud ala: Omatarve on aktiivne

Selles võimsusvahemikus on omatarve aktiveeritud.

#### Viivitus võimsuslanguse/tõrke korral

#### Omatarbimise väljalülitamise viitaeg

Selle funktsiooniga lõpetatakse omatarbimine alles pärast seatud viitaega **T1**. Võimsuslanguse või tõrke **(Tx)** korral või kui võimsus langeb alla inaktiveerimislimiidi, jäävad voolutarbijad seatud ajaks **(T1)** ühendatuks.

Kui tõrge või võimsuslangus on lühem kui seatud viitaeg, jääb omatarbimine sisselülitatuks.

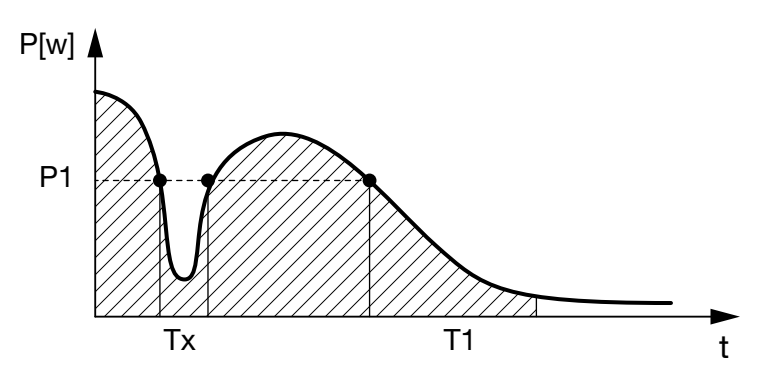

Jn 58: Võimsuslanguse/tõrke korral viivituse kõver

#### P1: Võimsuse limiit

#### T1: Viitaeg võimsuslanguse/tõrke korral

Tx: Tõrge, võimsuse vähenemine või vaheldi väljalangemine

Viirutatud ala: omatarbimine aktiivne

# 9. Hooldus

| 9.1 | Hooldus ja töökorras hoidmine             | 126 |
|-----|-------------------------------------------|-----|
| 9.2 | Korpuse puhastamine                       | 127 |
| 9.3 | Ventilaatori puhastamine                  | 128 |
| 9.4 | Tarkvara värskendamine (side-trükkplaat)  | 132 |
| 9.5 | Tarkvara värskendamine (vaheldi püsivara) | 134 |
| 9.6 | Tarkvara värskendamine (riigiseaded)      | 136 |

### 9.1 Hooldus ja töökorras hoidmine

Korrektselt paigaldatud vaheldi töötab peaaegu hooldusvabalt.

Vaheldil tuleb teha siiski järgmised hooldustööd.

| Tegevus                                                                                                    | Välp                             |
|----------------------------------------------------------------------------------------------------|----------------------------------|
| Tehke ventilaatoritest <sup>1)</sup> ja kontrollige, kas<br>ventilaatorid on töökorras.<br>Vajaduse korral puhastage ventilaatorid<br>Ptk 9.3 | 1x aastas või<br>teate kuvamisel |
| Kontrollige kaabliühendusi ja pistikuid                                                                                                    | 1x aastas                        |
| Puhastage ventilaator 🛛 Ptk 9.3 🚹                                                                                                    | 1x aastas                        |

Tab. 10: Hooldustööde loend

Kui hooldustöid ei tehta, kaotab garantii kehtivuse (vt teenindus- ja garantiitingimuste alt lõiku Vastutuse välistamine).  <sup>1</sup>) Ventilaatoritesti saab teha ainult energia võrkusaatmise režiimi ajal (kui roheline LED põleb).

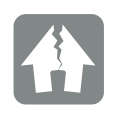

VÕIMALIK KAHJU

Kui ventilaatorid on määrdunud või blokeerunud, ei ole vaheldi jahutus piisav. Vaheldi ebapiisav jahutus võib vähendada võimsust või süsteem võib lakata toimimast.

Paigaldage vaheldi alati nii, et allakukkuvad objektid ei pääseks läbi ventilatsioonivõre vaheldisse.

### 9.2 Korpuse puhastamine

Korpust tohib pühkida ainult niiske lapiga. Teravad puhastusvahendid on keelatud.

### 9.3 Ventilaatori puhastamine

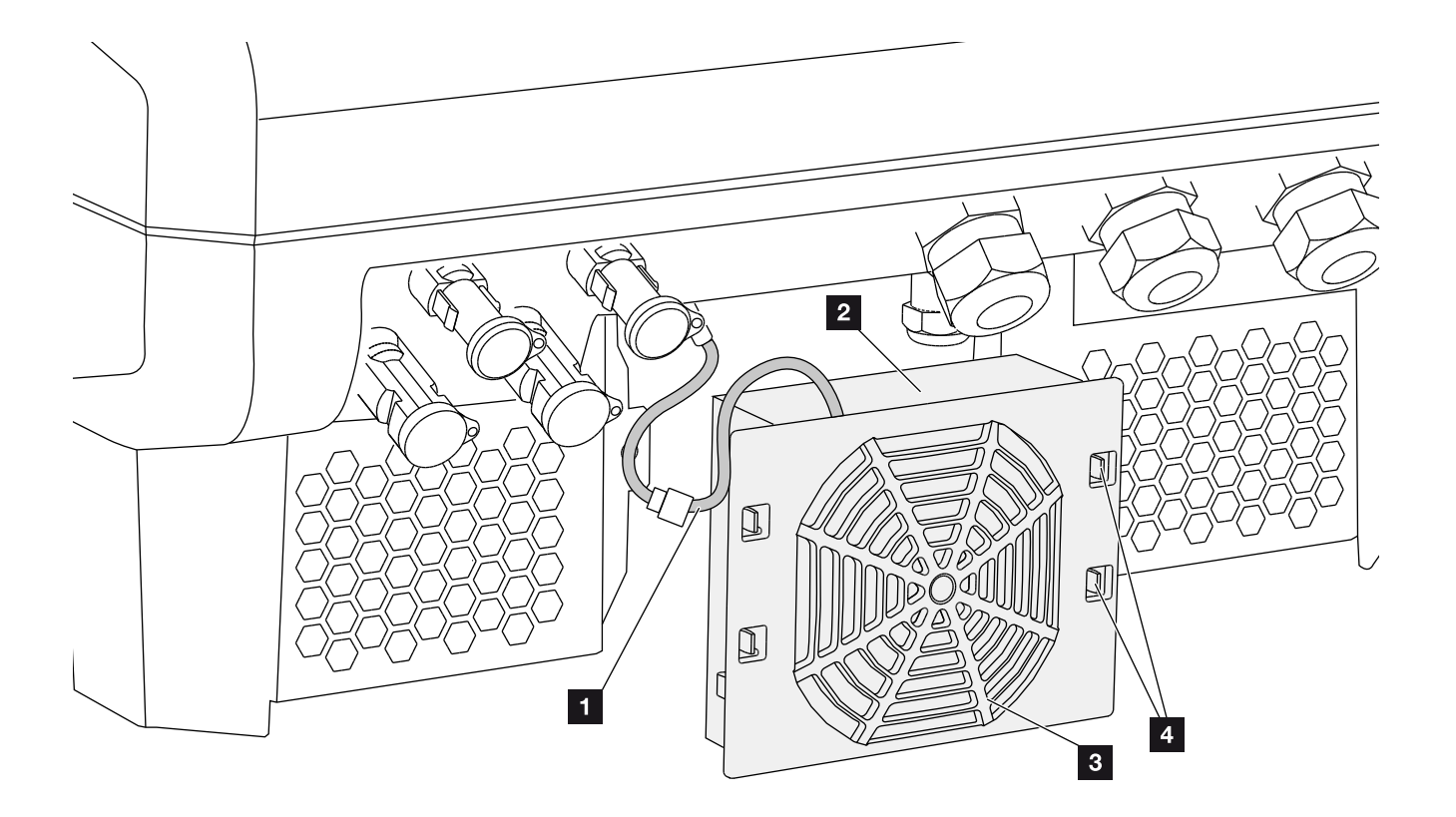

Jn 59: Ventilaatori eemaldamine, ülevaade

- 1 Ventilaatori kaabel
- 2 Ventilaator
- 3 Ventilaatori võre
- 4 Kinnitusklipsid

#### **Töösammud**

- 1. Lülitage vaheldi pingevabaks. \land 2 Ptk 4.3
- 2. Eemaldage ventilaator. Selleks asetage ventilaatori võre servale kruvikeeraja ja suruge kergelt võrele. **Z** Jn 60

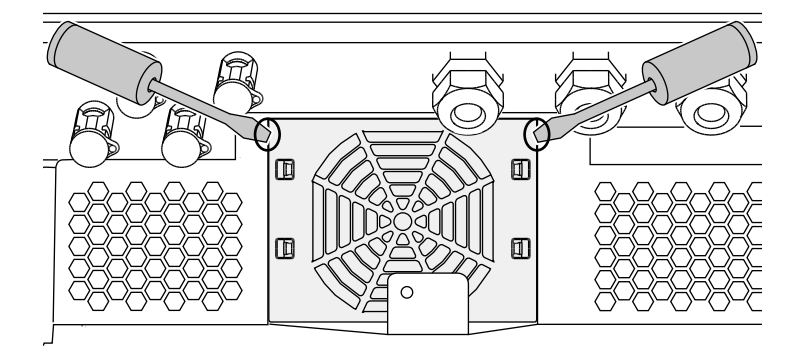

Jn 60: Ventilaatori võre vabastamine

3. Vajutage teise kruvikeerajaga kinnitusklipsid ventilaatori keskme suunas.

Tõmmake ventilaatoriplokki veidi välja. **Z** Jn 61

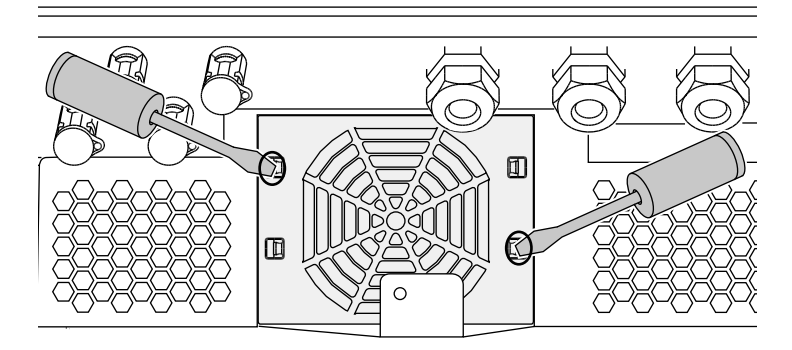

Jn 61: Kinnitusklipside vabastamine

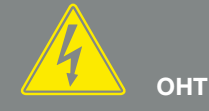

#### ELUOHT ELEKTRILÖÖGI VÕI ELEKTRILAHENDUSE TÕTTU!

Lülitage seade enne paigaldamist, hooldust ja remonti alati pingeva-baks ning kindlustage see uuesti sisselülitamise vastu. Ptk 4.3 NB! Pärast seadme pingevabaks lülitamist oodake viis minutit, et kondensaatorid ennast tübiaks laeksid

tühjaks laeksid.

 Tõmmake ventilaatoriplokk korpusest täiesti välja. Selleks lahutage ventilaatori kaabli pistikühendus. Jn 62

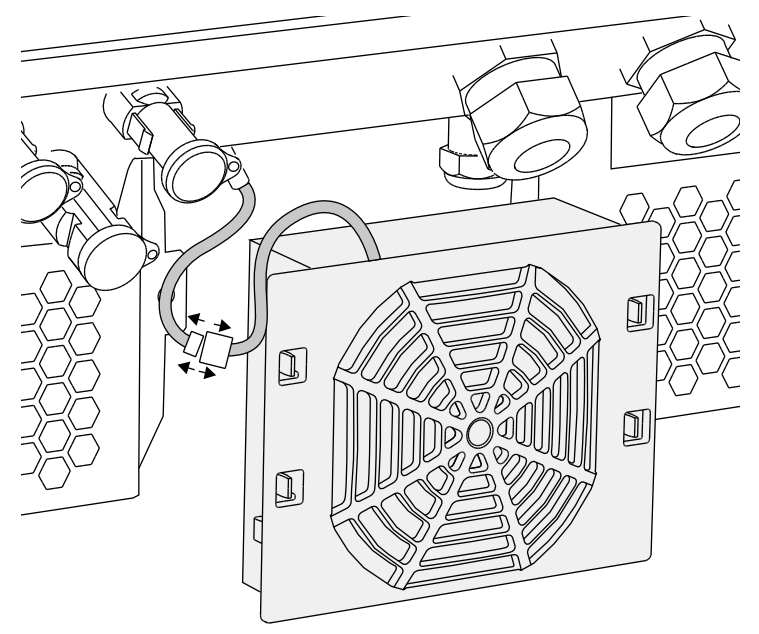

Jn 62: Ventilaatori kaabli äratõmbamine

 Lisaks saab ventilaatori võre küljest ära tõmmata. Selleks suruge kinnitusklipse kergelt väljapoole ja tõmmake ventilaator ära. Jn 63

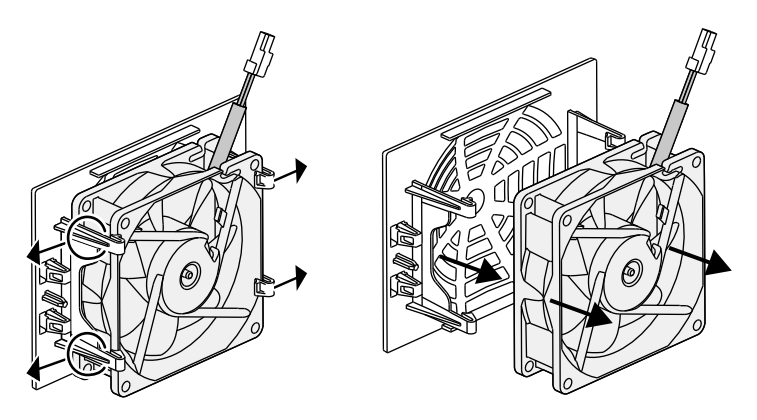

Jn 63: Ventilaatori võre eemaldamine

6. Puhastage ventilaator ja ava korpuses pehme pintsliga.

 Paigaldamisel jälgige, et: kaabel oleks suunaga korpuse sisse; ventilaatori kaabel ei kiiluks kinni; ventilaator on ventilaatori raami õigesti paigaldatud (õhuvoolu suund). Jn 64

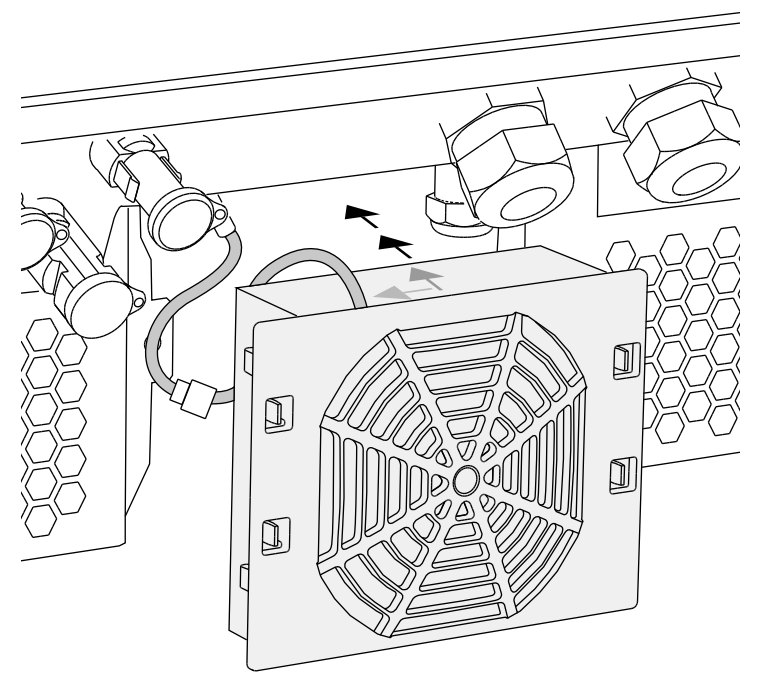

Jn 64: Ventilaatori paigaldamine

- 8. Ühendage ventilaatori kaabel uuesti ja paigaldage ventilaator korpusesse. Kontrollige esimesel sisselülitamisel, kas ventilaator tõmbab õhku sissepoole.
- 9. Käivitage vaheldi. 2 Ptk 4.1

### 9.4 Tarkvara värskendamine (side-trükkplaat)

Kui tootja värskendab/uuendab side-trükkplaadi tarkvara, saab selle värskendada ka kohapeal. Seejuures saavad side-trükkplaadi tarkvara ja kasutajaliides (UI) uusima versiooni. Kui värskendus on saadaval, leiate selle tootja veebilehelt Download (Allalaadimised) > PIKO Updates (PIKO värskendused) alt.

#### Töösammud 💵

- Laadige tarkvaravärskendus side-trükkplaadi jaoks tootja veebilehelt alla.
- 2. Avage kaust allalaaditud ZIP-failiga.
- 3. Pakkige ZIP-fail lahti.
- → Failid pakitakse lahti eraldi kausta. Sellest kaustast leiate värskenduse ja olulise lisateabe selle tarkvaravärskenduse kohta.
- 5. Käivitage värskendamine topeltklõpsuga failil \*.exe ja järgige programmi juhiseid arvutiekraanil.
- Värskendamine võib kesta kuni 10 minutit. Pärast värskendamist ilmub vaheldi ekraanile teade "Update successful" (Edukalt värskendatud).

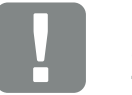

9

OLULINE TEAVE

Värskendamisel kustutatakse vaheldi logiandmed. Seetõttu on soovitatav need eelnevalt varundada.

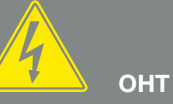

#### ELUOHT ELEKTRILÖÖGI VÕI ELEKTRILAHENDUSE TÕTTU!

Lülitage seade enne paigaldamist, hooldust ja remonti alati pingevabaks ning kindlustage see uuesti sisselülitamise vastu. Ptk 4.3 NB! Pärast seadme pingevabaks lülitamist oodake viis minutit, et kondensaatorid ennast tühjaks laeksid.

- Kui värskendamine oli edukas, kinnitage see vaheldil klahviga "ENTER" (Sisesta).
   Kui värskendamine ebaõnnestus, tehke see uuesti või võtke ühendust teenindusega.
- Pärast edukat tarkvara (UI) installimist saate vaheldil vaadata tarkvara hetkeversiooni. Selleks avage järgmine menüüpunkt: Settings (Seaded) > Device information (Seadme teave) > SW-/HW-release (Tarkvara/riistvara versioon).
- Kontrollige vaheldil kellaaega ja korrigeerige seda vajaduse korral.
   Selleks avage järgmine menüüpunkt: Settings (Seaded) > Basic settings (Põhiseaded) > Date/time (Kuupäev/kellaaeg).
- Tarkvara värskendati

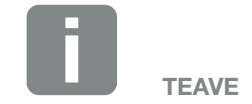

Pärast edukat värskendust läheb vaheldi automaatselt energia võrkusaatmise režiimile.

### 9.5 Tarkvara värskendamine (vaheldi püsivara)

Kui tootja värskendab/uuendab vaheldi püsivara, saab selle värskendada ka kohapeal. Seejuures saavad eri riistvarakontrollerid uusima versiooni. Kui värskendus on saadaval, leiate selle tootja veebilehelt Download (Allalaadimised) > PIKO Updates (PIKO värskendused) alt.

#### Töösammud 💵

- 1. Laadige tarkvaravärskendus vaheldi jaoks tootja veebilehelt alla.
- 2. Avage kaust allalaaditud ZIP-failiga.
- 3. Pakkige ZIP-fail lahti.
- Failid pakitakse lahti eraldi kausta. Sellest kaustast leiate värskenduse ja olulise lisateabe selle püsivaravärskenduse kohta.
- 5. Käivitage värskendamine topeltklõpsuga failil \*.exe ja järgige juhiseid arvutiekraanil.
- Värskendamine võib kesta kuni 30 minutit. Kui värskendamine katkestatakse, kestab see kauem. Pärast värskendamist ilmub vaheldi ekraanile teade "Update successful" (Edukalt värskendatud).

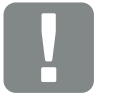

9

OLULINE TEAVE

Värskenduse tegemiseks peab umbes 30 minutiks kasutada olema piisavalt päikeseelektrienergiat. Vastasel juhul värskendamine katkeb või isegi lõpeb. Tehke värskendus seetõttu alati päeval.

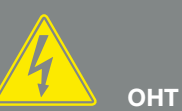

ELUOHT ELEKTRILÖÖGI VÕI ELEKTRILAHENDUSE TÕTTU!

Lülitage seade enne paigaldamist, hooldust ja remonti alati pingevabaks ning kindlustage see uuesti sisselülitamise vastu. 2 Ptk 4.3NB! Pärast seadme

pingevabaks lülitamist oodake viis minutit, et kondensaatorid ennast tühjaks laeksid.

- Kui värskendamine oli edukas, kinnitage see vaheldil klahviga "ENTER" (Sisesta).
   Kui värskendamine ebaõnnestus, tehke see uuesti või võtke ühendust teenindusega.
- 7. Pärast edukat püsivara (FW) installimist saate vaheldil vaadata püsivara hetkeversiooni. Selleks avage järgmine menüüpunkt: Settings (Seaded) > Device information (Seadme teave) > SW-/HW-release (Tarkvara/riistvara versioon).

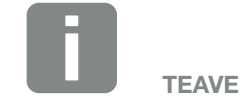

Pärast edukat värskendust läheb vaheldi automaatselt energia võrkusaatmise režiimile.

✓ Tarkvara värskendati

### 9.6 Tarkvara värskendamine (riigiseaded)

Kui tootja värskendab/uuendab vaheldi riigiseadeid, saab neid värskendada tööriistaga "Country Settings Tool". Seejuures võidakse kohandada hetkel seatud riigi seadeid ja parameetreid.

Kui värskendus on saadaval, leiate selle tootja veebilehelt Download (Allalaadimised) > PIKO Updates (PIKO värskendused) alt. Mõnes riigis võib uute parameetrite aktiveerimiseks vaja minna parooli. Parool tuleb tellida teeninduselt.

#### Töösammud

- 1. Laadige uusim "Country Settings Tool" tootja veebilehelt alla.
- 2. Avage kaust allalaaditud ZIP-failiga.
- 3. Pakkige ZIP-fail lahti.
- → Failid pakitakse lahti eraldi kausta.
- Käivitage värskendamine topeltklõpsuga failil \*.exe ja järgige juhiseid arvutiekraanil.
   Valige rakenduses soovitud seade ja kinnitage see nupuga "Activate" (Aktiveeri). Eelnevalt peab vaheldil olema riigi valik korrektselt tehtud.
- 6. Kui värskendamine oli edukas, teeb vaheldi taaskäivituse. Kui värskendamine ei peaks olema edukas, korrake seda või pöörduge teeninduse poole.
- Tarkvara värskendati

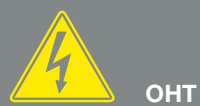

#### ELUOHT ELEKTRILÖÖGI VÕI ELEKTRILAHENDUSE TÕTTU!

Lülitage seade enne paigaldamist, hooldust ja remonti alati pingevabaks ning kindlustage see uuesti sisselülitamise vastu. Ptk 4.3 NB! Pärast seadme pingevabaks lülitamist oodake viis minutit, et kondensaatorid ennast tühjaks laeksid.

# 10. Tehnilised andmed

| 10.1 | Tehnilised andmed |  | 138 |
|------|-------------------|--|-----|
|      |                   |  |     |
| 10.2 | Plokkskeem        |  | 143 |

### 10.1 Tehnilised andmed

Võimalikud on tehnilised muudatused ja vead. Uusima teabe leiate veebilehelt www.kostal-solar-electric.com.

| Vaheldi PIKO                                                                                                | Ühik | 10                                   | 12                                   | 15                                               | 17                                               | 20                                               |
|----------------------------------------------------------------------------------------------------|------|--------------------------------------|--------------------------------------|--------------------------------------------------|--------------------------------------------------|--------------------------------------------------|
| Sisendpool                                                                                                  |      |                                      |                                      |                                                  |                                                  |                                                  |
| Vaheldi tüüp                                                                                                |      | PIKO                                 |                                      |                                                  |                                                  |                                                  |
| Max päikeseelektritoodang (cos $\varphi = 1$ )                                                              | kWp  | 10,8                                 | 12,9                                 | 16,9                                             | 19,2                                             | 22,6                                             |
| Nimisisendpinge (U <sub>DC,r</sub> )                                                                        | V    |                                      |                                      | 680                                              |                                                  |                                                  |
| Max sisendpinge (U <sub>DCmax</sub> )                                                                       | V    |                                      |                                      | 1000                                             |                                                  |                                                  |
| Min sisendpinge (U <sub>DCmin</sub> )                                                                       | V    |                                      |                                      | 160                                              |                                                  |                                                  |
| Algsisendpinge (U <sub>DCstart</sub> )                                                                      | V    |                                      |                                      | 180                                              |                                                  |                                                  |
| Max MPP pinge (U <sub>MPPmax</sub> )                                                                        | V    |                                      |                                      | 800                                              |                                                  |                                                  |
| Min MPP-pinge<br>ühe päikesejälgija režiimis (U <sub>MPPmin</sub> )                                         | V    | 527                                  | 626                                  | _                                                | _                                                | _                                                |
| Min MPP-pinged<br>kahe päikesejälgija režiimis või paral-<br>leelrežiimis (U <sub>MPPmin</sub> <sup>4</sup> | V    | süm:<br>290/290<br>asüm.:<br>390/250 | süm:<br>345/345<br>asüm.:<br>490/250 | 390                                              | 440                                              | 515                                              |
| Min MPP pinge<br>kolme päikesejälgija režiimis (U <sub>MPPmin</sub> ) <sup>4</sup>                          | V    | -                                    | -                                    | süm.:<br>260/260/260<br>ebasümm.:<br>325/325/250 | süm.:<br>290/290/290<br>ebasümm.:<br>375/375/250 | süm.:<br>345/345/345<br>ebasümm.:<br>450/450/250 |
| Max sisendvool (I <sub>DCmax</sub> ) <sup>4</sup>                                                           | A    | süm.:<br>18/18,<br>asüm.:<br>20/10   | süm.:<br>18/18,<br>asüm.:<br>20/10   | süm.:<br>20/20/20<br>ebasümm.:<br>20/20/10       | süm.:<br>20/20/20<br>ebasümm.:<br>20/20/10       | süm.:<br>20/20/20<br>ebasümm.:<br>20/20/10       |
| Max sisendvool paralleellülituse korral <sup>6</sup>                                                        | А    | 36 (DC1+DC2)                         | 36 (DC1+DC2)                         | 40 (DC1+DC2)<br>20 (DC 3)                        | 40 (DC1+DC2)<br>20 (DC 3)                        | 40 (DC1+DC2)<br>20 (DC 3)                        |
| Max tagasivool                                                                                              | А    |                                      |                                      | _                                                |                                                  |                                                  |
| Alalisvoolusisendite arv                                                                                    |      |                                      | 2                                    |                                                  | 3                                                |                                                  |
| Sõltumatute MPP-päikesejälgijate arv                                                                        |      | :                                    | 2                                    |                                                  | 3                                                |                                                  |
| Max päikeseelektri-lühisvool (I <sub>SC_PV</sub> )                                                          | А    | 25                                   |                                      |                                                  |                                                  |                                                  |

| Vaheldi PIKO                                                                                                    | Ühik | 10           | 12           | 15                                                                                                    | 17           | 20           |  |
|----------------------------------------------------------------------------------------------------|------|--------------|--------------|----------------------------------------------------------------------------------------------------|--------------|--------------|--|
| Väljundpool                                                                                                    |      |              |              |                                                                                                    |              |              |  |
| Nimivõimsus, cos $\phi = 1 \ (P_{AC,r})$                                                                                                    | kW   | 10           | 12           | 15                                                                                                    | 17           | 20           |  |
| Max väljundnäivvõimsus, cos φ, <sub>adj</sub>                                                                                                    | kVA  | 10           | 12           | 15                                                                                                    | 17           | 20           |  |
| Nimiväljundvool                                                                                                    | А    | 14,6         | 17,4         | 21,7                                                                                                    | 24,6         | 29           |  |
| Max väljundvool (I <sub>ACmax</sub> )                                                                                                    | А    | 16,2         | 19,3         | 24,2                                                                                                    | 27,4         | 32,2         |  |
| Sisselülitusvool (I <sub>Inrush</sub> )                                                                                                    | А    | 16,2         | 19,3         | 24,2                                                                                                    | 27,4         | 32,2         |  |
| Lühisvool<br>(Peak / RMS)                                                                                                    | А    | 25/16,6      | 27,4/16,7    | 42/28,5                                                                                                    | 41,3/29,0    | 51/36,5      |  |
| Toitefaaside arv                                                                                                    |      |              |              | 3                                                                                                    |              |              |  |
| Võrguühendus                                                                                                    |      | 3N~, 400 V   |              |                                                                                                    |              |              |  |
| Nimisagedus (fr)                                                                                                    | Hz   | 50           |              |                                                                                                    |              |              |  |
| Võimsusteguri cos $\phi_{AC,r}$ seadepiirkond                                                                                                    |      |              |              | 0,810,8                                                                                                    |              |              |  |
| Seadme omadused                                                                                                    |      |              |              |                                                                                                    |              |              |  |
| Tarbimine valmidusrežiimil                                                                                                    | W    | 1            | ,8           |                                                                                                    | 2,15         |              |  |
| Kasutegur                                                                                                    |      |              |              |                                                                                                    |              |              |  |
| Kasutegur                                                                                                    |      |              |              |                                                                                                    |              |              |  |
| Kasutegur<br>Max kasutegur                                                                                                    | %    | 97,7         | 97,7         | 98,0                                                                                                    | 98,0         | 98,0         |  |
| KasutegurMax kasutegurEuroopa kasutegur                                                                                                    | %    | 97,7<br>97,1 | 97,7<br>97,1 | 98,0<br>97,2                                                                                                | 98,0<br>97,3 | 98,0<br>97,3 |  |
| KasutegurMax kasutegurEuroopa kasutegurSüsteemiandmed                                                                                                    | %    | 97,7<br>97,1 | 97,7<br>97,1 | 98,0<br>97,2                                                                                                | 98,0<br>97,3 | 98,0<br>97,3 |  |
| KasutegurMax kasutegurEuroopa kasutegurSüsteemiandmedTopoloogia:<br>ilma galvaanilise eralduseta<br>– transformaatorita                                                                                                    | %    | 97,7<br>97,1 | 97,7<br>97,1 | 98,0<br>97,2                                                                                                | 98,0<br>97,3 | 98,0<br>97,3 |  |
| KasutegurMax kasutegurEuroopa kasutegurSüsteemiandmedTopoloogia:<br>ilma galvaanilise eralduseta<br>– transformaatoritaIEC 60529 kohane kaitseaste,<br>korpus / ventilaator                                                                                                    | %    | 97,7<br>97,1 | 97,7<br>97,1 | 98,0<br>97,2<br>✓                                                                                           | 98,0<br>97,3 | 98,0<br>97,3 |  |
| KasutegurMax kasutegurEuroopa kasutegurSüsteemiandmedTopoloogia:<br>ilma galvaanilise eralduseta<br>– transformaatoritaIEC 60529 kohane kaitseaste,<br>korpus / ventilaatorKaitseklass IEC 62109-1 järgi                                                                                       | %    | 97,7<br>97,1 | 97,7<br>97,1 | 98,0<br>97,2<br>IP 65 / IP 55                                                                               | 98,0<br>97,3 | 98,0<br>97,3 |  |
| KasutegurMax kasutegurEuroopa kasutegurSüsteemiandmedTopoloogia:<br>ilma galvaanilise eralduseta<br>- transformaatoritaIEC 60529 kohane kaitseaste,<br>korpus / ventilaatorKaitseklass IEC 62109-1 järgiIEC 60664-1 kohane ülepinge kate-<br>gooria sisendpool (päikeseelektri<br>generaator)1 | %    | 97,7<br>97,1 | 97,7<br>97,1 | 98,0<br>97,2<br>•<br>•<br>•<br>•<br>•<br>•<br>•<br>•<br>•<br>•<br>•<br>•<br>•<br>•<br>•<br>•<br>•<br>•<br>• | 98,0<br>97,3 | 98,0<br>97,3 |  |

| Vaheldi PIKO                                                              | Ühik            | 10                        | 12       | 15            | 17               | 20       |
|---------------------------------------------------------------------------|-----------------|---------------------------|----------|---------------|------------------|----------|
| Määrdumismäär <sup>3</sup>                                                |                 |                           |          | 4             |                  |          |
| Keskkonnakategooria (paigaldamisel<br>välja)                              |                 |                           |          | ~             |                  |          |
| Keskkonnakategooria (paigaldamisel<br>siseruumi)                          |                 | 1                         |          |               |                  |          |
| UV-kindlus                                                                |                 |                           |          | ~             |                  |          |
| Vahelduvvoolu ühenduskaabli min<br>ristlõige                              | mm²             | 4 6                       |          |               |                  |          |
| Vahelduvvoolu ühenduskaabli max ristlõige                                 | mm²             | 6                         |          |               | 16               |          |
| Alalisvoolu ühenduskaabli min ristlõige                                   | mm <sup>2</sup> |                           |          | 4             |                  |          |
| Alalisvoolu ühenduskaabli max ristlõige                                   | mm²             |                           |          | 6             |                  | 10       |
| Max kaitse väljundpoolel IEC60898-1<br>järgi                              |                 | B25, (                    | 025      | B32,          | C32              | B40, C40 |
| Ühilduvus väliste rikkevoolukaitsmetega                                   |                 |                           | RCD      | tüüp B, RCM t | üüp B            |          |
| Välise PE-ühenduse<br>pingutus-pöördemoment                               | Nm              | 3                         |          |               |                  |          |
| Kaane kruvide pingutusmoment                                              | Nm              |                           |          | 5             |                  |          |
| Pooluste valesti ühendamise kaitse lühi-<br>sedioodidega, alalisvoolupool |                 |                           |          | _             |                  |          |
| Sisemine käitajakaitse EN62109-2 järgi                                    |                 |                           | RC       | MU / RCCB tüü | йр В             |          |
| Automaatne lahuti integreeritud5                                          |                 |                           |          | ~             |                  |          |
| Kõrgus                                                                    | mm<br>(tolli)   | 445<br>(17.5              | 5<br>62) |               | 540<br>(21.26)   |          |
| Laius                                                                     | mm<br>(tolli)   | 580<br>(22.8              | )<br>(3) |               | 700<br>(27.56)   |          |
| Sügavus                                                                   | mm<br>(tolli)   | 248 265<br>(9.76) (10.43) |          |               |                  |          |
| Kaal                                                                      | kg<br>(naela)   | 37,<br>(82.6              | 5<br>57) |               | 48,5<br>(106.92) |          |
| Jahutuspõhimõte – konvektsioon                                            |                 |                           |          | _             |                  |          |
| Jahutusprintsiip – reguleeritavad<br>ventilaatorid                        |                 |                           |          | ~             |                  |          |
| Max õhu vooluhulk                                                         | m³/h            | 2x4                       | 8        |               | 2x84             |          |

| Vaheldi PIKO                                       | Ühik         | 10                             | 12 | 15          | 17  | 20 |
|----------------------------------------------------|--------------|--------------------------------|----|-------------|-----|----|
| Max müraemissioon                                  | dBA          | 43                             | 44 |             | 56  |    |
| Keskkonna temperatuur                              | °C (°F)      |                                | -2 | 0 60 (–4 14 | 40) |    |
| Max käituskõrgus üle merepinna                     | m<br>(jalga) | 2000 (6562)                    |    |             |     |    |
| Suhteline õhuniiskus (kondenseeruv)                | %            | 4 100                          |    |             |     |    |
| Ühendustehnika<br>sisendipoolel                    |              | PHOENIX CONTACT (tüüp SUNCLIX) |    |             |     |    |
| Ühendustehnika väljundpoolel<br>– vedruklemmiliist |              |                                |    | ~           |     |    |
| Liidesed                                           |              |                                |    |             |     |    |
| Ethernet RJ45                                      |              | 2                              |    |             |     |    |
| RS485                                              |              | 1                              |    |             |     |    |
| S0-siin                                            |              | 1                              |    |             |     |    |
| Analoogsisendid                                    |              | 4                              |    |             |     |    |
| Pingevaba kontakt omatarbimise<br>juhtimisele      |              |                                |    | 1           |     |    |
| KOSTAL Smart AC Switch                             |              |                                | -  |             | ~   |    |
| Webserver (kasutajaliides)                         |              |                                |    | 1           |     |    |

<sup>1</sup> Ülepingekategooria II (alalisvoolusisend): seade sobib ühendamiseks päikesepaneeliridadega. Väljas asuvate pikkade toitejuhtmete või päikeseelektrisüsteemi lähedal asuva piksekaitsesüsteemi korral võib vaja minna piksekaitse- või ülepingekaitseseadmeid.

<sup>2</sup> Ülepingekategooria III (vahelduvvooluväljund): Seade sobib püsiühenduseks võrgujaotuses pärast arvestit ja juhtmekaitset. Kui suur osa ühendusjuhtmest asub väljas, vaja võib minna ülepingekaitseseadmeid.

<sup>3</sup> Määrdumismäär 4: määrdumine tekitab püsiva elektrijuhtivuse, nt elektrit juhtiva tolmu, vihma või lume tõttu; avatud ruumides või väljas.

<sup>4</sup> Sümmeetrilise alalisvoolutoite korral on vaheldiga ühendatud ühepikkused päikesepaneeliread. Asümmeetrilise alalisvoolutoite korral on vaheldiga ühendatud erineva pikkusega päikesepaneeliread.

<sup>5</sup> Lahuti vastavalt standardile VDE V 0126-1-1, Austria jaoks: vaheldi on varustatud "automaatse lahutiga vastavalt standardile ÖVE/ÖNORM E 8001-4-712".

<sup>6</sup> Kindlasti tuleb jälgida, et paralleellülituse korral ei ületataks alalisvoolupistikute max voolukoormust (max 30 A). See võib seadet kahjustada. Kui alalisvoolu-päikesepaneelirea sisendvool ületab pistikute max koormuse (vt tootja andmeid), tuleb kasutada mõlemat alalisvoolusisendit.

### 10.2 Plokkskeem

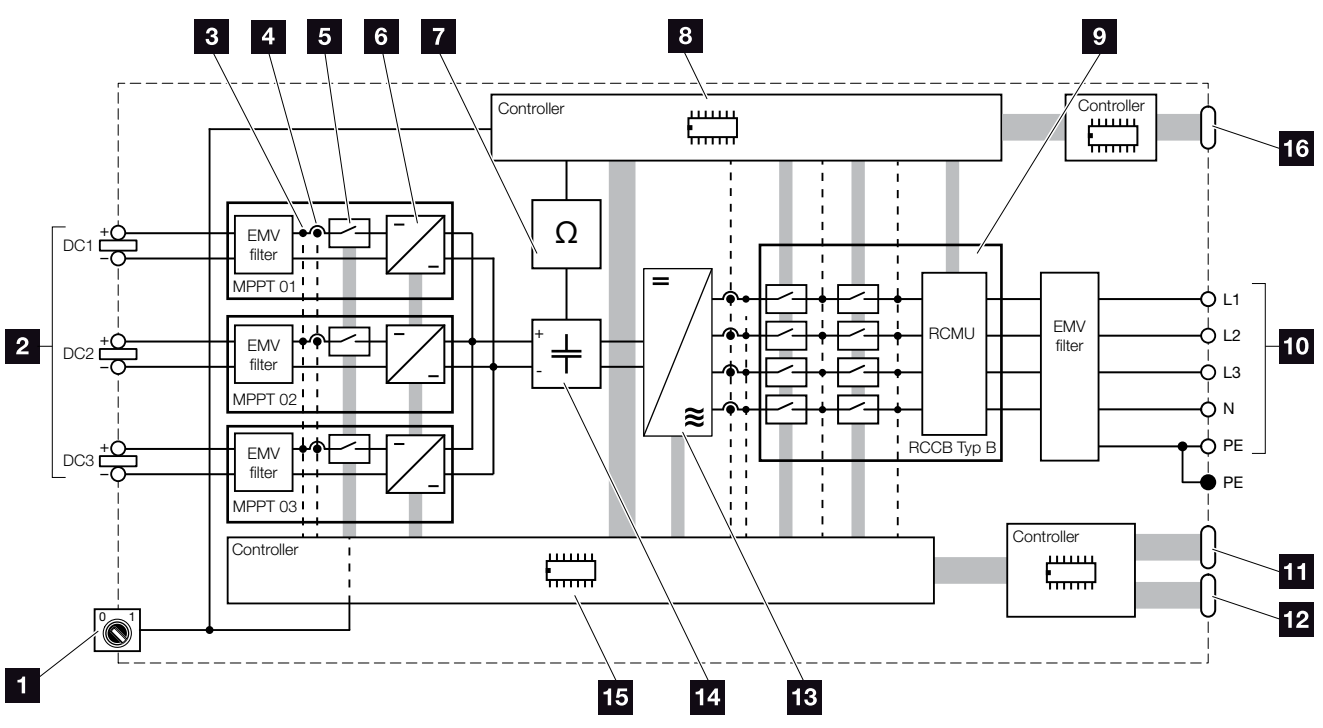

- Jn 65: Plokkskeem
- 1 Alalisvoolulüliti
- 2 Päikesepaneeliread (arv oleneb tüübist)
- Pinge mõõtepunkt
- Voolu mõõtepunkt
- 5 Elektrooniline alalisvoolulüliti
- Alalisvoolumuundur
- Isolatsioonimonitor
- Võrgumonitooringu ja -väljalülituse kontroller
- Võrgumonitooring ja -väljalülitus
- 10 3-faasiline vahelduvvooluväljund
- 11 Ekraan ja side
- 12 Liides (ei kasutata)
- 13 Vaheldi sild
- 14 Vaheahel
- 15 Kontroller MPP-päikesejälgijatega
- Keskse võrgu- ja süsteemikaitse liides (ülekandelüliti) ainult PIKO 15–20 korral

# 11. Tarvikud

| 11.1 | KOSTAL Smart Energy Meteri paigaldamine |  |
|------|-----------------------------------------|--|
|      |                                         |  |
| 11.2 | Muud tarvikud                           |  |
## 11.1 KOSTAL Smart Energy Meteri paigaldamine

KOSTAL Smart Energy Meterit kasutatakse koos PIKO vaheldiga kodu energiavoo optimaalseks registreerimiseks ja juhtimiseks. Energia juhtimise ja jaotamise alalisvoolu poole (päikesegeneraator) ja vahelduvvoolu poole (koduvõrk, avalik võrk) võtab sealjuures üle PIKO vaheldi energiahaldussüsteem (EMS). Selleks kontrollib EMS koos energiaarvestiga, kas voolu kasutatakse oma koduvõrgus.

Esmajärjekorras kasutatakse toodetud päikeseelektrienergiat voolutarbijate (nt valgustus, pesumasin, televiisor) jaoks. Ülejäänud toodetud energia saadetakse avalikku võrku.

#### Toodet KOSTAL Smart Energy Meter iseloomustavad näitajad:

- Kodutarbe registreerimine 24 tundi
- Lihtne paigaldada standardile DIN EN 60715 vastavale DIN-rööpale.
- Vaheldi võimsuse juhtimine aktiivvõimsuse dünaamilise juhtimise põhimõttel.

Täiendavat teavet selle toote kohta leiate meie internetilehelt **www.kostal-solar-electric.com** rubriigist Products (Toode) > Accessories (Tarvikud).

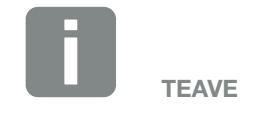

Kui paigaldatakse KOSTAL Smart Energy Meter, ei ole vaheldis vaja muuta mitte mingeid seadeid.

Kõik vajalikud seaded tuleb teha KOSTAL Smart Energy Meteris.

#### Energiaarvesti paigaldamine ja ühendamine

Elektriarvesti paigaldatakse DIN-siinile arvestikilbis või pea-voolujaoturis.

Järgnevad näited selle kohta, kuidas energiaarvesti on koduvõrku paigutatud. Siin kohal 2 (võrguühendus).

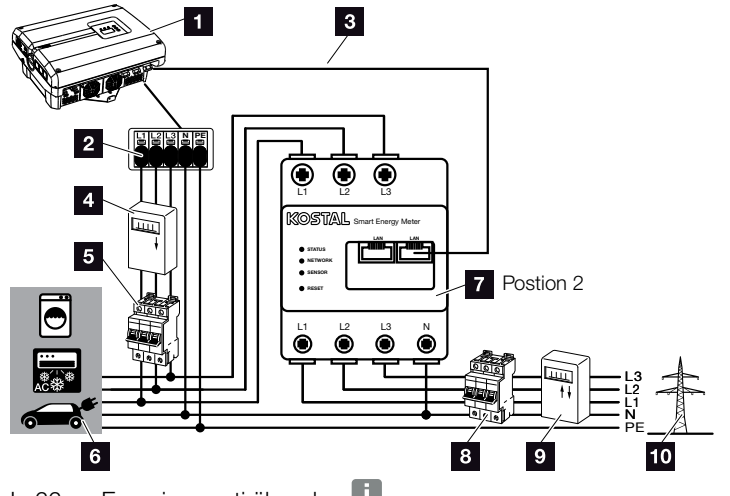

- Jn 66: Energiaarvesti ühendus 🚺
- 1 Vaheldi PIKO
- 2 Vahelduvvoolu ühendusklemm vaheldis
- 3 Sidejuhe (LAN) energiaarvestist vaheldisse
- Päikeseelektritoodangu arvesti (päikeseelektrisüsteemidel koguvõimsusega > 10 kWp)
- 5 Vaheldi kaitselüliti
- 6 Voolutarbijad
- Energiaarvesti KOSTAL Smart Energy Meter (koht 2 - võrguühendus)
- 8 Maja kaitselüliti
- Võrku saadetava energia arvesti
- 10 Avalik võrk

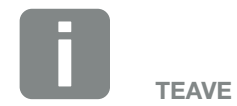

Kasutatud energiaarvesti ühendamise ja konfigureerimise täpset kirjeldust vaadake palun KOSTAL Smart Energy Meteri kasutusjuhendist.

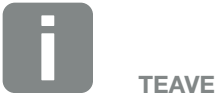

Andur mõõdab avalikku võrku saadetud voolu ja arvutab kõigi tarbijate ning vaheldi voolutarbe majas.

#### Töösammud

- Lülitage vaheldi pingevabaks.
  Ptk 4.3
- Paigaldage energiaarvesti lülituskapi või voolujaoturi kübarsiinile. Kasutada tohib ainult neid energiaarvesteid, mis on lubatud vaheldil kasutamiseks.
- 3. Avage vaheldi kaas.
- Paigaldage LAN-kaabel vaheldist lülituskapini eeskirjade kohaselt.
- 5. Ühendage LAN-kaabel vaheldis mõne vaba LAN-pordiga ja teine ots energiaarvesti LAN-pesaga.

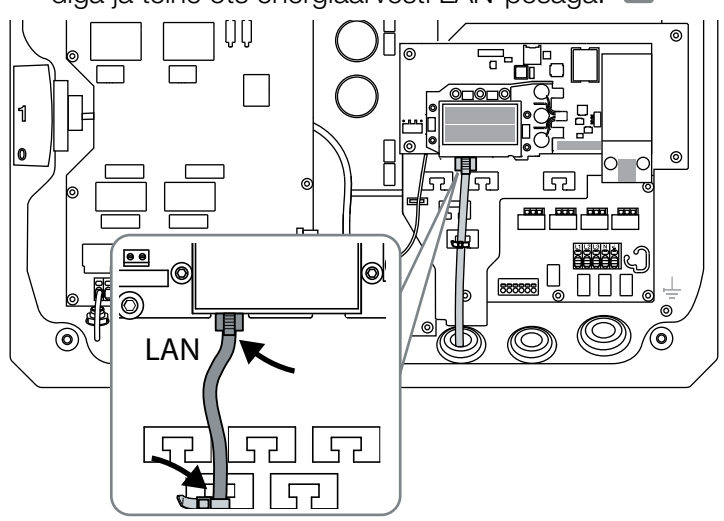

Jn 67: Elektriarvesti ühendusklemm

- 6. Paigaldage kaas ja kruvige see kinni (5 Nm).
- 7. Lülitage vaheldi sisse. 2 Ptk 4.1
- 8. Konfigureerige energiaarvesti. 💵
- Valige vaheldi menüüs "Vooluanduri asukoht" "ilma andurita". 2 Ptk 4.7 .
- Elektriarvesti on ühendatud.

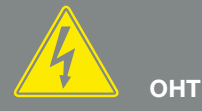

#### ELUOHT ELEKTRILÖÖGI VÕI ELEKTRILAHENDUSE TÕTTU!

Lülitage seade pingevabaks, kindlustage see uuesti sisselülitamise vastu ning oodake viis minutit, et kondensaatorid ennast tühjaks laeksid. 2 Ptk 4.3

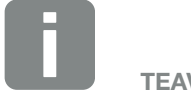

TEAVE

Kasutage Ethernet-kaablit kategooriaga 6 (Cat 6, FTP) pikkusega max 100 m.

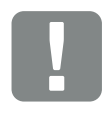

OLULINE TEAVE

KOSTAL Smart Energy Meteri kasutusjuhendist leiate kogu energiaarvesti konfigureerimiseks vajaliku teabe. Vaheldis ei ole vaja seadeid teha.

## 11.2 Muud tarvikud

#### **PIKO M2M teenus**

PIKO M2M teenusega pakub KOSTAL päikeselektrisüsteemi kontrolli mobiiltelefoniühenduse kaudu kuni KOSTAL Solari portaalini. See tagab lünkadeta süsteemimonitooringu.

Tänu turvatud ja šifreeritud VPN-ühendusele, mis võimaldab suhtlust ainult PIKO vaheldi ja KOSTAL Solari portaali vahel, on tagatud kaitse väärkasutamise ja kõrgendatud kulude vastu.

Paketi hinnale 5 aastaks ei lisandu kuumakseid; see vähendab halduskulusid ja pakub vähemalt 5 aastaks kontrolli kulutusteta kasutamist. Olenevalt süsteemi suurusest saate valida kahe erineva teenusevaliku vahel.

Täpsemat teavet selle toote kohta leiate meie internetilehelt **www.kostal-solar-electric.com** rubriigist Products (Toode) > Tools and Software (Tööriistad ja tarkvara) > Monitoring (Monitooring).

#### **KOSTAL Solari portaal**

KOSTAL Solari portaal pakub PIKO vaheldi töö kontrollimise võimalust interneti kaudu. Registreerumine KOSTAL Solari portaalis toimub tasuta meie kodulehel.

KOSTAL Solari portaali

(www.kostal-solar-portal.de) portaalikood on P3421.

Täpsemat teavet selle toote kohta leiate meie internetilehelt **www.kostal-solar-electric.com** rubriigist Products (Toode) > Tools and Software (Tööriistad ja tarkvara) > Monitoring (Monitooring).

#### **KOSTAL Solari App**

Uue tasuta KOSTAL Solari äpiga saab seadme monitooringut mugavalt läbi viia nutitelefoni või tahvelarvuti abil. Saate lasta näidata süsteemi olulisi andmeid, tarbimis- ja tootmisandmeid ajavahemikes päev, nädal, kuu ja aasta ning vaadata oma päikeseelektrisüsteemi ajaloolisi andmeid. Nii olete alati oma päikeseelektrisüsteemi puudutavates küsimustel uusimal tasemel. Peate ainult oma vaheldi KOSTAL Solari portaalis registreerima ja häälestama.

Täpsemat teavet selle toote kohta leiate meie internetilehelt **www.kostal-solar-electric.com** rubriigist Products (Toode) > Tools and Software (Tööriistad ja tarkvara) > Monitoring (Monitooring).

#### **PIKO Sensor**

Andur PIKO Sensor võimaldab võrrelda tegelikke insolatsiooni- ja temperatuuritingimusi päikeseelektrisüsteemi võimsusandmetega.

Anduriga PIKO Sensor mõõdetakse järgmisi väärtusi:

- insolatsioon;
- Keskkonna temperatuur
- päikesepaneelide temperatuur.

Mis on eriti mugav: Mõõteväärtusi saab solaarportaali (nt KOSTAL Solar Portal) abil visualiseerida.

Täpsemat teavet selle toote kohta leiate meie internetilehelt **www.kostal-solar-electric.com** rubriigist Products (Toode) > Accessories (Tarvikud).

# 12. Lisa

| 12.1 | Tüübisilt                       | 151 |
|------|---------------------------------|-----|
| 12.2 | Garantii ja teenindus           | 152 |
| 12.3 | Käitajale üleandmine            | 153 |
| 12.4 | Demonteerimine ja jäätmekäitlus | 154 |

## 12.1 Tüübisilt

| 0              |                                                                                                    |  |
|----------------|----------------------------------------------------------------------------------------------------|--|
| 23             | Hanferstraße 6 – D-79108 Freiburg<br>+49 (0) 761-47744-100<br>www.kostal-solar-electric.com<br>XXXXXXXX<br>Item no.: XXXXXXXX                    |  |
|                | DCinput: V <sub>MPP</sub> = XXXXX V<br>VDC_MAX = XXX V<br>IDC_MAX = XXX A<br>ISC_PV = XXX A<br>VBatt_MAX = XX A<br>IBatt_MAX = XX A<br>ACoutput: |  |
| 8<br>10<br>12  | XX_XXV, XXHz, max. XX.X A<br>XXXXX VA (cosφ=0.91)<br>—Protective Class I, IP XX<br>-20°C60°C, OVC DC:II / AC:III<br>—VDE V 0126-1-1              |  |
| 13<br>14<br>15 | ArtNo.: NNNNNNN<br>SerNo.: XXXXXABCXXXXX<br>HW: YYXXXX PAR: XX.XX<br>FW: XX.XX UI: XX.XX<br>Serviceupdate: XXXXXXXX                              |  |
| 16             | ₩₩ (€                                                                                                    |  |
| 20             | XXXXABCXXXXX                                                                                                    |  |

4 5

6

7 20

21

9

11

17

18

19

Jn 68: Tüübisilt

Vaheldi parempoolsel küljel on tüübisilt. Tüübisildilt saate vaadata seadme tüüpi ja põhilisi tehnilisi andmeid.

Tootja nimi ja aadress 2 Seadme tüüp 3 Article number (Artiklikood) 4 MPP-reguleervahemik 5 Max alalisvoolu-sisendpinge 6 Max alalisvoolu-sisendvool 7 Max alalisvoolu-lühisvool <sup>8</sup> Toitefaaside arv, väljundpinge (nominaalne), võrgusagedus, max vahelduvvoolu-väljundvool Max vahelduvvooluvõimsus 10 Kaitseklass IEC 62103 järgi, IP-kood 11 Ümbruse temperatuuride vahemik, ülepingekategooria 12 Nõuded, millele integreeritud võrgumonitooring vastab 13 Sisene artiklikood 14 Serial number (Seerianumber) 15 Riistvara versiooninumber 16 Püsivara versiooninumber 17 Parameetrite komplekti versiooninumber 18 Seadme kasutajaliidese versiooninumber 19 Viimase värskenduse kuupäev (ainult teenindusseadmetel) 20 Eemaldatav garantiietikett

## 12.2 Garantii ja teenindus

Vaheldi garantiiaeg on 2 aastat alates ostmiskuupäevast. Vaheldi registreerimisel KOSTALi päikeseenergia veebipoes esimese 6 kuu jooksul ostmiskuupäevast saate selle tasuta pikendada KOSTALi 5-aastaseks nutikaks garantiiks.

Täpsemat teavet oma vaheldi hooldus- ja garantiitingimuste kohta leiate toote allalaadimispiirkonnast meie internetilehel **www.kostal-solar-electric.com**.

Teenindusteabe andmisel ja seadmeosade hilisemal tarnimisel vajame teie seadme tüüpi ja seerianumbrit. Need andmed leiate tüübisildilt korpuse välisküljel.

Kasutage ainult originaalvaruosi.

Tehniliste küsimuste tekkimisel helistage meie teeninduse numbrile:

- Saksamaa ja teised riigid<sup>1</sup>
  +49 (0)761 4774 4222
- Šveits
  +41 32 5800 225
- Prantsusmaa, Belgia, Luksemburg
  +33 16138 4117
- Kreeka
  +30 2310 477 555
- Itaalia
  +39 011 97 82 420
- Hispaania, Portugal<sup>2</sup>
  +34 961 824 927
- Türgi<sup>3</sup>
  +90 212 803 06 26

<sup>1</sup> Keel: saksa, inglise

- <sup>2</sup> Keel: hispaania, inglise
- <sup>3</sup> Keel: inglise, türgi

## 12.3 Käitajale üleandmine

Pärast seadme edukat paigaldamist ja kasutuselevõttu tuleb käitajale üle anda kõik dokumendid. Käitaja tähelepanu tuleb juhtida järgmistele punktidele.

- Alalisvoolulüliti asukoht ja funktsioon
- Vahelduvvoolu kaitselüliti asukoht ja funktsioon
- Ohutus seadmega ümberkäimisel
- Õige toimimine seadme kontrollimisel ja hooldamisel
- LEDide ja ekraaninäitude tähendused
- Kontaktisik tõrke korral

## 12.4 Demonteerimine ja jäätmekäitlus

Vaheldi demonteerimiseks toimige nii.

- Lülitage vaheldi pingevabaks.
  Ptk 4.3 A
- 2. Avage vaheldi kaas.
- 3. Lahutage klemmid ja kaabliühendused.
- 4. Eemaldage kõik alalisvoolu- ja vahelduvvoolukaablid.
- 5. Sulgege vaheldi kaas.
- 6. Keerake lahti kruvi vaheldi alumisel küljel.
- 7. Võtke vaheldi seinaklambrilt maha.
- 8. Monteerige seinaklamber seina küljest lahti.

#### Korrektne jäätmekäitlus

Läbikriipsutatud prügikonteineriga tähistatud elektroonikaseadmeid ei tohi ära visata koos olmeprügiga. Need seadmed saab kogumispunktides tasuta ära anda.

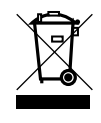

Tutvuge oma riigis kehtivate eeskirjadega, mis puudutavad elektri- ja elektroonikaseadmete eraldi kogumist.

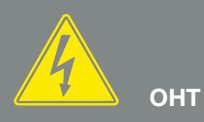

ELUOHT ELEKTRILÖÖGI VÕI ELEKTRILAHENDUSE TÕTTU!

Lülitage seade pingevabaks, kindlustage see uuesti sisselülitamise vastu ning oodake viis minutit, et kondensaatorid ennast tühjaks laeksid. I Ptk 4.3

# Indeks

## Α

| Ajalugu                  |  |
|--------------------------|--|
| Aktiivvõimsuse juhtimine |  |
| Alalisvoolukaablid       |  |
| Alalisvoolulüliti        |  |
| Alalisvooluühendused     |  |
| Andmete eksport          |  |
| Andur                    |  |
| Arvuti ühendamine        |  |
| Automaatne IP            |  |

### D

| DHCP-server | 1( | 01 |
|-------------|----|----|
|-------------|----|----|

### Е

| EHS                  |  |
|----------------------|--|
| Ekraan               |  |
| Energiahaldussüsteem |  |
| Esmakasutuselevõtt   |  |
| Ethernet             |  |
| Etherneti-kaabel     |  |

### F

| ktsioon (vaheldi) |
|-------------------|
|-------------------|

#### G

| Garantii                   | 9, 43, 152 |
|----------------------------|------------|
| Generaatorihaldus          | 95         |
| Generaatorikonfiguratsioon | 95         |

## Н

| Häireväljund |  |
|--------------|--|
| Hoiatused    |  |
| Hoidmine     |  |
|              |  |

#### I

| P-aadress | 66, 8 | 81, 83 | 3, 92, | 101, | 114, | 119 |
|-----------|-------|--------|--------|------|------|-----|
|           |       |        |        |      |      |     |

### J

| Jäätmekäitlus | 154         |
|---------------|-------------|
| Juhised       | .11, 13, 16 |
| Juhtnupud     | 25          |

### Κ

| Kaabel                          |        |
|---------------------------------|--------|
| Kaane avamine vaheldil          |        |
| Kaitselülitid                   |        |
| Kasutajanimi                    |        |
| Kasutamine                      |        |
| Keel                            |        |
| Keskne süsteemikaitse           |        |
| Kohtvõrk                        | 51, 81 |
| Kõrgsagedusjuhtimise vastuvõtja |        |
| KOSTAL Smart Energy Meter       |        |
| KOSTAL Solar App                |        |
| KOSTAL Solar Portal             |        |

## L

| Liidesed       | 50, 51, 141           |
|----------------|-----------------------|
| Logiandmed     | 83, 90, 102, 104, 105 |
| Lülitusväljund |                       |

#### Μ

| Menüü | <br>45, 53, | 60, 64, | 65, 66 |
|-------|-------------|---------|--------|
| Modem | <br>        |         | 93     |

## 0

| Ohutusjuhised             |                                                        |
|---------------------------|--------------------------------------------------------|
| Omatarbimine              | 8, 96, 104, 116, 117, 119, 120, 121, 122, 123, 124, 49 |
| Omatarbimise juhtimine    |                                                        |
| Otstarbekohane kasutamine |                                                        |

#### Ρ

| Päikesepaneeliread                      |  |
|-----------------------------------------|--|
| Paralleellülitus                        |  |
| Parool                                  |  |
| PIKO M2M Service                        |  |
| Plokkskeem                              |  |
| Proksiserver                            |  |
| Püsivara                                |  |
| PV generator (Päikeseelektrigeneraator) |  |

## R

| Registreerimine, kodutarbimine |  |
|--------------------------------|--|
| Riigi seaded                   |  |
| RJ45                           |  |
| RS485                          |  |
| Ruuter                         |  |

## S

| S0-liides          |                                                               |
|--------------------|---------------------------------------------------------------|
| Salvestusintervall |                                                               |
| Seaded             | 25, 26, 28, 49, 59, 64, 66, 81, 83, 84, 91, 99, 106, 114, 118 |
| Seinaklamber       |                                                               |
| Side-trükkplaat    |                                                               |
| Sisendid           |                                                               |
| Solaarportaal      |                                                               |
| Sündmuste koodid   |                                                               |
| Sündmuste teated   |                                                               |
| Süsteemikaitse     |                                                               |

## Т

| Tarnekomplekt      |  |
|--------------------|--|
| Tarvikud           |  |
| Teeninduse telefon |  |
| Teeninduskood      |  |
| Teenindusmenüü     |  |
| Tehaseseaded       |  |
| Tehnilised andmed  |  |
| Tööolekud          |  |
| Tõrked             |  |
| Transport          |  |
| Tüübisilt          |  |

### U

| Ühendusklemm                  |  |
|-------------------------------|--|
| Ülekandelüliti                |  |
| Uusim kasutusjuhendi versioon |  |

#### V

| Vaheldi nimi                     |              |
|----------------------------------|--------------|
| Väline päikesepaneelijuhtimine   |              |
| Varjuhaldus                      |              |
| Vedruklemmiliistud               |              |
| Veebi sisselogimise lähtestamine |              |
| Võrgu- ja süsteemikaitse         |              |
| Võrgumonitooring                 | 72, 104, 151 |
| Võrguseaded                      | 114          |

#### W

| Webserver          | 27, | 49, | 80, | 81, | 83, | 91, | 99, | 100, | 114, | 118, | 119 |
|--------------------|-----|-----|-----|-----|-----|-----|-----|------|------|------|-----|
| Webserveri avamine |     |     |     |     |     |     |     |      |      |      | 83  |

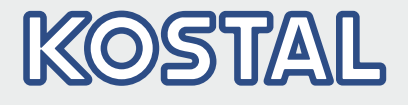

KOSTAL Solar Electric GmbH Hanferstr. 6 79108 Freiburg i. Br. Saksamaa Telefon: +49 761 47744 - 100 Fax: +49 761 47744 - 111

KOSTAL Solar Electric Ibérica S.L. Edificio abm Ronda Narciso Monturiol y Estarriol, 3 Torre B, despachos 2 y 3 Parque Tecnológico de Valencia 46980 Valencia España Teléfono: +34 961 824 - 934 Fax: +34 961 824 - 931

KOSTAL Solar Electric France SARL 11, rue Jacques Cartier 78280 Guyancourt France Téléphone: +33 1 61 38 - 4117 Fax: +33 1 61 38 - 3940

KOSTAL Solar Electric Hellas Ε.Π.Ε. 47 Steliou Kazantzidi st., P.O. Box: 60080 1st building – 2nd entrance 55535, Pilea, Thessaloniki Ελλάδα Τηλέφωνο: +30 2310 477 - 550 Φαξ: +30 2310 477 - 551

KOSTAL Solar Electric Italia Srl Via Genova, 57 10098 Rivoli (TO) Italia Telefono: +39 011 97 82 - 420 Fax: +39 011 97 82 - 432

KOSTAL Solar Electric Turkey Mahmutbey Mah. Taşocağı Yolu No:3 (B Blok), Ağaoğlu My Office212, Kat:16, Ofis No: 269 Bağcılar - İstanbul / Türkiye Telefon: +90 212 803 06 24 Faks: +90 212 803 06 25

#### www.kostal-solar-electric.com